Department of Planning & Development Ports, Customs & Free Zone Corporation Government of Dubai

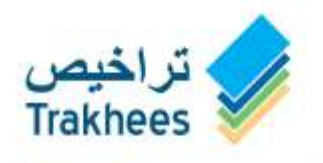

دائــرة الـــّــ خط مؤسسة الموانئ والجمارك والمنطق

دعـم للتنمية...Facilitating Growth

# **Trakhees**

## **Online Services User Manual - Web - EHS Services**

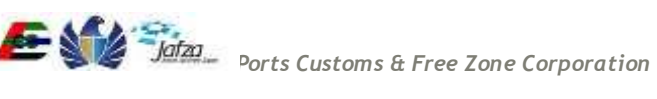

#### Document Information

| DOCUMENT NAME   | TrakheesOnlineServices_UserManual - Web - EHS Services |
|-----------------|--------------------------------------------------------|
| PROJECT NAME    | Trakhees Online Services                               |
| AUTHOR(S)       | PCFC IT                                                |
| DATE            | 26-Aug-15                                              |
| CURRENT VERSION | 1.1                                                    |

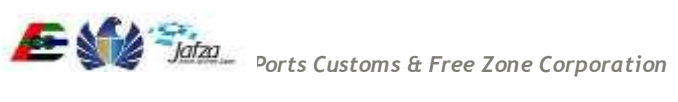

| 1 | Intr | oduction |                                               | 4  |
|---|------|----------|-----------------------------------------------|----|
|   | 1.1  | Purpose  | of the Document                               | 4  |
|   | 1.2  | Intende  | d Audience                                    | 4  |
| 2 | Syst | tem Over | view                                          | 5  |
| 3 | Tra  | khees On | line Services                                 | 6  |
|   | 3.1  | EHS Dep  | partment Services                             | 6  |
|   |      | 3.1.1    | NOC Activity Verification Issuance            | 6  |
|   |      | 3.1.2    | NOC Activity Amendment                        | 8  |
|   |      | 3.1.3    | NOC Activity Verification Renewal             | 11 |
|   |      | 3.1.4    | COC (Certificate of Conformity) Modification  | 15 |
|   |      | 3.1.5    | COC (Certificate of Conformity) 1             | 20 |
|   |      | 3.1.6    | COC (Certificate of Conformity) 2             | 26 |
|   |      | 3.1.7    | COC (Certificate of Conformity) 3             | 30 |
|   |      | 3.1.8    | COC (Certificate of Conformity) for Marine    | 33 |
|   |      | 3.1.9    | COC (Certificate of Conformity) Demolition    | 39 |
|   |      | 3.1.10   | NOC for BP Drawing                            | 43 |
|   |      | 3.1.11   | NOC for BCC (Building Completion Certificate) | 48 |
|   |      | 3.1.12   | Download EHS Certificate (OFC/NAV)            | 54 |
|   |      |          |                                               |    |

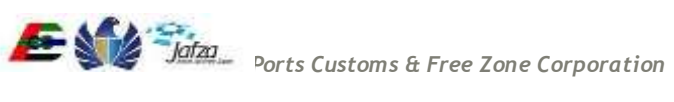

#### Introduction 1

At the beginning of 2008 Trakhees was established by the Ports, Customs and Free Zone Corporation with the aim of integrating licensing and compliance functions, already performed by the Civil Engineering Division and Environment, Health and Safety Division with a new function, Commercial Licensing to be offered by a young division, Commercial Licensing Division.

On July 1st of 2008, the new department went into operation and the objective of establishing Trakhees started to materialize. PCFC, Dubai World Business Units, the Engineering Community interacting with Trakhees, and the Dubai World Communities now have a one stop shop where all their licensing and government services can be done. It has following main departments:

- Commercial Licensing Department (CLD)
- Civil Engineering Department (CED) •
- Environment Health & Safety (EHS)

Part of the new mandate is providing services to businesses, owners and tenants of the new Dubai World Communities who had little interaction with the already existing departments before. To this end, Trakhees adopted a concept of "distributed services" by having satellite Helpdesk Offices in these communities, such as Dragon Mart, Atlantis and Ibn Batuta Mall. With the electronic platforms Trakhees uses, a full range of services can be offered at these locations, making life easier for clients without any compromise on quality of service.

Trakhees Online Services system will enable the users to avail e-Services provided like Client Registration, Visa application, Licensing etc. First users must have to register themselves in Trakhees back office to get Trakhees ID which is unique identification for each company/person. After back office registration an online account can be created by using Trakhees ID & PIN which is received during back office registration.

## 1.1 Purpose of the Document

The purpose of this document is to serve as the User Manual for the Trakhees Online Services so, that they can easily avail the services. It will give you a walkthrough of the Trakhees Online Services.

#### 1.2 Intended Audience

Intended audiences are general public & Trakhees Clients.

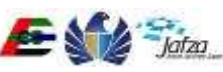

## 2 System Overview

Trakhees Online Services will support to registration of company or person, and enable them to avail services. System is having following features:

- Back Office Registration
- Online Account Creation •
- Profile Management •
- Role Request •
- Service Request •
- CLD Services
- CED Services •
- EHS Services •
- Finance Services

If you are a company you can have more features as following:

- Employee Management •
  - Create User Account for Company Employee
  - o Active/Disable Employee User Account
  - Grant/Revoke Available Services

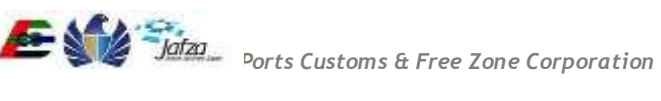

## **3** Trakhees Online Services

#### 3.1 EHS Department Services

#### 3.1.1 NOC Activity Verification Issuance

For "NOC Activity Verification Issuance", you have to follow below mentioned steps: To access this service follow the below given steps:

- Login to the application
- From the home screen click on "EHS Customer Services" in the left side menu.
- Click on "NOC for Activity Verification"

| come ehstest7                                         |                    |   |                   |          | 18 Aug    | 20 |
|-------------------------------------------------------|--------------------|---|-------------------|----------|-----------|----|
| tie :                                                 |                    |   |                   | 8 legout | 49 Retest | 4  |
| HS Service                                            | Search             |   |                   |          |           |    |
| Submission for OFC                                    | Request ID         |   | Status            | Select   | ,         | •  |
| New Request     Amendment Request     Renewal Request | Company Name (EN): |   | Company Name (AR) |          |           |    |
| coc ·                                                 | Submission Date    | 5 | Received Date     |          | •         |    |
| NOC For BP Drawing                                    |                    |   |                   |          |           |    |
| NOC for Building<br>Completion Certificate            |                    | 1 | Search            |          |           |    |
| Download Services *                                   | No Domineto ovist  |   |                   |          |           |    |
| Download EHS Certificate                              | IN REQUESTS EXIST  |   |                   |          |           |    |
| My Submission                                         |                    |   |                   |          |           |    |
| My Inbox                                              |                    |   |                   |          |           |    |
| My Requests                                           |                    |   |                   |          |           |    |
|                                                       |                    |   |                   |          |           |    |
|                                                       |                    |   |                   |          |           |    |
|                                                       |                    |   |                   |          |           |    |
|                                                       |                    |   |                   |          |           |    |
|                                                       |                    |   |                   |          |           |    |

1. Click on "New Request"

2. A screen will be opened containing all the fields required for "NOC Activity Verification Issuance" and an action button to submit. In the screen fill in all the details.

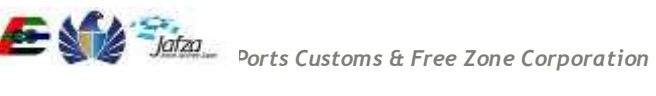

|                                                                                                    |                                                     |                                |                                                  | Tuesday, August 18, 2         | 015   09.06 /         |
|----------------------------------------------------------------------------------------------------|-----------------------------------------------------|--------------------------------|--------------------------------------------------|-------------------------------|-----------------------|
| COVERNMENT OF DUBA                                                                                                    |                                                     |                                |                                                  | ن والجمارك والتعلقة الحرة     | Jatas<br>مؤسسة المواذ |
| ou are in := Home> Online Service                                                                                                    |                                                     |                                |                                                  | H                             | elp (II)              |
| Veicome : testadm7                                                                                                    | NOC for Activity Ve                                 | rification New Issuance        |                                                  |                               |                       |
| our NOC for Activity Venification -New<br>surance with Reference # 1188 has been<br>terected<br>your NOC for Activity Venification -New<br>surance with Reference # 1187 has been<br>terected | Company Inform                                      | China Builden Mat Trade        | or Company Name                                  |                               |                       |
| source with Reference # 1184 has been<br>specied                                                                                                    | Name(EN)*                                           | china bonong wan. Tiatar       | Marth,                                           | har and the own               |                       |
| luco                                                                                                    | Trade Licence No.*                                  | 639                            | Location                                         |                               |                       |
| Ay Services@Trakhees                                                                                                    | Buisness Unit / Free<br>Zone:*                      | TKS                            | Building Completion<br>Certificate (BCC)<br>No.: |                               |                       |
| date My Profile                                                                                                    |                                                     |                                |                                                  |                               |                       |
| d Additional Role                                                                                                    | Main E-mail:"                                       | Dicetek Subharamya@trk         | pcfc Optional E-mail:                            |                               |                       |
| gister New/Additional Service<br>w/Edit Existing Users                                                                                                    | Requested By:                                       | testadm7                       | Date:*                                           | 18/08/2015                    |                       |
| eate User                                                                                                    |                                                     |                                |                                                  | Building Hardware and         | -                     |
| date My Profile                                                                                                    | Remarks / Requests                                  |                                | License Activities:                              | Tools Trading<br>Building and |                       |
| ance Online Services 🔷                                                                                                    |                                                     |                                |                                                  | Construction Haterial         | ÷.                    |
| 0 Services                                                                                                    | Tankhana ID                                         | 0 W 883037                     | -                                                |                               |                       |
| D Online Services                                                                                                    | TAKIDES ILI                                         | C-A-002235                     |                                                  |                               |                       |
| S Customer Service                                                                                                    | Personal Informa                                    | tion                           |                                                  |                               |                       |
|                                                                                                    | Contact Person<br>Name                              | lestadm7                       | Mobile                                           | 0552326984                    |                       |
|                                                                                                    | Telephone                                           | 123333333                      | Email                                            |                               |                       |
|                                                                                                    | Fax No                                              |                                |                                                  |                               |                       |
|                                                                                                    | Inspection Repor                                    | t Reference No                 |                                                  |                               |                       |
|                                                                                                    | Inspection Report<br>Reference<br>No(Numeric Only): |                                |                                                  |                               |                       |
|                                                                                                    | Documents                                           |                                |                                                  |                               |                       |
|                                                                                                    | Note: The request                                   | submission will include the up | nloaded documents                                |                               | dbe 🌞                 |
|                                                                                                    | Atlachments (Accep                                  | its pdf.jpg.docx,doc.jpeg.png  | ; formats)                                       |                               |                       |
|                                                                                                    | Document Type                                       | Uploaded I                     | FBa                                              |                               |                       |
|                                                                                                    | DCENSE COPY                                         | • Choose                       | File correct file docx                           |                               | æ                     |
|                                                                                                    | Others                                              | • Choose                       | File correct file.docx                           |                               | 6                     |
|                                                                                                    |                                                     |                                | Submit                                           |                               |                       |
|                                                                                                    | Your Prepaid Balance                                | Available is: 44,312,394.00    | AED                                              |                               |                       |
|                                                                                                    |                                                     |                                |                                                  |                               |                       |
|                                                                                                    |                                                     | تراخيص<br>موطعات               |                                                  |                               |                       |

3. Verify the information provided and provide following inputs: a. Provide all mandatory fields. (If not provided will show an alert on submit button click).

- b. Write Comments.
- c. Upload the Documents required.

You will get the result screen as follows

|                                                                                                    |                                                  | Tuesday, August 18, 2015   08:55 AM                                            |
|----------------------------------------------------------------------------------------------------|--------------------------------------------------|--------------------------------------------------------------------------------|
| COVERNMENT OF DUBAI                                                                                                    |                                                  | مؤسسة الواتن والممارك والممالية الحرد<br>مؤسسة الواتن والممارك والممالية الحرد |
| You are in > Home> Online Service                                                                                                    |                                                  | Help 🚯 🛶 🛶                                                                     |
| Welcome : ehstest7                                                                                                    | Submission Confirmation                          |                                                                                |
| Your NOC for Activity Verification -New<br>Issuance with Reference # 3674 has been<br>Approved<br>Your NOC for Activity Verification -New<br>Issuance with Reference # 3670 has been<br>Rejected<br>Your NOC for Activity Verification -New<br>Issuance with Reference # 3669 has been<br>Rejected | Service Request Saved Successfully With ID: 3701 |                                                                                |
| Logout                                                                                                    |                                                  |                                                                                |
| My Services@Trakhees                                                                                                    |                                                  |                                                                                |
| Home                                                                                                    |                                                  |                                                                                |
| Update My Profile                                                                                                    |                                                  |                                                                                |
| Add Additional Role                                                                                                    |                                                  |                                                                                |
| Register New/Additional Service                                                                                                    |                                                  |                                                                                |
| ViewEdit Existing Users                                                                                                    |                                                  |                                                                                |
| Create User                                                                                                    |                                                  |                                                                                |
| Update My Profile                                                                                                    |                                                  |                                                                                |
| Finance Online Services *                                                                                                    |                                                  |                                                                                |
| CLD Services                                                                                                    |                                                  |                                                                                |
| CED Online Services                                                                                                    |                                                  |                                                                                |
| EHS Customer Service                                                                                                    |                                                  |                                                                                |
|                                                                                                    | تراخیص<br>Trakhees                               |                                                                                |
| FAQs   Privacy Policy   Terms & Condit                                                                                                    | lions -                                          | Copyright (c) 2010 Trakhees All right reserved                                 |

#### 3.1.2 NOC Activity Amendment

For "NOC Activity Amendment", you have to follow below mentioned steps: To access this service follow the below given steps:

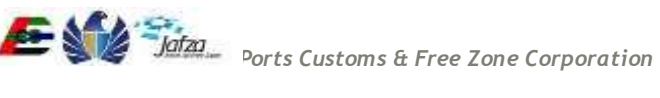

- Login to the application •
- From the home screen click on "EHS Customer Services" in the left side menu.
- Click on "NOC for Activity Verification"
- 1. Click on "Amendment Request"

| Stable            | යි logout                          |
|-------------------|------------------------------------|
| Stable            |                                    |
| Status            |                                    |
| -Stobie           |                                    |
| 20202             | Select                             |
| Company Name (AR) |                                    |
| Received Date     | •                                  |
|                   |                                    |
| Search            |                                    |
|                   |                                    |
|                   |                                    |
|                   |                                    |
|                   |                                    |
|                   |                                    |
|                   |                                    |
|                   |                                    |
|                   |                                    |
|                   |                                    |
|                   |                                    |
|                   | Company Name (AR)<br>Received Date |

2. A screen will be opened containing all the fields needed for "NOC Activity Amendment" and an action button to submit. In the screen fill in all the details.

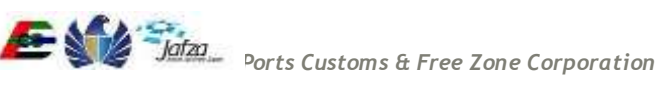

|                                                                                                    |                                                     |                                                                                                    |                                                                                                    |                |                                                                                                    | 1011100.35           |
|----------------------------------------------------------------------------------------------------|-----------------------------------------------------|----------------------------------------------------------------------------------------------------|----------------------------------------------------------------------------------------------------|----------------|----------------------------------------------------------------------------------------------------|----------------------|
| COVERNMENT OF DUEM                                                                                                    |                                                     |                                                                                                    |                                                                                                    |                | ن والجمارك والمنطقة الحرة                                                                                       | Jata<br>وسنة المواتر |
| And a second second second second second second second second second second second second second second second                                                                               |                                                     |                                                                                                    |                                                                                                    |                | PORTS, CUSTOMS & FREE ZONE                                                                                      | CORPORATION          |
| fou me in :> Home> Omine Service                                                                                                    | The Assessment                                      | and the second second second second second second second second second second second second second second second |                                                                                                    |                |                                                                                                    | eip 🖬 👘              |
| Your NOC for Activity Verification -New<br>public with Reference # 3674 has been<br>oproved<br>Your NOC for Activity Verification -New<br>sciance with Reference # 3670 has been<br>selected | Company Inform                                      | ation                                                                                                    |                                                                                                    |                |                                                                                                    |                      |
| our NOC for Activity Vetification -New<br>suance with Reference # 3680 has been<br>rejected                                                                                                  | Company<br>Name(EN)*                                | A V Solutions FZC0                                                                                               | Company Nat<br>(AR)                                                                                             | ne A           | V Solutions FZCO                                                                                                |                      |
| ignut.                                                                                                    | Trade Licence No.*                                  | 40907                                                                                                    | Location                                                                                                    |                |                                                                                                    |                      |
| My Services@Trakhees                                                                                                    | Buisness Unit / Free<br>Zone:*                      | JAFZA                                                                                                    | Building Com<br>Certificate (B<br>No.:                                                                          | pletion<br>CC) |                                                                                                    |                      |
| odate My Profile                                                                                                    | Main E-mail:*                                       | PCFCSysSupport                                                                                                   | pcfc.ae Optional E-ma                                                                                           | uit;           |                                                                                                    |                      |
| adeter New/Additional Convice                                                                                                    |                                                     |                                                                                                    |                                                                                                    |                |                                                                                                    |                      |
| ewEdit Existing Users                                                                                                    | Requested By:                                       | ehstest7                                                                                                    | Date:*                                                                                                    |                | 18/08/2015<br>d/mm/yyyy                                                                                         |                      |
| eaté User                                                                                                    |                                                     |                                                                                                    |                                                                                                    | -              | Intennas Trading                                                                                                | -                    |
| date My Profile                                                                                                    | Remarks / Requests                                  |                                                                                                    | License Activ                                                                                                   | ities:         | Wdio-visual,<br>Recording Equipment &                                                                           |                      |
| ance Online Services                                                                                                    | l                                                   |                                                                                                    |                                                                                                    | 1              | locessories Trading                                                                                             |                      |
| D Services                                                                                                    | Trakhees ID                                         | C X 143534                                                                                                    | Amendment t                                                                                                    | lypes          | tealactad                                                                                                    |                      |
| D Online Services                                                                                                    | Transfer to                                         | 018-193021                                                                                                    | list*:                                                                                                    |                | and a second and a second a second a second a second a second a second a second a second a second a second a se |                      |
|                                                                                                    | Contact Person<br>Name                              | ehstest7                                                                                                    | Mobile                                                                                                    |                | 1245784512                                                                                                    |                      |
|                                                                                                    | Telephone                                           | 7845124578                                                                                                    | Email                                                                                                    |                |                                                                                                    |                      |
|                                                                                                    | Fax No                                              |                                                                                                    |                                                                                                    |                |                                                                                                    |                      |
|                                                                                                    | Inspection Report                                   | port Reference No                                                                                                |                                                                                                    |                |                                                                                                    |                      |
|                                                                                                    | Inspection Report<br>Reference<br>NotNumeric Only): |                                                                                                    |                                                                                                    |                |                                                                                                    |                      |
|                                                                                                    | Documents                                           |                                                                                                    |                                                                                                    |                |                                                                                                    |                      |
|                                                                                                    | O Note: The request                                 | submission will include                                                                                          | the uploaded documents                                                                                          |                |                                                                                                    | bbe 🏟                |
|                                                                                                    | Attachments (Acce)                                  | als pdf.jpg.docx.doc.jp                                                                                          | eg.png formats)                                                                                                 |                |                                                                                                    |                      |
|                                                                                                    | Document Type                                       | Upk                                                                                                    | saded File                                                                                                    |                |                                                                                                    |                      |
|                                                                                                    | LICENSE COPY                                        | •                                                                                                    | hoose File correct file bit                                                                                     |                |                                                                                                    | 8                    |
|                                                                                                    | Others                                              | •                                                                                                    | hoose File   correct file bit                                                                                   |                | 1                                                                                                    | ē                    |
|                                                                                                    |                                                     |                                                                                                    | Submit                                                                                                    |                |                                                                                                    |                      |
|                                                                                                    |                                                     | Available in the sup of                                                                                          | AED                                                                                                    |                |                                                                                                    |                      |
|                                                                                                    | Your Prepaid Batance                                | Actionation in 190,190,0                                                                                         | Contraction of the second second second second second second second second second second second second second s |                |                                                                                                    |                      |
|                                                                                                    | Your Prepaid Batance                                | اخیص<br>Trakhee                                                                                                  | ې تر                                                                                                    |                |                                                                                                    |                      |

- 3. Verify the information provided and provide following inputs:
  - a. Provide all mandatory fields. (If not provided will show an alert on submit button click).

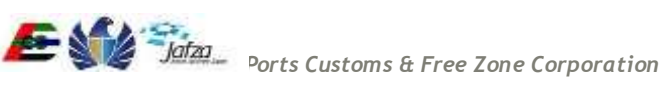

- b. Write Comments.
- c. Upload the Documents required.

You will get the result screen as follows

|                                                                                                    |                                                  | Tuesday, August 18, 2015   08:55 AM                                                |
|----------------------------------------------------------------------------------------------------|--------------------------------------------------|------------------------------------------------------------------------------------|
| COVERNMENT OF DUBAI                                                                                                    |                                                  | مؤسسة المواتن والمعارك والمتعلقة الحروة<br>مؤسسة المواتن والمعارك والمتعلقة الحروة |
| You are in > Home> Online Service                                                                                                    |                                                  | البرية 🛛 🚯 Həlp                                                                    |
| Welcome : ehstest7                                                                                                    | Submission Confirmation                          |                                                                                    |
| Your NDC for Activity Verification -New<br>Issuance with Reference # 3674 has been<br>Approved<br>Your NOC for Activity Verification -New<br>Issuance with Reference # 3670 has been<br>Rejected<br>Your NDC for Activity Verification -New<br>Issuance with Reference # 3669 has been<br>Rejected | Service Request Saved Successfully With ID: 3701 |                                                                                    |
| Logout                                                                                                    |                                                  |                                                                                    |
| My Services@Trakhees                                                                                                    |                                                  |                                                                                    |
| Home                                                                                                    |                                                  |                                                                                    |
| Update My Profile                                                                                                    |                                                  |                                                                                    |
| Add Additional Role                                                                                                    |                                                  |                                                                                    |
| Register New/Additional Service                                                                                                    |                                                  |                                                                                    |
| View/Edit Existing Users                                                                                                    |                                                  |                                                                                    |
| Create User                                                                                                    |                                                  |                                                                                    |
| Update My Profile                                                                                                    |                                                  |                                                                                    |
| Finance Online Services *                                                                                                    |                                                  |                                                                                    |
| CLD Services                                                                                                    |                                                  |                                                                                    |
| CED Online Services                                                                                                    |                                                  |                                                                                    |
| EHS Customer Service                                                                                                    |                                                  |                                                                                    |
|                                                                                                    | تراخیص<br>Trakhees                               |                                                                                    |
| FAQs   Privacy Policy   Terms & Condit                                                                                                    | tions                                            | Copyright (c) 2010 Trakhees All right reserved                                     |

#### 3.1.3 NOC Activity Verification Renewal

For "NOC Activity Verification Renewal", you have to follow below mentioned steps:

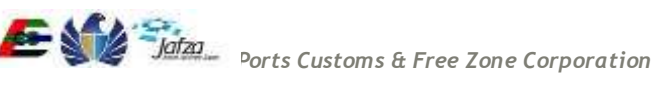

To access this service follow the below given steps:

- Login to the application
- From the home screen click on "EHS Customer Services" in the left side menu.
- Click on "NOC for Activity Verification"

|                                                                                        |                    |                   |            | 18 Aug 20 |
|----------------------------------------------------------------------------------------|--------------------|-------------------|------------|-----------|
| The:                                                                                   |                    |                   | a logout 4 | @ Retresh |
| EHS Service                                                                            | Search             |                   |            | _         |
| Submission for OFC                                                                     | Request ID         | Status            | Select     | •         |
| NOC for Activity Ventication     New Request     Amendment Request     Renewal Request | Company Name (EN): | Company Name (AR) |            |           |
| coc ·                                                                                  | Submission Date    | Seceived Date     |            | •         |
| NOC For BP Drawing                                                                     |                    |                   |            |           |
| NOC for Building<br>Completion Certificate                                             |                    | Search            |            |           |
| Download Services -                                                                    | No Dominate solat  |                   |            |           |
| Download EHS Certificate                                                               | NO NEQUESTS CALLS  |                   |            |           |
| 🗄 My Submission 🛛 👻                                                                    |                    |                   |            |           |
| <ul> <li>My inbox</li> </ul>                                                           |                    |                   |            |           |
| My Requests                                                                            |                    |                   |            |           |
|                                                                                        |                    |                   |            |           |
|                                                                                        |                    |                   |            |           |
|                                                                                        |                    |                   |            |           |
|                                                                                        |                    |                   |            |           |
| 6                                                                                      |                    |                   |            |           |
|                                                                                        |                    |                   |            |           |

1. Click on "Renewal Request"

2. A screen will be opened containing all the fields required for "NOC Activity Verification Renewal" and an action button to submit. In the screen fill in all the details.

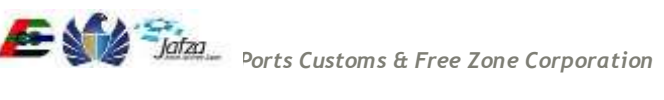

|                                                                                                    |                                                      |                                      |                                          | Tuesday, August 18, 201                                                   | 5109:11   |
|----------------------------------------------------------------------------------------------------|------------------------------------------------------|--------------------------------------|------------------------------------------|---------------------------------------------------------------------------|-----------|
| COVERNMENT OF DUBAI                                                                                                    |                                                      |                                      |                                          | والتي والجمارك والمنطقة الجرة (1990) والتي والجمارك والمنطقة الجرة (1990) |           |
| You are in > Home> Online Service                                                                                                    |                                                      |                                      |                                          | Halp                                                                      | 0         |
| Welcome : testadm7                                                                                                    | NOC for Activity Ve                                  | erification -Renewal                 |                                          |                                                                           |           |
| Your NOC for Activity Verification -New<br>Issuance with Reference # 1188 has been<br>Resided<br>Your NOC for Activity Verification -New<br>Issuance with Reference # 1187 has been<br>Rejected<br>Your NOC for Activity Verification -New<br>Issuance with Reference # 1184 has been<br>Rejected | Company Inform<br>Company Name(EN)                   | ation<br>China Building Mat. Trading | Company Name<br>(AR)                     | العنون لكبارة معات البتابه                                                |           |
| Looput                                                                                                    | Trade Licence No.                                    | 639                                  | Location                                 |                                                                           |           |
| Logour                                                                                                    | -                                                    |                                      |                                          |                                                                           |           |
| My Services@Traknees                                                                                                    | Buisness Unit / Free Zone:                           | TKS                                  | Building Completion<br>Certificate (BCC) |                                                                           |           |
| Home                                                                                                    |                                                      |                                      | rec.,                                    |                                                                           |           |
| Update My Profile                                                                                                    | Main E-mail:                                         | Dicetek Subharamva@trk.pd            | fe Optional E-mail:                      |                                                                           |           |
| Add Additional Role                                                                                                    |                                                      |                                      |                                          |                                                                           |           |
| Register New/Additional Service                                                                                                    | Reminsted By:                                        | testarkn7                            | Date:                                    | 18/08/2015                                                                |           |
| View/Edit Existing Users                                                                                                    | Contraction of Pro-                                  | New York (New York)                  | - Maras                                  | dilimmiyyyy                                                               |           |
| Create User                                                                                                    |                                                      |                                      |                                          | Building Hardware and                                                     |           |
| Update My Profile                                                                                                    | Remarks / Requests                                   |                                      | License Activities:                      | Building and                                                              |           |
| Finance Online Services =                                                                                                    |                                                      |                                      |                                          | Construction Materials<br>Trading                                         | 2         |
| CLD Services                                                                                                    | Tracking ID                                          | 0 X 400000                           | -                                        |                                                                           |           |
| CED Online Services                                                                                                    | (ranses in)                                          | C-X-002235                           |                                          |                                                                           |           |
|                                                                                                    | Contact Person<br>Name<br>Telephone<br>Fax No        | 123333333                            | Email                                    | 0552326984                                                                |           |
|                                                                                                    | Inspection Report<br>Reference<br>No(Numeric Only):* | 124578                               |                                          |                                                                           |           |
|                                                                                                    | Documents<br>Note: The request                       | submission will include the uplo     | aded documents                           |                                                                           |           |
|                                                                                                    |                                                      |                                      |                                          |                                                                           | add       |
|                                                                                                    | Attachments (Acce                                    | sta pdf.jpg.doca.doc.jpeg.pog f      | prmats)                                  |                                                                           |           |
|                                                                                                    | Document Type                                        | Uploaded Fil                         |                                          |                                                                           |           |
|                                                                                                    | LICENSE COPY                                         | Choose F                             | le correct file docx                     | i a                                                                       |           |
|                                                                                                    | Others                                               | Choose F                             | ile correct file docx                    | 1/ 2                                                                      |           |
|                                                                                                    |                                                      |                                      | Submit                                   |                                                                           |           |
|                                                                                                    | Your Prepaid Ralance                                 | Available is: 44 312 394 00 - 40     | ED                                       |                                                                           |           |
|                                                                                                    |                                                      | تراخیص<br>Trakhees                   | >                                        |                                                                           |           |
| FAQs   Privacy Policy   Terms & Condit                                                                                                    | tions                                                |                                      |                                          | Copyright (c) 2010 Trakhees All                                           | right res |

3. Verify the information provided and provide following inputs: a. Provide all mandatory fields. (If not provided will show an alert on submit button click).

- b. Write Comments.
- c. Upload the Documents required.

You will get the result screen as follows

|                                                                                                    |                                                  | Tuesday, August 18, 2015   08:55 AM                                              |
|----------------------------------------------------------------------------------------------------|--------------------------------------------------|----------------------------------------------------------------------------------|
| COVERNMENT OF DURAL                                                                                                    |                                                  | مؤسسة المواتن والمعارك والمنطقة الحروة<br>مؤسسة المواتن والمعارك والمنطقة الحروة |
| You are in > Home> Online Service                                                                                                    |                                                  | Help 🚯 🔍 الربية                                                                  |
| Welcome : ehstest7                                                                                                    | Submission Confirmation                          |                                                                                  |
| Your NDC for Activity Verification -New<br>Issuance with Reference # 3674 has been<br>Approved<br>Your NCC for Activity Verification -New<br>Issuance with Reference # 3670 has been<br>Rejected<br>Your NDC for Activity Verification -New<br>Issuance with Reference # 3669 has been<br>Rejected | Service Request Saved Successfully With ID: 3701 |                                                                                  |
| Logout                                                                                                    |                                                  |                                                                                  |
| My Services@Trakhees                                                                                                    |                                                  |                                                                                  |
| Home                                                                                                    |                                                  |                                                                                  |
| Update My Profile                                                                                                    |                                                  |                                                                                  |
| Add Additional Role                                                                                                    |                                                  |                                                                                  |
| Register New/Additional Service                                                                                                    |                                                  |                                                                                  |
| ViewEdit Existing Users                                                                                                    |                                                  |                                                                                  |
| Create User                                                                                                    |                                                  |                                                                                  |
| Update My Profile                                                                                                    |                                                  |                                                                                  |
| Finance Online Services *                                                                                                    |                                                  |                                                                                  |
| CLD Services                                                                                                    |                                                  |                                                                                  |
| CED Online Services                                                                                                    |                                                  |                                                                                  |
| EHS Customer Service                                                                                                    |                                                  |                                                                                  |
|                                                                                                    | تراخیص<br>Trakhees                               |                                                                                  |
| FAQs   Privacy Policy   Terms & Condit                                                                                                    | tions                                            | Copyright (c) 2010 Trakhees All right reserved                                   |

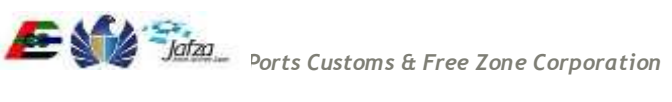

## 3.1.4 COC (Certificate of Conformity) Modification

For "COC Modification", you have to follow below mentioned steps:

To access this service follow the below given steps:

- Login to the application
- From the home screen click on "EHS Customer Services" in the left side menu. •
- Click on COC •
- 1. Click on COC Modification

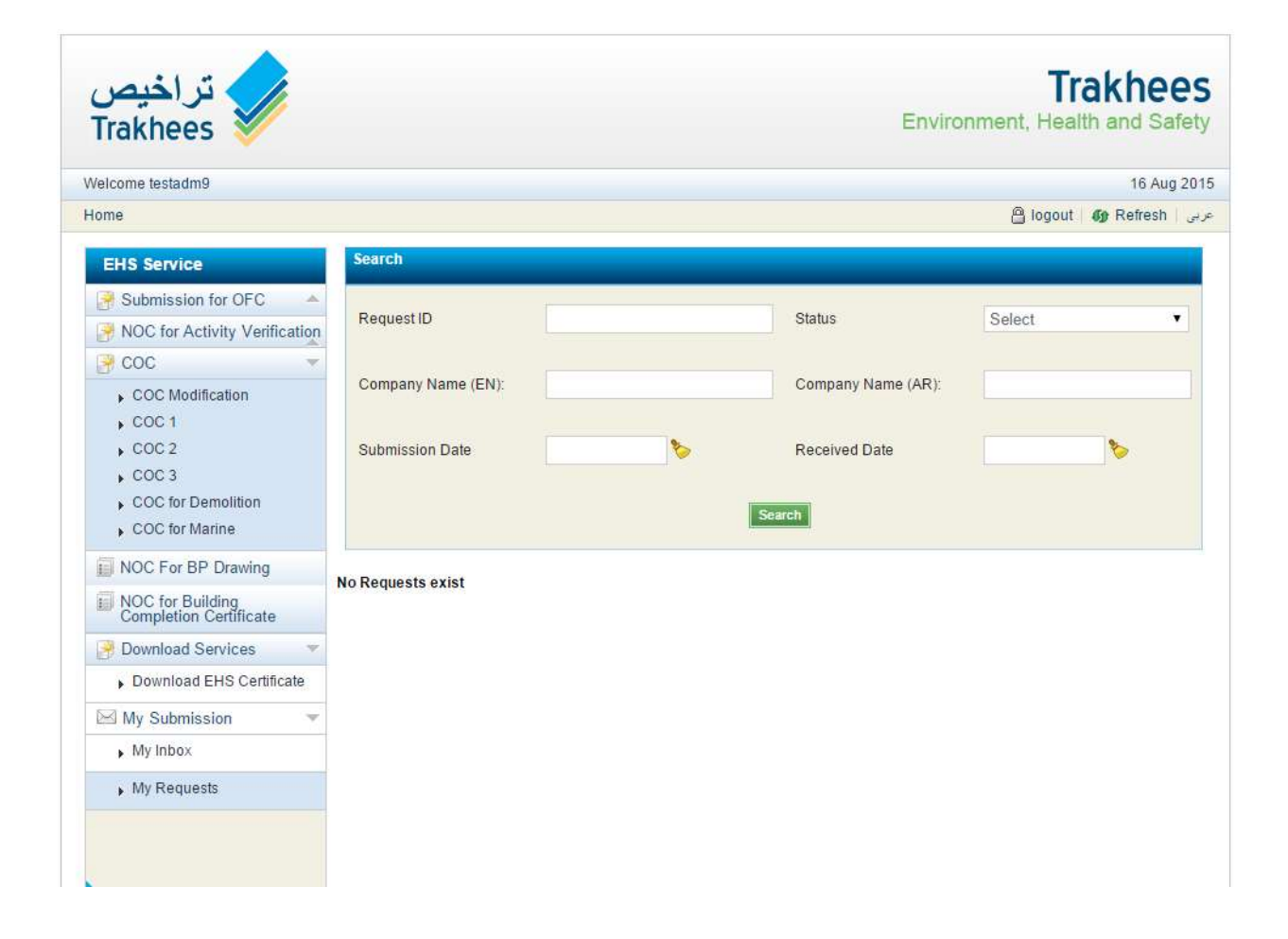

2. A screen will be opened containing all the fields required for "COC Modification" and an action button to submit. In the screen fill in all the details.

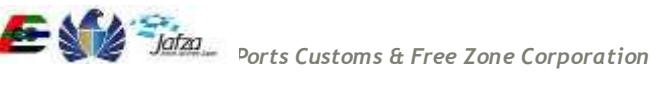

| You are in > Home> Online Service |                                |                              |                            | Help 🕢                       | العربية |
|-----------------------------------|--------------------------------|------------------------------|----------------------------|------------------------------|---------|
| Welcome : C-0020-134946           | COC Modification               |                              |                            |                              |         |
| Logout                            |                                |                              |                            |                              |         |
| My Services@Trakhees              | Submission -Mod                | ification                    |                            |                              |         |
| Home                              |                                |                              |                            |                              |         |
| Update My Profile                 | Submission Type*               | First                        |                            |                              |         |
| Add Additional Role               |                                |                              |                            |                              |         |
| Register New/Additional Service   | Modification Permit<br>Ref No* | TKS/NOC- #                   | <b>First Submission No</b> |                              |         |
| View/Edit Existing Users          |                                | 1                            |                            |                              |         |
| Create User                       | Payment Advice No.             |                              |                            |                              |         |
| Update My Profile                 |                                |                              |                            |                              |         |
| Finance Online Services           | Developer Details              | 6                            |                            |                              |         |
| CLD Services                      |                                |                              |                            |                              |         |
| CED Online Services               | ClientiLessee*                 | Peepees Restaurant & Mini Mr | Project Name*              | Adding & amp: Removing Block |         |
| EHS Customer Service              |                                |                              |                            |                              |         |
|                                   | Representative*                | Rep name                     | Mobile Number              | 97148818507                  |         |
|                                   |                                | DMC                          | Plot Number*               | 321-235/321-235-WS-166 MAR   |         |
|                                   | Email Address*                 | PCFCSysSupport@pcfc.ae       |                            |                              |         |
|                                   | Contractor Detail              | s                            |                            |                              |         |
|                                   | Main Contractor                | NIYAS ELECTROMECHANIC        | PO Box                     |                              |         |
|                                   | Resident Engineer*             |                              | Mobile Number              | 234234dd                     |         |
|                                   | Telephone Number               |                              | Fax Number                 |                              |         |
|                                   | Email Address                  | sdd@asdf.com                 | Alternate Number           | []                           |         |
|                                   | Consultant Detail              | s                            |                            |                              |         |
|                                   | Coosullant Name*               | Over Smart Solutions         | PO Box*                    | 12112                        |         |

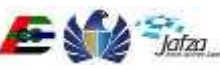

| Resident Engineer                             |                                               | Mobile Number               | 009715          | 55738857            |
|-----------------------------------------------|-----------------------------------------------|-----------------------------|-----------------|---------------------|
| felephone Number                              |                                               | Fax Number                  |                 |                     |
| Email Address                                 | PCFCSysSupport@pcfc.ae                        | Alternate Number            |                 |                     |
| We hereby confir                              | m that the following EHS req                  | uirements have been com     | plied with      | 12-                 |
| Safety Supervisor is<br>supervision is availa | available on the site as per EHS rec<br>ble.* | pirements and adequate site | Yen<br>No<br>NA | 0                   |
| first aid box is availa                       | able on site.*                                |                             | Yes<br>No<br>NA | 0                   |
| Adequate numbers o                            | of fire extinguishers are available on        | the sile."                  | Yes<br>No<br>NA | 8                   |
| Adequate lighting an                          | angements done on the site with ad            | equate protective covers*   | Yes<br>No<br>NA | 0                   |
| Project sign board, w                         | arning signs and mandatory instruc            | tion signs, Emargency*      | Yes<br>No<br>NA | 00.                 |
| Site lencing is provid                        | fed and measures taken to prevent             | unauthorized access to*     | Yes<br>No<br>NA | 8                   |
| Note:- The requir                             | ements mentioned below wil                    | I be checked for complian   | ce during       | routine inspections |
| Basic HSE plan with                           | accident reporting procedures are a           | vailable in compliance to*  | Yes<br>No<br>NA | 8                   |
| Site specific risk ass                        | essments and method statements                | are available for all*      | Yes<br>No<br>NA | 0                   |
| All types of fixed sca                        | Yes<br>No<br>NA                               | 00.                         |                 |                     |
| Certified first aiders                        | are available on site (Certified by El        | 45 approved 3rd party),*    | Yes<br>No<br>NA | 8                   |
| Orinking water, Toiler                        | ts, Wirsting facilities, Rest area are        | available on the site as*   | Yes<br>No<br>NA | 8                   |
| Personnel trained in                          | basic firefighting (Certified by EHS          | approved 3rd party, with*   | Yes<br>No<br>NA | 8                   |

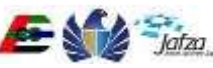

| D Note: The request a                                                                                                    | utoriitsian u                             | ull include the unload                                                                          | d documents                                                                                                    |                                                                                    |                                                                                                   |
|----------------------------------------------------------------------------------------------------|-------------------------------------------|-------------------------------------------------------------------------------------------------|----------------------------------------------------------------------------------------------------|------------------------------------------------------------------------------------|---------------------------------------------------------------------------------------------------|
| With the requests                                                                                                    | 10041H 204040 W                           | in neisse in these                                                                              | o oversena                                                                                                    |                                                                                    |                                                                                                   |
| Altachments (Accept                                                                                                    | ta pdf.jpg.do                             | ocx,doc.jpeg.pog.tom                                                                            | ala)                                                                                                    |                                                                                    |                                                                                                   |
| Document Type                                                                                                    |                                           | Uploaded File                                                                                   |                                                                                                    |                                                                                    |                                                                                                   |
| Application Form                                                                                                    |                                           | Choose File                                                                                     | No file chosen                                                                                                    |                                                                                    | ð                                                                                                 |
| LICENSE COPY                                                                                                    | •                                         | Choose File                                                                                     | No file chosen                                                                                                    |                                                                                    | 8                                                                                                 |
| Others                                                                                                    |                                           | Choose File                                                                                     | No file chosen                                                                                                    |                                                                                    | 0                                                                                                 |
| Remarks / Comments                                                                                                    | (s<br>Commenter                           | -d                                                                                              |                                                                                                    |                                                                                    |                                                                                                   |
| Remarks / Comments                                                                                                    | Commenter                                 | -d                                                                                              |                                                                                                    |                                                                                    |                                                                                                   |
| Remarks / Comments                                                                                                    | Commenter                                 | d                                                                                               |                                                                                                    |                                                                                    |                                                                                                   |
| Remarks / Comments                                                                                                    | Commenter                                 | d<br>roodification works i                                                                      | n accordance with EH SrCEE                                                                                                    | DOM and other rel                                                                  | evant international                                                                               |
| Remarks / Comments<br>Remarks / Comments<br>Disclaimer<br>Olsclaimer<br>Over underfusie to co<br>Construction Safety S<br>web subaccontance to<br>over subaccontance to<br>over su | arry out the<br>Zandards, W<br>arb a back | nodification works is<br>the are aware that we<br>regulations & standar<br>nd to stop work imme | n accordance with EH SICCED<br>are liable for financial penal<br>is. We are also aware that i<br>dialohy till we comply with E     | hDM and other rei<br>Sestwarning lotter<br>n the event of EHS<br>HS requirements   | evant International<br>s for failing to carry o<br>5 issuing Stop Work C<br>16 accordance with El |
| Remarks / Comments<br>Remarks / Comments<br>Disclaimer<br>Olsclaimer<br>We underfusie to construction Safety St<br>works in accordance i or<br>Prohibition Motices<br>Regulations & Standar                                                                                                    | arry out the<br>tandards. W               | nodification works is<br>We are aware that we<br>regulations & standar<br>of to stop work imme  | naccordance with EHS/CED<br>re kable for Tinancial penal<br>Is. We are also aware that i<br>diately til we comply with E<br>Submit | DiDM and other reli<br>bestwarning lotter<br>n the event of EHS<br>HS requirements | evant international<br>s for failing to carry o<br>i issuing Stop Work C<br>is accordance with El |

- 3. Verify the information provided and provide following inputs:
  - a. Provide all mandatory fields. (If not provided will show an alert on submit button click).
  - b. Write Comments.
  - c. Upload the Documents required.
  - d. Select the check box of disclaimer.

You will get the result screen as follows

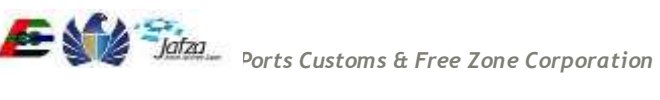

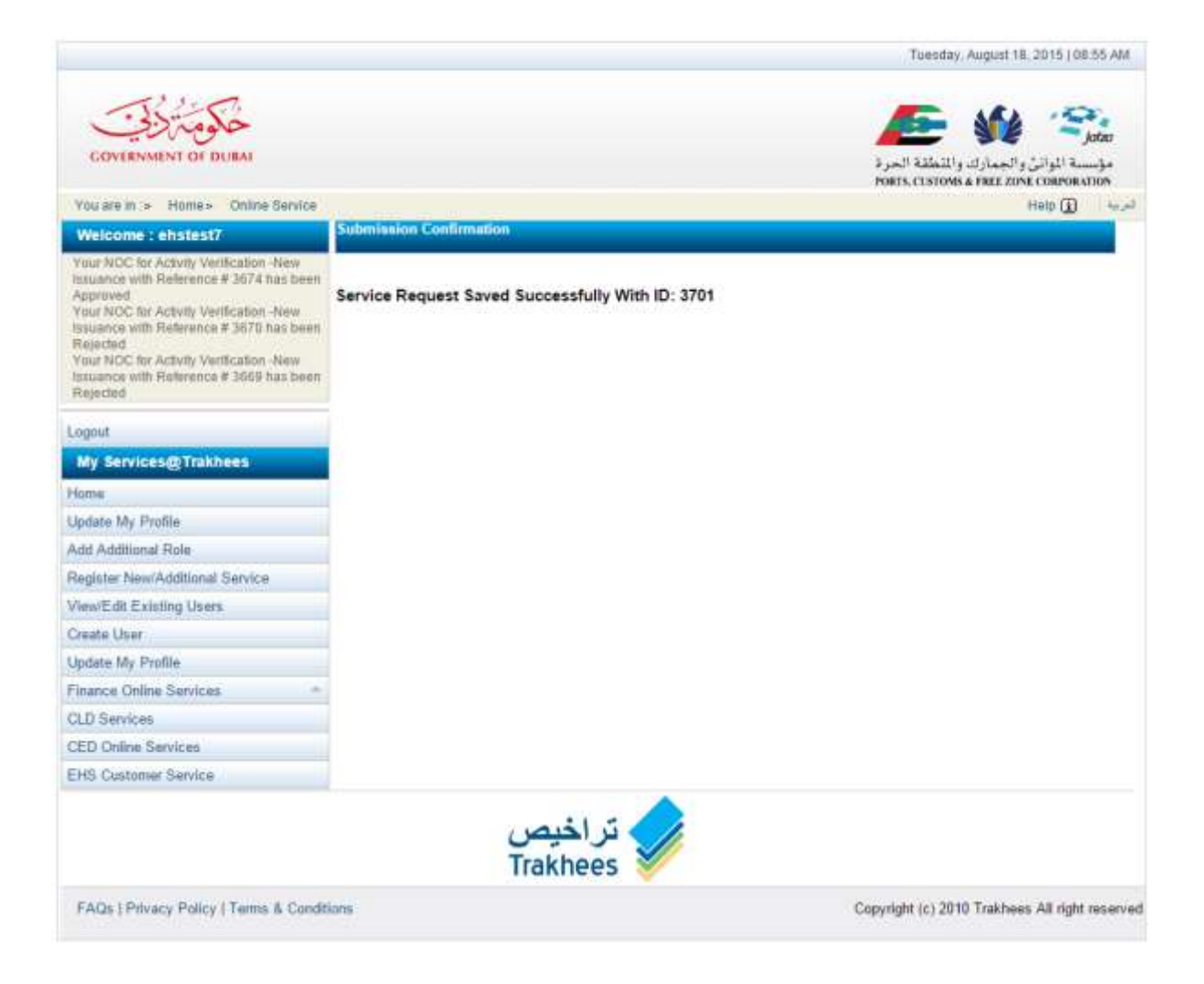

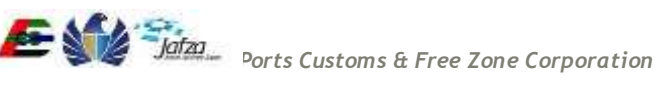

#### 3.1.5 COC (Certificate of Conformity) 1

For "COC (Certificate of Conformity) 1", you have to follow below mentioned steps:

To access this service follow the below given steps:

- Login to the application
- From the home screen click on "EHS Customer Services" in the left side menu.
- Click on "EHS Customer Service" in the new left side menu.
- Click on COC
- 1. Click on COC 1

| lcome testadm9                |                    |                  | 16 Aug 2             |
|-------------------------------|--------------------|------------------|----------------------|
| me                            |                    |                  | 🔒 logout   🐠 Refresh |
| EHS Service                   | Search             |                  |                      |
| Submission for OFC            |                    | l                | -                    |
| NOC for Activity Verification | Request ID         | Status           | Select               |
| 🔻 200 🗧                       | Company Name (FN): | Company Name (AD | A                    |
| COC Modification              | Company Name (EN). | Company Name (AR |                      |
| , COC 1                       | Submission Date    | Seceived Date    |                      |
| , COC 3                       | Submission Date    |                  |                      |
| COC for Demolition            |                    | Search           |                      |
| COC for Marine                |                    |                  |                      |
| NOC For BP Drawing            | No Requests exist  |                  |                      |
| NOC for Building              | no nequests exist  |                  |                      |
| Download Services             |                    |                  |                      |
| Download EHS Certificate      |                    |                  |                      |
| My Submission                 |                    |                  |                      |
| My Inbox                      |                    |                  |                      |
|                               |                    |                  |                      |

2. A screen will be opened containing all the fields required for "COC 1" and an action button to submit. In the screen fill in all the details.

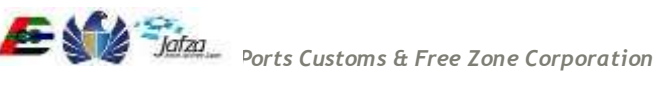

| You are in :> Home> Online Servic |                                                                                                    |                                                                    |                                                            | Help (j)        |
|-----------------------------------|----------------------------------------------------------------------------------------------------|--------------------------------------------------------------------|------------------------------------------------------------|-----------------|
| Weicome : C-0020-134546           | COC 1                                                                                                    |                                                                    |                                                            |                 |
| Logout                            | A COMPANY OF LAND                                                                                                    |                                                                    |                                                            |                 |
| My Services@Trakhees              | Submission -CO                                                                                                    | C 1                                                                |                                                            |                 |
| Home                              |                                                                                                    |                                                                    |                                                            |                 |
| Update My Profile                 | Submission Type *                                                                                                    | First                                                              | Requested By *                                             | Client •        |
| Add Additional Role               |                                                                                                    |                                                                    |                                                            |                 |
| Register New/Additional Service   | Building Permit Ref                                                                                                    | T407606                                                            | Payment Advice No.                                         |                 |
| View/Edit Existing Users          |                                                                                                    |                                                                    |                                                            |                 |
| Create User                       | Developer Detail                                                                                                    | 5                                                                  |                                                            |                 |
| Update My Profile                 | and the second second s |                                                                    |                                                            |                 |
| Finance Online Services           | * ClientLessee*                                                                                                    | Peepees Restaurant & Mi                                            | Project Name*                                              | (rq             |
| CLD Services                      | 1000 North St.                                                                                                    |                                                                    |                                                            |                 |
| CED Online Services               | Representative*                                                                                                    | rep                                                                | Mobile Number                                              |                 |
| EHS Customer Service              |                                                                                                    |                                                                    |                                                            |                 |
|                                   | Location/Area*                                                                                                    | Jebel Al West Zone                                                 | Plot Number*                                               | 12454           |
|                                   |                                                                                                    |                                                                    |                                                            |                 |
|                                   | Email Address*                                                                                                    | PCFCSysSupport@pcfc.ae                                             |                                                            |                 |
|                                   | Contractor David                                                                                                    | le.                                                                |                                                            |                 |
|                                   | Contractor Detai                                                                                                    | 15                                                                 |                                                            |                 |
|                                   | Marin Contractor                                                                                                    |                                                                    | BO Ree                                                     |                 |
|                                   | main Contractor"                                                                                                    | Operating / Tradename Er                                           | POBOL                                                      |                 |
|                                   | Desident Freinesse                                                                                                    | -                                                                  | Mahila Masahar                                             |                 |
|                                   | reamont rutineet.                                                                                                    | rest name                                                          | Motale Mumber                                              |                 |
|                                   | Takinhara Number                                                                                                    | 21212122                                                           | Eng Number                                                 |                 |
|                                   | relephone Number                                                                                                    | 24243433                                                           | Pax Number                                                 |                 |
|                                   | Time all & children and                                                                                                    |                                                                    | Allowedda Browniae                                         |                 |
|                                   | Email Address                                                                                                    | company@email.com                                                  | American Anupor                                            |                 |
|                                   | Consultant Detai                                                                                                    | ls                                                                 |                                                            |                 |
|                                   |                                                                                                    | NT-12                                                              |                                                            |                 |
|                                   | Consultant Name*                                                                                                    | Test Wipro Trade undate                                            | PO Box*                                                    | 1245            |
|                                   |                                                                                                    | and the state share.                                               | <ul> <li>(C)(7)(2)(000)</li> <li>(C)(7)(2)(000)</li> </ul> | 1.0018.         |
|                                   | Resident Engineer                                                                                                    |                                                                    | Mobile Number                                              |                 |
|                                   | Contraction in the second second                                                                                                    |                                                                    | Podeceration                                               |                 |
|                                   | Telephone Number                                                                                                    | 56456456                                                           | Fax Number                                                 |                 |
|                                   |                                                                                                    |                                                                    |                                                            |                 |
|                                   | Email Address                                                                                                    | a@a.com                                                            | Alternate Number                                           |                 |
|                                   |                                                                                                    |                                                                    |                                                            |                 |
|                                   | We hereby confi                                                                                                    | rm that the following EHS                                          | requirements have been o                                   | complied with:- |
|                                   |                                                                                                    |                                                                    |                                                            | Yes in          |
|                                   | Project sign board in<br>site with security ga                                                                                                    | displayed and fencing has been<br>les on the entrance"             | provided to the perimeter of the                           | No O            |
|                                   |                                                                                                    |                                                                    |                                                            | Yes (D)         |
|                                   | Warning signs and n<br>locations and in con                                                                                                    | randatory site instruction signs<br>imon languages"                | displayed in a prominent                                   | No              |
|                                   |                                                                                                    |                                                                    |                                                            | Yes O           |
|                                   | Safety Advisor avail<br>Advisor must be in p                                                                                                    | lable on the site as per EHS regionssession of a valid registratio | lation requirements. Safety<br>card (SARS Card)*           | No              |
|                                   |                                                                                                    |                                                                    |                                                            |                 |
|                                   |                                                                                                    |                                                                    |                                                            | Yan G           |

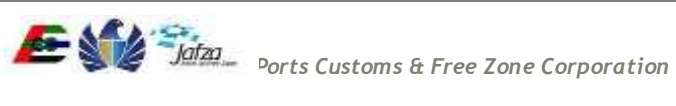

| sets estimutes, and method statements, available tor startup activities including         No.         No.         No.           The right sets estimates proposed for the site and office arres, advegate fire         No.         No.         No.           The right sets estimates proposed and estimates are presented on site (Certified No.         No.         No.         No.           The right sets estimates provided and certified are multiples in the site of any environmental polytopes (No.         No.         No.         No.           Comprehension are site in the site of any environmental polytopes (No.         No.         No.         No.         No.           Comprehension are site in the site of any environmental polytopes (No.         No.         No.         No.         No.         No.           Comprehension are site in the site of any environmental polytopes (No.         No.         No.         No.         No.         No.         No.           Comprehension and septic table and environmental in a vestil able of the site and worn by the No.         No.                                                                                                    | Project specific health and safety plan prepared and available on site. Detailed rink                                                                                                    | ¥#1  |      |      |
|----------------------------------------------------------------------------------------------------|----------------------------------------------------------------------------------------------------|------|------|------|
| Prime has been provided and cartified the marshals are present on still [Central Mine Net provided and cartified the marshals are present on still [Central Mine Net provided and cartified the marshals are present on still [Central Mine Net provided and cartified the marshals are present on still [Central Mine Net provided and cartified the marshals are present on still [Central Mine Net provided and cartified the marshals are present on still [Central Mine Net provided and cartified the still may be care any still be about the stole are available that all Net provided and cartified the still may be care any still be about the stole are available that all Net provided and cartified the specific reduction be any environmental for the still may be care any still be about the stole and evaluation. Toke Net Presson and stall have a care available still regularity.         We the are arrowing weater, fore the adout the still regularity.       Yes Net Presson and the still cardinate still regularity.         We the arrowing weater, fore the adout and arrangements are in place for the regular removed of Net Presson and the still card explore and persons interpose of the Net Presson Presson and Presson and persons and persons are available and the Net Presson Presson and Presson and persons are available and the Net Presson Presson Presson and Presson and persons are available and the Net Presson Presson                                                                                                    | assessments and method statements available for startup activities including<br>excavations. Risk assessment procedure established"                                                                                                    | NA.  | ¥ .  |      |
| The rank assessments are provided and controls are in places are in places are inplaced are interplaced are interplaced a                                                                                                    |                                                                                                    | Var  | 10   |      |
| Init if is approved And party?       NA       NA                                                                                                    | Fire risk assessments prepared for the site and office areas, adequate fire                                                                                                    | No   | × .  |      |
| invironmental risk as as smooths prepared and adlequate controls are in place at sim       Yes       Yes         comprehensive induction program established and evidence available for any environmental position       Yes       Yes         comprehensive induction program established and evidence available that all       Yes       Yes         with an advantal have tecerved alle specific induction branning**********************************                                                                                                    | iy EHS approved 3rd party?                                                                                                    | NA.  |      |      |
| compare that if this as search and a unique that and addredue controls and a made at shall be in the controls and a made at shall be in the controls and a made at shall be in the controls and a made at shall be in the controls and a made at shall be in the control of the controls and a made at the the the the the control of the control of the contr                                                                                                    |                                                                                                    | Yas  | -    |      |
| Includents that may occur:       NA       Image: Comprehensive induction program established and evidence evaluable that all incluses and staff have neceved site specific induction manage.       NA       Image: Comprehensive induction program established and evidence evaluable that all incluses and staff have neceved site specific induction manage.       NA       Image: Comprehensive induction program established and evidence evaluable. To let in the induction in an established on site as provided in clean condition and septic tank emplete trapiany.       NA       Image: Comprehensive induction induces induction program.         Well are acting that may occur?       NA       Image: Comprehensive induction induces induces                                                                                                    | invironmental risk assessments prepared and adequate controls are in place at site<br>o cravent environmental incidents. Soil kit available for any environmental orbition                                                                                                    | No   | X    |      |
| Compare handware inductions program established and evidence available that all No.       Vet No.         Note that all thave received alls specific induction training.       No.       No.         Note that a stablished on ally as per EHSIDM requisitions; shaded induction training in clean condetion and septic tank emptied requisition.       No.       No.         Adequate stock of personal protective equipment is available at site and worn by the No.       No.       No.         Induction are provided and arrangements are in place for the requise removal of No.       No.       No.         Induction area provided and many protective equipment is available at site and worn by the No.       No.       No.         Induction area provided and many protective equipment is are inplace for the requise removal of No.       No.       No.         Induction area provided and many protective equipment is are wailable of all bitting No.       No.       No.         Induction area provided and many protective equipment is are wailable of all bitting No.       No.       No.         Induction area provided and many protective equipment is are wailable of all bitting No.       No.       No.       No.         Induction area provided and protection bitting and explores the number of all bitting No.       No.       No.       No.       No.         Copies of EHS and DM requilations, standards and guidence notes are available on No.       No.       No.       No.       No.                                                                                                    | ncidents that may occur                                                                                                    | NA   |      |      |
| Comparison         Control         No.         No.                                                                                                    |                                                                                                    | Sec. |      |      |
| workers and staff have received site specific induction branning*         NA         Image: Control of the second staff is a process of the regulations, shaded is a first area, divergenter work of the regulation and sector is a variable at site and worm by the iso is a condition and sector is a variable at site and worm by the iso iso iso iso iso iso iso iso iso iso                                                                                                    | Comprehensive induction program established and evidence available that all                                                                                                    | No   | 8    |      |
| Weithame arrangements are established on site as per EHSIDM regulations; shaded No       Yeithame arrangements are established on site as per establisher. Toolets       No       No         Instanted of check cookdoor and septic table methods are available robets in the No       Yeithame       No       No                                                                                                    | workers and staff have received site specific induction training*                                                                                                    | NA.  |      |      |
| With the state of a difference of the state and base of the state of the state of the                                                                                                    |                                                                                                    | Yes  | -    |      |
| naintained in clean condition and septic tank emptied regularly.       NA       Image: Condition and septic tank emptied regularly.       NA       Image: Condition and septic tank emptied regularly.       NA       Image: Condition and Septic tank emptied regularly.       NA       Image: Condition and Septic tank emptied regula                                                                                                    | ventare arrangements are established on site as per EHSUM regulations; shaded<br>est area, drinking water. Toilet and washing facilities are available. Toilets                                                                                                    | No   | - X- |      |
| ubgequate stock of personal protective equipment is available at site and worn by the No       No       No         ubdisks skips are provided and arrangements are in place for the regular removal if No       No       No         ubgequate stock of personal protective equipment is are inplace for the regular removal if No       No       No         ubgequate stock of personal protective equipment is are inplace for the regular removal if No       No       No         ubgequate stock of personal protective equipment is are inplace for the regular removal if No       No       No         ubgequate stock of personal protective equipment is are collined and persons involved are       No       No       No         ubgequate stock of personal protective equipment is are collined and persons involved are       No       No       No         ubgets protective equipment is are collined and persons involved are       No       No       No         copies of EHS and DM regulations, standards and guidance notes are available on       No       No       No         copies of EHS and pM regulations       standorfs and outgates are available for constructions       No       No       No         copies of EHS and pM regulations       standorfs and outgates are available for construction waste, Food waste and waste for       No       No       No         copies of this addets are available for construction waste, Food waste and waste for       No                                                                                                    | naintained in clean condition and septic tank emptied regularly."                                                                                                    | NA   |      |      |
| Udergenes       No       No         Numbers       No       No         Numbers       No       No         Numbers       No       No         Numbers       No       No         No       No       No         No <td< td=""><td></td><td>Yes</td><td></td><td></td></td<>                                                                                                    |                                                                                                    | Yes  |      |      |
| Norkets:       NA       NA         Numbers:       NA       NA         Numbers:       NA       NA         Numbers:       NA       NA         Numbers:       NA       NA         Numbers:       NA       NA         Numbers:       NA       NA         Numbers:       NA       NA         Numbers:       NA       NA         Numbers:       NA       NA         Numbers:       NA       NA         Na       NA       NA         Step bigits:       plan, traptic: management plan, lay could trawings are available and there in the step of the step of the ste                                                                                                    | Vdequate stock of personal protective equipment is available at site and worn by the                                                                                                    | No   | 8    |      |
| Auddekis skips are provided and arrangemente are in place for the regular removal of No       No         Auddekis skips are provided and implemented. Risk assessment prepared for all litting       Yes       No         Auddekis skips and equipteented. Risk assessment prepared for all litting       Yes       No         See bogistic plan. Traffic management plan, lay out drawings are available and there       Yes       No         See bogistic plan. Traffic management plan, lay out drawings are available and there       Yes       No         See bogistic plan. Traffic management plan, lay out drawings are available and there       Yes       No         Copies of EHS and DM regulations, standards and guidance notes are available on       No       No         Copies of EHS and DM regulations, standards and guidance notes are available on       No       No         Statem Building       Yes       No       No         Wathing trequesting plan has been propased for employees which clearly       No       No         Na       No       No       No       No         State polyticit       All which and office enfirance, which eaccess areas to       No       No       No         Na       No       No       No       No       No       No       No         State of a laveis a defined on site (Certified by EHS approved 3rd party)*       No       No <td>WOTNEES.</td> <td>NA</td> <td></td> <td></td>                                                                                                    | WOTNEES.                                                                                                    | NA   |      |      |
| bittelse skips are provided and arrangements are in place for the regular removed of NA       NA       NA       NA         Alting plan prepared and implemented. Risk assessment prepared for all litting (NA       NA                                                                                                    |                                                                                                    | Yes  | 0    |      |
| Name       NA       Image         Atting plane prepared and implemented. Risk assessment prepared for all litting       Yes       NA         Site logistic plan. Traffic management plan, lay out drawings are available and here       NA       NA         Site logistic plan. Traffic management plan, lay out drawings are available and there       Yes       NA         Site logistic plan. Traffic management plan, lay out drawings are available and there       Yes       NA         Copies of EHS and DM regulations, standards and guidance notes are available on       NA       NA         Copies of EHS and DM regulations, standards and guidance notes are available on       NA       NA         Human and safety training plan has been propared for employees which clearly       NA       NA         Standards affety training required for all levels of employees in the worksplace       NA       NA         Standards affety training plan has been propared for employees which clearly       NA       NA         Standards affety training plan has been provided at the site and office emfrance, vehicle access areas to       NA       NA         Standards affety training plan has been provided at the site and office emfrance, vehicle access areas to       NA       NA         Intervel has been provided at the site and office entrance, vehicle access areas to       NA       NA       NA         Interule fits to addets are available for constr                                                                                                    | Rubbish skips are provided and arrangements are in place for the regular removal of                                                                                                    | No   | õ    |      |
| Ifting plant prepared and implemented. Risk assessment prepared for all litting       Yes       No         Interpretext       No       No       No         Step baltistic plant, Traffic management plan, lay out drawings are available and there No       No       No       No         Step baltistic plan, Traffic management plan, lay out drawings are available and there No       Yes       No       No       No         Copies of EMS and DM regulations, standards and guidence notes are available on       No       No       No       No       No         Indit of stander the training regulated for all levels of employees which clearly       No       No <td>waste from the site. Adequate waste segregation methods are implemented on site."</td> <td>NA.</td> <td></td> <td></td>                                                                                                    | waste from the site. Adequate waste segregation methods are implemented on site."                                                                                                    | NA.  |      |      |
| and approximation and experimentality are contributed and persons involved are       No       No         Side signation and experimentality are contributed and persons involved are       No       No         Side signation and experimentality are contributed and persons involved are       No       No         Side signation and experimentality are contributed and set up?       No       No       No         Comparison of EHS and DM regulations, standards and guidence notes are available on No       No       No       No         Adath events access route, synather persons involved are       No       No       No       No         Adath events access route, synather persons involved are events of entropic events which clearity       No       No       No       No         Adath events access are available on No       No       No       No       No       No       No         Adath events been provided at the site and office entrance, vehicle access areas to No       No       No<                                                                                                    | Minn plan prepared and implemented. Bick association propared for all UNion                                                                                                    | Yes  | 0    |      |
| competent."       NA         Site logistic plan. Traffic management plan, tay out drawings are available and there have have been planted and set up?       Yes         Cogists of EHS and DM regulations, standards and guidence notes are available on NA       NA         Cogists of EHS and DM regulations, standards and guidence notes are available on NA       NA         Index of the set editions?       NA       NA         Health and safety training plan has been prepared for employees which clearly NA       NA       NA         Health and safety training plan has been prepared for employees in the workplace*       NA       NA       NA         Corrent Building       Yes       NA       NA       NA       NA         Corrent field copy of backstochilons?       NA       NA                                                                                                    | activities. All plants and equipment?s are certified and persons involved are                                                                                                    | No   | ŏ    |      |
| Sie bogistic plan, Traffic management plan, lay out drawings are available and there is not set operation crossing points are defined and is in the internal storage areas have been panded and set operation is internal storage areas have been planned and set operation is internal storage areas have been propared for amployees in the workplace.       Yes       Image: Yes         Copies of EHS and DM regulations, standards and guidence notes are available on NA       Image: Yes       Image: Yes       Image: Yes         dealth and safety training plan has been propared for amployees which clearly NA       Yes       Image: Yes       Image: Yes         dealth and safety training required for all levels of employees in the workplace.       NA       Image: Yes       Image: Yes         dealth and safety training required for all levels of employees in the workplace.       NA       Image: Yes       Image: Yes         dealth and safety training required for all levels of employees in the workplace.       NA       Image: Yes       Image: Yes         dealth est pollution:       NA       Image: Yes       Image: Yes       Image: Yes       Image: Yes         dealth est pollution:       Yes       Yes       Image: Yes       Image: Yes       Image: Yes       Image: Yes         dealth est pollution:       Yes       Yes       Yes       Image: Yes       Image: Yes       Image: Yes       Image: Yes       Image: Yes       Image: Yes       Image: Yes                                                                                                    | competent.*                                                                                                    | NA.  | ۲    |      |
| See equipance paint, interior, managementing paint, and your drawings are defined and here here and interior have been planned and set up?       No       No         Cogies of EHS and DM regulations, standards and guidance notes are available on http://www.com/or allevels.of employees which clearly here here and a set up?       No       No         Health and safety training plann has been propared for employees which clearly here here and equipment?s are available of more stars are as a set of the workplace?       No       No         Green Building       Interior of the set of the set of the workplace?       No       No         Autoring schedule and equipment?s are available for nocessary dust suppression hor workplace       No       No       No         Inclosed area is available for construction waste, Food waste and waste for No       No       No       No       No         Inclosed area is available for construction waste, Food waste and waste for No       No       <                                                                                                    | The baseline star. To the measurement days has not descent as a solution and there                                                                                                    | Yes: | - 6  |      |
| naterial storage areas have been planned and set up*       NA <ul> <li>AA</li> <li>Copes of EHS and DM regulations, standards and guidance notes are available on NA</li> <li>Copes of EHS and DM regulations, standards and guidance notes are available on NA</li> <li>Copes of EHS and DM regulations, standards and guidance notes are available on NA</li> <li>Copes of EHS and DM regulations, standards and guidance notes are available on NA</li> <li>Copes of EHS and DM regulations, standards and guidance notes are available on NA</li> <li>Copes of EHS and DM regulations, standards and guidance notes are available on NA</li> <li>Copes of EHS and DM regulations, standards and guidance notes are available on NA</li> <li>Copes of EHS and PM regulations</li> <li>Copes of EHS and PM regulations</li> <li>Cope of the standards after and office entrance, vehicle access areas to NA</li> <li>NA</li> <li>Cope of the standards for construction waste, Food waste and waste for NA</li> <li>Cope of the standards on site (Certified by EHS approved 3rd party),*</li> <li>NA</li> <li>Cocumenta</li> </ul> Note: The request submission will include the uploaded documents                                                                                                    | see logistic plan, i ramic management plan, say out drawings are avenable and more<br>s evidence that vehicle access routes, pedestrian crossing points are defined and                                                                                                    | No   |      |      |
| Copies of EHS and DM regulations, standards and guidance notes are available on NA       Yes       NA       Image: Copies of Marcel additions)         Hadhth and safety training plan has been propared for employees which chearly hop NA       Yes       NA       Image: Copies of Marcel additions)         Green Building       Yes       NA       Image: Copies of Marcel additions)       Yes       NA       Image: Copies of Marcel additions)         Aravel has been provided at the site and office entrance, vietocle access areas to entraction       Yes       Image: Copies of Marcel additions)       Image: Copies of Marcel additions)       Image: Copies of Marcel additions)         Natering schedule and equipment?* are available for nocessary dust suppression NA       Image: Copies of Marcel additions)       Image: Copies of Marcel additions)       Image: Copies of Marcel additions)         Inclosed area is available for construction waste, Food waste and waste for NA       Image: Copies of Marcel additions)       Image: Copies of Marcel additions)       Image: Copies of Marcel additions)       Image: Copies of Marcel additions)       Image: Copies of Marcel additions)       Image: Copies of Marcel additions)       Image: Copies of Marcel additions)       Image: Copies of Marcel additions)       Image: Copies of Marcel additions)       Image: Copies of Marcel additions)       Image: Copies of Marcel additions)       Image: Copies of Marcel additions)       Image: Copies of Marcel additions)       Image: Copies of Marcel additing       Image: Copies of Marcel add                                                                                                    | naterial storage areas have been planned and set op"                                                                                                    | NA   |      |      |
| Copies of EHS and DM regulations, standards and guidance notes are available on No.       No.       No.         Ide. (Printed copy of latest editions)*       Yes       No.       No.         Idealth and safety training plan has been propaged for employees which clearity NA       Yes       No.       No.         Green Building       Yes       No.       No.       No.       No.         Green Building       Incomposition*       No.       No.       No.       No.         Natering schedule and equipment?* are available for nocessary dust suppression       No.       No.       No.       No.         Inclosed area is available for construction waste, Food waste and waste for       No.       No.       No.       No.       No.         Veste management training has been conducted and records are available with No.       No.       No. <td></td> <td>Yes</td> <td>0</td> <td></td>                                                                                                    |                                                                                                    | Yes  | 0    |      |
| Intelligence       NA       Image: Compared for all levels of employees in the workplace*       NA       Image: Compared for all levels of employees in the workplace*                                                                                                    | Copies of EHS and DM regulations, standards and guidance notes are available on                                                                                                    | No   | - A  |      |
| tealth and safety training required for all levels of employees in the workplace*       Yes No         Scene Building         iarvel has been provided at the site and office entirance, vehicle access areas to No       Yes No         watering schedule and equipment?s are available for necessary dust suppression       NA         inclosed area is available for construction waste, Food waste and waste for NA       Yes No         inclosed area is available for construction waste, Food waste and waste for NA       Yes No         inclosed area is available for construction waste, Food waste and waste for NA       Yes No         watering the construction*       Yes No         water ing schedule and equipment?s are available for necessary dust suppression       NA         inclosed area is available for construction waste, Food waste and waste for NA       Yes No         inclosed area is available for construction waste, Food waste and waste for NA       Yes No         waste management training has been conducted and records are available with NA       Yes No         Note: The request submission will include the uploaded documents       NA         Image: Note: The request submission will include the uploaded documents       Yes No         Matering to construct (Accepts pdf.teo.docc.doc.jpeprog tomats)       A                                                                                                    | sie, (Primed copy of unesi editions).                                                                                                    | NA.  |      |      |
| Headth and safety training plan has been propared for employees which clearly No       No       Image: No         Green Building       Image: No       Image: No       Image: No         Intervie has been provided at the site and office entirance, vehicle access areas to the dist pollution       No       Image: No         Natering schedule and equipment?s are available for necessary dust suppression       No       Image: No       Image: No         Inclosed area is available for construction waste, Food waste and waste for No       No       Image: No       Image: No         Inclosed area is available for construction waste, Food waste and waste for No       No       Image: No       Image: No       Ima                                                                                                    |                                                                                                    | Yet  |      |      |
| and these the training required for an events or emproyees in the workplace*       NA         Green Building       Increase the dust pollution*       Yes         increase the dust pollution*       NA       NA         Natering schedule and equipment?s are available for nocessary dust suppression       NA       NA         Natering schedule and equipment?s are available for nocessary dust suppression       NA       NA         Enclosed area is available for construction waste, Food waste and waste for       NA       NA         Carteline first aiders are available on site (Certified by EHS approved 3rd party).*       NO       NA         Vaste management training has been conducted and records are available with NA       NA       NA       NA         Occuments       No       NA       NA       NA       NA       NA                                                                                                    | Health and safety training plan has been prepared for employees which clearly                                                                                                    | No   | 8    |      |
| Green Building         increvel has been provided at the site and office entirance, vehicle access areas to build office entirance, vehicle access areas to NA       Yes NO         Natering schedule and equipment?a are available for necessary dust suppression NA       No       No         Inclosed area is available for construction waste, Food waste and waste for NA       Yes NA       No         Inclosed area is available for construction waste, Food waste and waste for NA       Yes NA       No         Inclosed area available for construction waste, Food waste and waste for NA       Yes NA       No         Inclosed area available on site (Certified by EHS approved 3rd party).*       No       No       No         Vaste managemeent training has been conducted and records are available with NA       Yes NO       No       No       No         Incomenta       Vote: The request submission will include the uploaded documents       Wes NO       No       No <td>requires the training reduced for an exert or embroyees in the workblace.</td> <td>NA</td> <td></td> <td></td>                                                                                                    | requires the training reduced for an exert or embroyees in the workblace.                                                                                                    | NA   |      |      |
| Gravel Building         incluse the dust pollution*         Watering schedule and equipment?s are available for nocessary dust suppression<br>huring the construction*       Yes<br>No<br>NA         Natering schedule and equipment?s are available for nocessary dust suppression<br>huring the construction*       Yes<br>No<br>NA         Enclosed area is available for construction waste, Food waste and waste for<br>ecycling*       Yes<br>NA         Inclosed area is available for construction waste, Food waste and waste for<br>ecycling*       Yes<br>NA         Certified first aiders are available on site (Certified by EHS approved 3rd party).*       No<br>NA         Vaste management training has been conducted and records are available with<br>shotos*       Yes<br>NA         Occuments       Yes<br>NA       Yes<br>NA         Index: The request submission will include the uploaded documents       Yes<br>NA                                                                                                    |                                                                                                    |      |      |      |
| aravel has been provided at the site and office entirance, vehicle access areas to       Yes       NA         Watering schedule and equipment?s are available for necessary dust suppression       NA       Yes         inclosed area is available for construction waste, Food waste and waste for       Yes       Yes         inclosed area is available for construction waste, Food waste and waste for       Yes       Yes         inclosed area is available for construction waste, Food waste and waste for       Yes       Yes         inclosed area is available on site (Certified by EHS approved 3rd party).*       No       Yes         Vaste management training has been conducted and records are available with NA       Yes       Yes         Vote: The request submission will include the uploaded documents       Yes       Yes       Yes         Ataphonents       Waste proved submission will include the uploaded documents       Yes       Yes       Yes                                                                                                    | Green Building                                                                                                    |      |      |      |
| Attachments (Accepts pdf.teo.docs.doc.jpeprog termsts)                                                                                                    |                                                                                                    | Mar. |      |      |
| educe the dust pollution* NA NA NA NA NA NA NA NA NA NA NA NA NA                                                                                                    | Gravel has been provided at the site and office entrance, vehicle access areas to                                                                                                    | 100  | - 21 |      |
| Natering schedule and equipment?s are available for necessary dust suppression No NA<br>Proceed area is available for construction waste, Food waste and waste for NA<br>Proceed area is available for construction waste, Food waste and waste for NA<br>Proceed area available on site (Certified by EHS approved 3rd party).* No NA<br>No NA<br>Waste management training has been conducted and records are available with NA<br>NO NA<br>Documents<br>Note: The request submission will include the uploaded documents<br>Atabahasents (Accepts pdiago.docs.doc.jpeprog.termsts)                                                                                                    | reduce the dust pollution*                                                                                                    | NA   | 2    |      |
| Watering schedule and equipment?s are available for necessary dust suppression       Yes<br>No       No         Inclosed area is available for construction waste, Food waste and waste for<br>ecycling*       Yes<br>No       Yes<br>No         Certified first aiders are available on site (Certified by EHS approved 3rd party).*       No       Yes<br>No         Vaste management training has been conducted and records are available with<br>indices*       Yes<br>No       Yes<br>No         Occuments       Yes       No         Indices the request submission will include the uploaded documents       Yes       No         Atabaptments (Accepts pdiapodocs.doc (peprong formats))       Atabaptments)       Indices                                                                                                    |                                                                                                    | 1905 |      |      |
|                                                                                                    | Natarian achadula and aminmant?a are available for necessary dust suppression                                                                                                    | Yes  | 0    |      |
|                                                                                                    | furing the construction"                                                                                                    | NO   | 2    |      |
| Actocherents (Accepts pdf teo.docs.doc.jpeprog formats)                                                                                                    |                                                                                                    | 1000 |      |      |
| Incomental available for construction waste, rood waste and waste for No NA     Recycling*     No     NA     Ves     No     Ves     No     NA     Ves     No     NA     Ves     No     NA       No     NA       No       No         No         No       No         No         No         No         No         No           No                                                                                                    | active discovery is multiply for constructing made. Find words and words for                                                                                                    | Yes  | Θ    |      |
| Certified first aiders are available on site (Certified by EHS approved 3rd party).* No<br>No<br>Na Se<br>Na Se<br>No<br>Na Se<br>No<br>Na Se<br>Na Se<br>Na Se<br>No<br>Na Se<br>Na Se<br>No<br>Na Se<br>No<br>Na Se<br>Na Se<br>Na Se<br>Na Se<br>No<br>Na Se<br>No<br>Na Se<br>No<br>Na Se<br>Na Se<br>Na Se<br>No<br>Na Se<br>No<br>No<br>Na Se<br>No<br>Na Se<br>No<br>Na Se<br>No<br>Na Se<br>No<br>Na Se<br>No<br>Na Se<br>No<br>Na Se<br>No<br>Na Se<br>No<br>No<br>No<br>No<br>No<br>No<br>No<br>No<br>No<br>No | encloses area is available for construction waste, rood waste and waste for ecycling"                                                                                                    | No   | 0    |      |
| Certified first aiders are available on site (Certified by EHS approved 3rd party),* NA NA NA NA NA Control of the sequest submission will include the uploaded documents Attachments (Accepts pdf.po.docs.doc.jpeprong formats)                                                                                                    | 201404120                                                                                                    | NA.  |      |      |
| Certified first aiders are available on site (Certified by EHS approved 3rd party).*       No       No         Naste management training has been conducted and records are available with thotos.*       Yes       No         Documents       No       NA       Image: Constraining has been conducted and records are available with thotos.*       No         Note: The request submission will include the uploaded documents       Image: Constraining has been conducted and records are available with thotos.*       Image: Constraining has been conducted and records are available with thotos.*       Image: Constraining has been conducted and records are available with thotos.*       Image: Constraining has been conducted and records are available with thotos.*       Image: Constraining has been conducted and records are available with thotos.*       Image: Constraining has been conducted and records are available with thotos.*       Image: Constraining has been conducted and records are available with thotos.*         Image: Constraining has been conducted and records are available with thotos.*       Image: Constraining has been conducted and records are available with thotos.*         Image: Constraining has been conducted and records are available with thotos.*       Image: Constraining has been conducted and records are available with thotos.*         Image: Constraint and thotos.*       Image: Constraint and thotos.*       Image: Constraint and thotos.*         Image: Constraint and thotos.*       Image: Constraint and thotos.*       Image: Constraint and thotos.*         Image: Constraint and thoto                                                                                                    |                                                                                                    | Yes  | 0    |      |
| NA     NA     NA     NA     No     No                                                                                                    | Certified first aiders are available on site (Certified by EHS approved 3rd party).*                                                                                                    | No   | 6    |      |
| Naste management training has been conducted and records are available with No NA                                                                                                    |                                                                                                    | NA.  |      |      |
| Neste management training has been conducted and records are available with No NA<br>Documents Note: The request submission will include the uploaded documents Attachments (Accepts pdt/pg.docs.doc.jpeg.ong formats)                                                                                                    |                                                                                                    | Yes  | - 0  |      |
| Note: The request submission will include the uploaded documents     Attachments (Accepts pdt/pg.docs.doc.jpgg.png formats)                                                                                                    | Naste management training has been conducted and records are available with                                                                                                    | No   | 5    |      |
| Documents           Note: The request submission will include the uploaded documents              •             •                                                                                                    | RIDGOS -                                                                                                    | NA,  | (8)  |      |
| Note: The request submission will include the uploaded documents Attachments (Accepts pdl.jpg.docs.doc.jpgg.png formats)                                                                                                    | Documents                                                                                                    |      |      |      |
| Note: The request submission will include the uploaded documents                                                                                                    |                                                                                                    |      |      |      |
| Altachments (Accepts pdt,pg,docx,doc.jpg.png formats)                                                                                                    | Note: The request submission will include the uploaded documents                                                                                                    |      |      |      |
| Altachments (Accepts pdt,jpg,docx,doc.jpeg.png formats)                                                                                                    | The second second |      |      |      |
| Altachments (Accepts pdt,jpg,docx,doc.jpeg.png formats)                                                                                                    |                                                                                                    |      |      | da 0 |
| Attachments (Accepts pdf.jpg.docx.doc.jpeg.png formats)                                                                                                    |                                                                                                    |      |      |      |
|                                                                                                    | Attachments (Accepts pdf,pg,docx,doc,peg,png formals)                                                                                                    | _    |      |      |

Uploaded File

Choose File correct file docx

Choose File correct file docx

Choose File correct file docx

6

ē

ê.

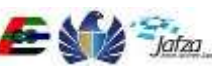

Document Type

Others

Application Form

LICENSE COPY

Remarks / Comments

٠

•

٠

| Romarks /<br>Comments                                                                                        | Commented                                                                                                    |
|----------------------------------------------------------------------------------------------------|----------------------------------------------------------------------------------------------------|
|                                                                                                    |                                                                                                    |
|                                                                                                    |                                                                                                    |
|                                                                                                    |                                                                                                    |
| Disclaimer                                                                                                   |                                                                                                    |
| We undertake to<br>Construction Safety<br>accordance to the El<br>Prohibmon Nolices v<br>Regulations & Stand | carry out the construction works in accordance with EHSICED/DM and other relevant International<br>Standards, We are aware that we are liable for financial penalties for failing to carry out our works in<br>IS regulations & standards. We are also aware that in the event of EHS issuing Stop Work Orders or<br>we are bound to stop work immediately till we comply with EHS requirements in accordance with EHS<br>ands. |
|                                                                                                    | Submit                                                                                                    |
| Your Prepaid Balance                                                                                         | e Available is 390.00 AED                                                                                                    |
|                                                                                                    | تراخیص<br>Trakhees                                                                                                    |

Select Requested by as "Client", "Contractor" or "Consultant" (According to who is the logged in user). The details of the selected section fill get automatically filled. Fill the other two sections by search and select. Here as an example we are selecting requested by as Client. So the "Developer Details" section will get auto populated. We will select the other two sections using the popup.

To select "Main Contractor" on the above screen, to the right hand side of first field there is a search icon. Click on that field and you will get the following screen.

| Manufacture and the second second |                         | 100000           |
|-----------------------------------|-------------------------|------------------|
| Search Criteria                   |                         | 22200            |
| Name                              | License Number          | 5550             |
|                                   |                         | 0000             |
| Cicense leading<br>Authority      |                         | 622200           |
| Note: Showing only top 15 res     | ndts.                   | 122200           |
| Search Select C                   | Cancel                  | 000000           |
| Clarif Search                     |                         |                  |
| Marrie                            | License leases EMail Cr | ontact No.       |
|                                   |                         | 12508/8          |
|                                   |                         | 111111           |
|                                   |                         | Constant of the  |
|                                   |                         | 01111            |
|                                   |                         |                  |
|                                   |                         | - 4.00<br>- 4.00 |
|                                   |                         |                  |
|                                   |                         | \$ en            |
|                                   |                         | \$ m             |

Enter the known details and click on search.

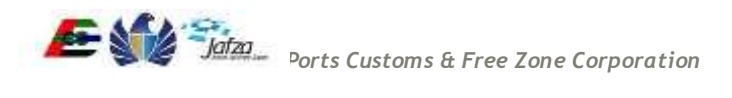

Select the Contractor from the list in the resultant screen and click on select. The details of the selected Contractor will get populated in the form like in the below screen. Enter the fields which are not auto populated.

| Client            | Search                                                                                                    | _                                                                                                   |                                                                                                    |                                                                      | 177 |
|-------------------|----------------------------------------------------------------------------------------------------|----------------------------------------------------------------------------------------------------|----------------------------------------------------------------------------------------------------|----------------------------------------------------------------------|-----|
| Sear              | ch Criteria                                                                                                    |                                                                                                    |                                                                                                    |                                                                      | 14  |
|                   |                                                                                                    |                                                                                                    |                                                                                                    |                                                                      | 14  |
| Name              |                                                                                                    |                                                                                                    | License Number                                                                                                    |                                                                      |     |
| Licen             | se Issuing                                                                                                    |                                                                                                    |                                                                                                    |                                                                      |     |
| Note              | Shoulon only top 15 months                                                                                                    |                                                                                                    |                                                                                                    |                                                                      | 14  |
| None;             | soowing only top 15 results.                                                                                                    |                                                                                                    |                                                                                                    |                                                                      |     |
| 540               | rch Select Cancel                                                                                                    | R                                                                                                   |                                                                                                    |                                                                      |     |
| Clie              | nt Soarch                                                                                                    |                                                                                                    |                                                                                                    |                                                                      | 44  |
|                   | 120000                                                                                                    | License Josua                                                                                       | Text and the                                                                                                    | and the second                                                       |     |
|                   | Name                                                                                                    | nce Authority                                                                                       | EMail                                                                                                    | Contact No.                                                          | 44  |
| 0                 | PR contractor                                                                                                    | nce Authority<br>RASHID                                                                             | EMail<br>syed umatmasood@trak<br>hees.ae                                                                                                    | Contact No.                                                          | 4   |
| 00                | PR contractor<br>syed umar contractor                                                                                                    | RASHD<br>UNCL                                                                                       | EMail<br>syed.umatmasood@trak<br>hees.ae<br>test@test.com                                                                                                    | Contact No.                                                          | 4   |
| 000               | Name PR.contractor syed umar contractor d123                                                                                                    | nce Authority<br>RASHD<br>UNCL<br>DD WORLD                                                          | EMail<br>syed umatmasood@trak<br>hees.ae<br>lest@test.com<br>syed umatmasood@trak<br>hees.ae                                                                                                    | Contact No.                                                          |     |
| 0000              | PR contractor<br>syed umar contractor<br>d123<br>test cont apr                                                                                                    | RASHID<br>UNCL<br>DD WORLD<br>UNCL                                                                  | EMAII<br>syed umatmasood@trak<br>hees ae<br>lest@test.com<br>syed umatmasood@trak<br>hees ae<br>syed umatmasood@trak<br>hees ae                                                                                                    | Contact No.                                                          |     |
| 00000             | Native PIE contractor syed umar contractor d123 lest cont apr cont123                                                                                                    | Ince Authority<br>RASHID<br>UNCL<br>DD WORLD<br>UNCL<br>UNCL                                        | EMAII<br>syed umatmasood@trak<br>hees ae<br>test@test.com<br>syed umatmasood@trak<br>hees ae<br>syed umatmasood@trak<br>hees au<br>123@123                                                                                                    | Contact No.                                                          |     |
| 00000             | Name PR contractor sysed umar contractor d123 Nest cont apr cont123 Nest cont 123                                                                                                    | Ince Authority<br>RASHD<br>UNCL<br>DO WORLD<br>UNCL<br>UNCL<br>UNCL                                 | EMAil<br>syed umatmasood@trak<br>hees.ae<br>test@test.com<br>syed umatmasood@trak<br>hees.ae<br>syed umatmasood@trak<br>hees.au<br>123@123<br>syed umatmasood@trak<br>hees.au                                                                                       | Contact No.                                                          |     |
| 0000000           | Name PR contractor sysed umar contractor d123 Nest cont apr cont123 test cont 123 Operating / Tradename Eng                                                                                          | Ince Authority<br>RASHD<br>UNCL<br>D0 WORLD<br>UNCL<br>UNCL<br>UNCL<br>D7C                          | EMAil<br>syed umatmasood@trak<br>hees.ae<br>test@test.com<br>syed umatmasood@trak<br>hees.ae<br>t23@123<br>syed umatmasood@trak<br>hees.ae<br>company@amail.com                                                                                                    | 24243433                                                             |     |
| .00000000         | Native PR contractor sysed umar contractor d123 fest cont apr cont123 fest cont 123 fest cont 123 Operating / Tradename Eng KUDOS JEWELS DMCC                                                        | Ince Authority<br>RASHD<br>UNCL<br>DD WORLD<br>UNCL<br>UNCL<br>UNCL<br>UNCL<br>DTC<br>DMCC          | EMAil<br>syed umatmasood@trak<br>hees.ae<br>lisst@test.com<br>syed.umatmasood@trak<br>hees.ae<br>syed.umatmasood@trak<br>hees.au<br>123@123<br>syed.umatmasood@trak<br>hees.au<br>company@email.com<br>abhishek.tipats@dmc<br>c.ee                                  | 24243433<br>971502932499                                             |     |
| 0 * 0 0 0 0 0 0 0 | Name PR contractor sysed umar contractor d123 lest cont apr cont123 lest cont 123 Operating / Tradename Eng KUDOS JEWELS DMCC cont 111                                                               | Ince Authority<br>RASHD<br>UNCL<br>DD WORLD<br>UNCL<br>UNCL<br>UNCL<br>DMCC<br>UNCL                 | EMAil<br>syed umatmasood@trak<br>hees.ae<br>lisst@test.com<br>syed umatmasood@trak<br>hees.ae<br>syed umatmasood@trak<br>hees.au<br>123@123<br>syed umatmasood@trak<br>hees.au<br>company@amail.com<br>abhishek.tipattu@dmc<br>c.ee<br>email                        | 24243433<br>971502932499                                             |     |
| 0000000000        | Name PR contractor sysed umar contractor d123 lest cont apr cont123 lest cont 123 Operating / Tradename Eng KUDDS JEWELS DMCC cont 111 Prayland Const and Inferiors                                  | Ince Authority<br>RASHD<br>UNCL<br>D0 WORLD<br>UNCL<br>UNCL<br>UNCL<br>UNCL<br>UNCL<br>UNCL         | EMAil<br>syed umatmasood@trak<br>hees.ae<br>lisst@test.com<br>tyed.umatmasood@trak<br>hees.ae<br>syed.umatmasood@trak<br>hees.ae<br>123@123<br>syed.umatmasood@trak<br>hees.ae<br>company@email.com<br>abhishek.tipats@dmc<br>c.ee<br>email<br>ikdinesh@tayland.ae  | Contact No.                                                          |     |
| 000000000000      | Native PR.contractor sysed umar contractor d123 lest cont apr cont123 lest cont 123 Operating / Tradename Eng KUDDS JEWELS DMCC cont 111 Prayland Const and Inferiors Fugairah National Construction | Ince Authority<br>RASHD<br>UNCL<br>D0 WORLD<br>UNCL<br>UNCL<br>UNCL<br>UNCL<br>UNCL<br>UNCL<br>UNCL | EMAil<br>syed umatmasood@trak<br>hees.ae<br>lisst@test.com<br>syed umatmasood@trak<br>hees.ae<br>syed umatmasood@trak<br>hees.ae<br>123@123<br>syed umatmasood@trak<br>hees.ae<br>company@email.com<br>abhishek.tipats@dmc<br>c.ee<br>email<br>ikdinosh@trayland.as | Contact No.<br>24243433<br>971502932499<br>04-2954455<br>04 393 8888 |     |

- 3. Verify the information provided and provide following inputs:
  - a. Provide all mandatory fields. (If not provided will show an alert on submit button click).
  - b. Write Comments.
  - c. Upload the Documents required.
  - d. Select the check box of disclaimer.

After providing the above inputs, click on the "Submit" button. You will be asked for confirmation. Click Ok.

You will get the result screen as follows

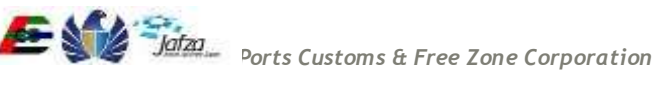

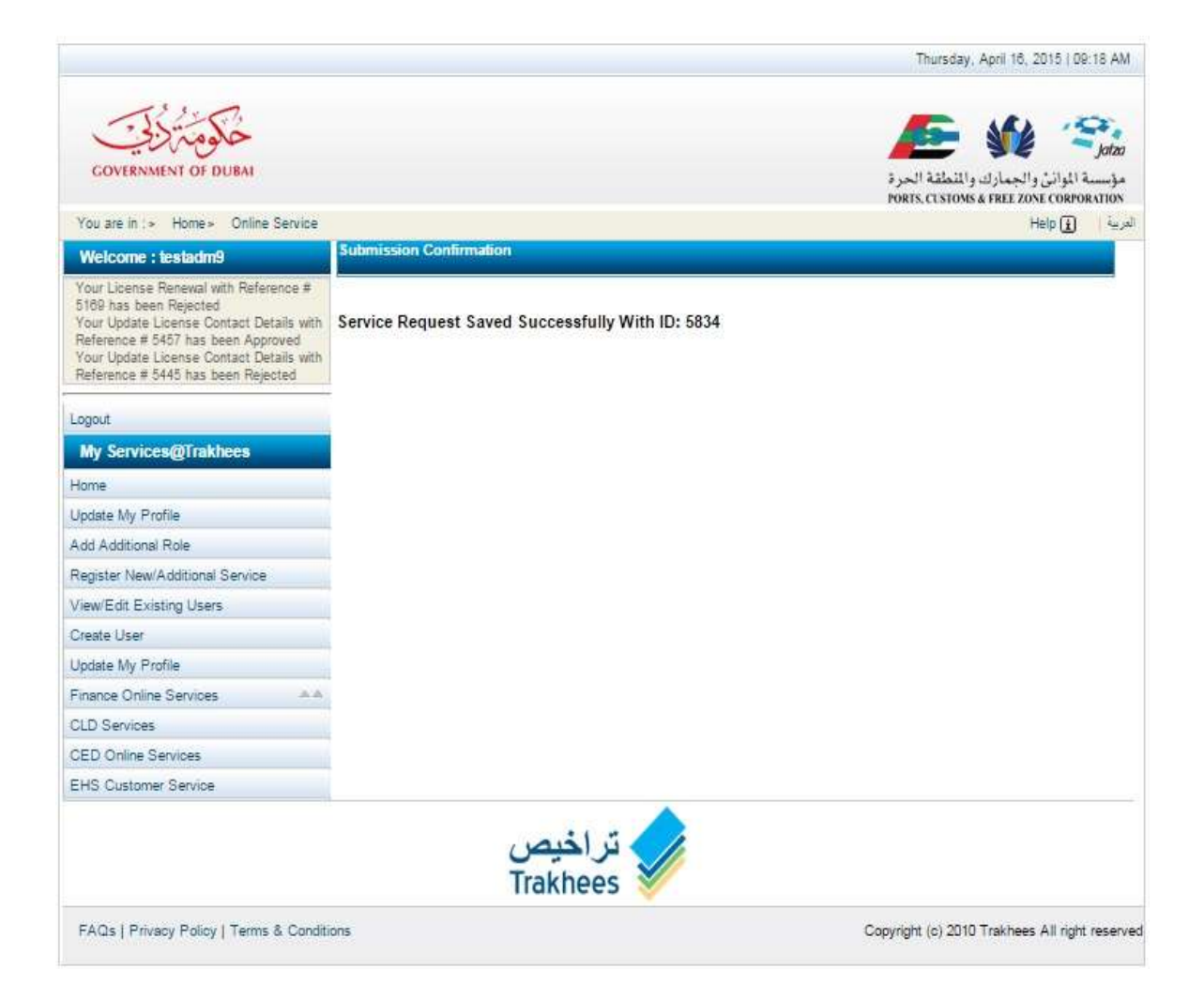

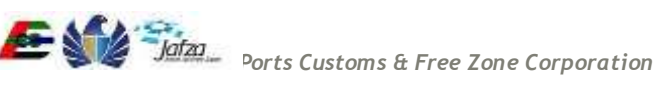

## 3.1.6 COC (Certificate of Conformity) 2

For "COC (Certificate of Conformity) 2", you have to follow below mentioned steps: To access this service follow the below given steps:

- Login to the application
- From the home screen click on "EHS Customer Services" in the left side menu.
- Click on "EHS Customer Service" in the new left side menu.
- Click on COC
- 1. Click on COC 2

| Icome testadm9                |                    |        |                | 16 Aug 21              |
|-------------------------------|--------------------|--------|----------------|------------------------|
| me                            |                    |        | e              | logout   🐠 Refresh   👃 |
| EHS Service                   | Search             |        |                |                        |
| Submission for OFC            |                    |        |                |                        |
| NOC for Activity Verification | Request ID         | Status | Sele           | ct •                   |
| 🔻 🗸 🗸                         | 0                  |        |                |                        |
| COC Modification              | Company Name (EN): | Compa  | any Name (AR): |                        |
| , COC 1                       |                    |        |                |                        |
| • COC 2                       | Submission Date    | Keceiv | red Date       |                        |
| COC for Demolition            |                    |        |                |                        |
| COC for Marine                |                    | Search |                |                        |
| NOC For BP Drawing            | No Dominanta aviat |        |                |                        |
| NOC for Building              | NO REQUESTS EXIST  |        |                |                        |
| Download Services             |                    |        |                |                        |
| Download EHS Certificate      |                    |        |                |                        |
| Mu Submission                 |                    |        |                |                        |
| My Johov                      |                    |        |                |                        |
| MA WINDY                      |                    |        |                |                        |

2. A screen will be opened containing all the fields required for "COC 2" and an action button to submit. In the screen fill in all the details. The details such as Developer, Contractor and Consultant will get auto populated when you select the "COC1 Submission No".

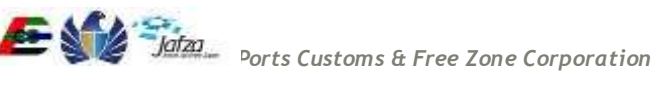

| Too are in > Home> Online Servic | .e                                             |                                                                             |                                    |                    | Help 🗍 | 12 |
|----------------------------------|------------------------------------------------|-----------------------------------------------------------------------------|------------------------------------|--------------------|--------|----|
| Welcome : C-0020-134946          | COC 2                                          |                                                                             |                                    |                    |        |    |
| Logout                           |                                                |                                                                             |                                    |                    |        |    |
| My Services@Trakhees             | Submission -CO                                 | C 2                                                                         |                                    |                    |        |    |
| lome                             |                                                |                                                                             |                                    |                    |        |    |
| jpdate My Profile                | Submission Type*                               | First +                                                                     | Requested By *                     | Developer          | +      |    |
| dd Additional Role               |                                                |                                                                             |                                    |                    |        |    |
| egister New/Additional Service   | COC 1 Submission                               | 244 •                                                                       | Current Building                   | 3333               |        |    |
| lew/Edit Existing Users          | 100                                            |                                                                             |                                    |                    |        |    |
| reate User                       | Building Permit Ref                            | BPTest for COC2                                                             | First Submission No                |                    |        |    |
| odate My Profile                 | NO                                             | or reacher over                                                             |                                    |                    |        |    |
| nance Online Services            | Bayment Athrice No.                            |                                                                             |                                    |                    |        |    |
| D Services                       |                                                |                                                                             |                                    |                    |        |    |
| ED Online Services               | Developer Detail                               | e                                                                           |                                    |                    |        |    |
| HS Customer Service              | bereichet beun                                 | *                                                                           |                                    |                    |        |    |
| Society Manufacture (Comp        | Classif sando?                                 | CODE OLON HIT                                                               | Orningt Namat                      | THE DATE COOL      |        |    |
|                                  | CHRISTAROGO                                    | ELDESIGN JET                                                                | Project Manie                      | rest Prij for COC1 |        |    |
|                                  |                                                |                                                                             |                                    |                    |        |    |
|                                  | Representative                                 |                                                                             | Moode Number                       |                    |        |    |
|                                  |                                                |                                                                             |                                    |                    |        |    |
|                                  | Location/Area*                                 | Technopark Dev1                                                             | Plot Namber*                       | P900000            |        |    |
|                                  |                                                |                                                                             |                                    |                    |        |    |
|                                  | Email Address*                                 | abc@gmail.com                                                               |                                    |                    |        |    |
|                                  |                                                |                                                                             |                                    |                    |        |    |
|                                  | Contractor Detai                               | ls                                                                          |                                    |                    |        |    |
|                                  |                                                |                                                                             |                                    |                    |        |    |
|                                  | Main Contractor                                | Peepees Restaurant & Mini Ma                                                | PO Box                             |                    |        |    |
|                                  |                                                |                                                                             |                                    |                    |        |    |
|                                  | Resident Engineer                              | Test eng                                                                    | Mobile Number                      |                    |        |    |
|                                  |                                                |                                                                             |                                    |                    |        |    |
|                                  | Telephone Number                               | 97148818507                                                                 | Fax Number                         | [                  | ]      |    |
|                                  |                                                |                                                                             |                                    |                    |        |    |
|                                  | Email Address                                  | abc@gmail.com                                                               | Alternate Number                   |                    |        |    |
|                                  |                                                | ALCOST TO AN ADDRESS OF                                                     |                                    |                    |        |    |
|                                  | Consultant Deta                                | ils                                                                         |                                    |                    |        |    |
|                                  |                                                |                                                                             |                                    |                    |        |    |
|                                  | Consultant Name*                               | WILBUR SMITH ASSOCIATE                                                      | PO Box                             |                    |        |    |
|                                  |                                                |                                                                             |                                    |                    |        |    |
|                                  | Resident Engineer                              |                                                                             | Mobile Number                      |                    |        |    |
|                                  |                                                |                                                                             |                                    |                    |        |    |
|                                  | Telephone Number                               |                                                                             | Fax Number                         |                    |        |    |
|                                  |                                                |                                                                             |                                    |                    |        |    |
|                                  | Email Address                                  | PCFCSysSupport@pcfc ae                                                      | Alternate Number                   |                    |        |    |
|                                  | We hereby confi                                | rm that the following EHS re                                                | quirements have been co            | mplied with:-      |        |    |
|                                  |                                                |                                                                             |                                    | Yes                |        |    |
|                                  | Weekly health and s<br>professional who ho     | afety inspections are carried out b<br>ids a valid safety advisor registrat | y a competent safety<br>ton card." | No Ö               |        |    |
|                                  | an strate and the                              |                                                                             |                                    | Yes O              |        |    |
|                                  | Tool box talks are ca<br>talks are available b | erried out on a regular basis to all v                                      | workers and records of tool box    | No 8               |        |    |
|                                  | and are available to                           |                                                                             |                                    | NA (B)             |        |    |
|                                  | Permit to work syste                           | uns in place where required and p                                           | ermit register maintained by an    | No 8               |        |    |
|                                  | apponied person.                               |                                                                             |                                    | NA 🛞               |        |    |
|                                  | Risk assessments a                             | repared and communicated to wo                                              | rkers for work at height           | Yes @              |        |    |
|                                  | activities*                                    |                                                                             | 1445-1979/946614-1979-1979         | NA IN              |        |    |

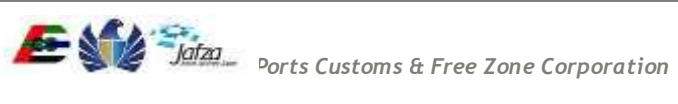

| Safety harnesses available and used for work on leading edges and other work at<br>heights where required. EHS hierarchy of costrol for work at heights is followed*                           | No<br>NA        | 00.  |
|----------------------------------------------------------------------------------------------------|-----------------|------|
| All compressed gas cylinders fitted with flash back arrestors and secured in a<br>vertical position. Gauges are fitted and undamaged. <sup>4</sup>                                             | Yes<br>No<br>NA | 8    |
| All penetrations in stabs are adequately guarded or securely covered, risers and all<br>shafts are fitted with barriers*                                                                       | Yes<br>No<br>NA | 8    |
| Stab edges are protected with rigid guardraits and tooboards and debris netting or<br>similar is provided to reduce the risk of materials falling from the building *                          | Yes<br>No<br>NA | 00.  |
| Passenger hoists certified by EHS approved third party and operated by trained<br>operator"                                                                                                    | Yes<br>No<br>NA | 8    |
| Tower cranes certified by EHS approved third party and lifting plan available as<br>required by EHS Regulations. All persons involved with lifting operations are<br>competent.*               | Yes<br>No<br>NA | 8    |
| All scaffolding erected by competent scaffolders and inspected on a weekly basis by<br>a competent scaffold inspector."                                                                        | Yes<br>No<br>NA | 8    |
| All access stairs both temporary and permanent are fitted with handrails and<br>landings are provided with rigid edge protection*                                                              | Yes<br>No<br>NA | 8    |
| Control of traffic and site plant, designated vehicle routes and site pedestrian routes<br>clearly defined. Clear warning signage displayed for both site pedestrians and vehicle<br>drivers*  | Yes<br>No<br>NA | 8    |
| Waste management procedures established and construction rubbish regularly<br>removed from site. Basement areas are not used for storing weste or combustible<br>materials.                    | Yes<br>No<br>NA | ŝ    |
| Health and safety plan developed for the project is up to date with the latest<br>contractors method statements and risk assassments*                                                          | Yes<br>No<br>NA | 8    |
| Welfare facilities adequate for the number of workers and regularly maintained,<br>cleaning arrangements in place to ensure good health and rygiene"                                           | Yes<br>No<br>NA | 8    |
| Emergency procedures developed and implemented, access provided for<br>amargency vehicles to get to the building(s) under construction*                                                        | Yes<br>No<br>NA | 8    |
| Hazardous materials catalogued and a register maintained of all Material Safety Data<br>Sheeta (MSDS), measures to control exposure communicated to the workforce*                             | Yes<br>No<br>NA | 0.04 |
| Fire marshals trained and appointed to ensure the safe and prompt evacuation of the<br>site and buildings in the event of an emergency. Emergency drills practiced at least<br>every 6 months* | Yez<br>No<br>NA | 8    |

#### Documents

Note: The request submission will include the uploaded documents

| Attachments (Accepts pdl.jpg) | locx,doc.jpeg.png.formats)      |   |
|-------------------------------|---------------------------------|---|
| Document Type                 | Uploaded File                   |   |
| Application Form              | Choose File correct file.docx   | ė |
| LICENSE COPY ·                | Choose File correct file docx   | ê |
| Others •                      | Choose File   correct file.docx | 8 |

| Remarks / Com         | monts     |  |
|-----------------------|-----------|--|
| Remarks /<br>Comments | Submitted |  |
|                       |           |  |

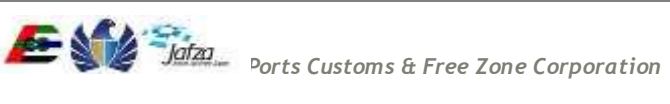

| Disclaimer                                                                                                    |
|----------------------------------------------------------------------------------------------------|
| We undertake to carry out the construction works in accordance with EHS/CED/DM and other relevant international<br>Construction Safety Standards. We are aware that we are liable for financial penalties for failing to carry out our works in<br>accordance to the EHS regulations & standards. We are also aware that in the event of EHS issuing Stop Work Orders or<br>Prohibition Notices we are bound to stop work immediately till we comply with EHS requirements in accordance with EHS<br>Regulations & Standards. |
| Submit                                                                                                    |
| You Descrid Onlines Applicate to 00.430.00 (ACP)                                                                                                    |

- 3. Verify the information provided and provide following inputs:
  - a. Provide all mandatory fields. (If not provided will show an alert on submit button click).
  - b. Write Comments.
  - c. Upload the Documents required.
  - d. Select the check box of disclaimer.

You will get the result screen as follows

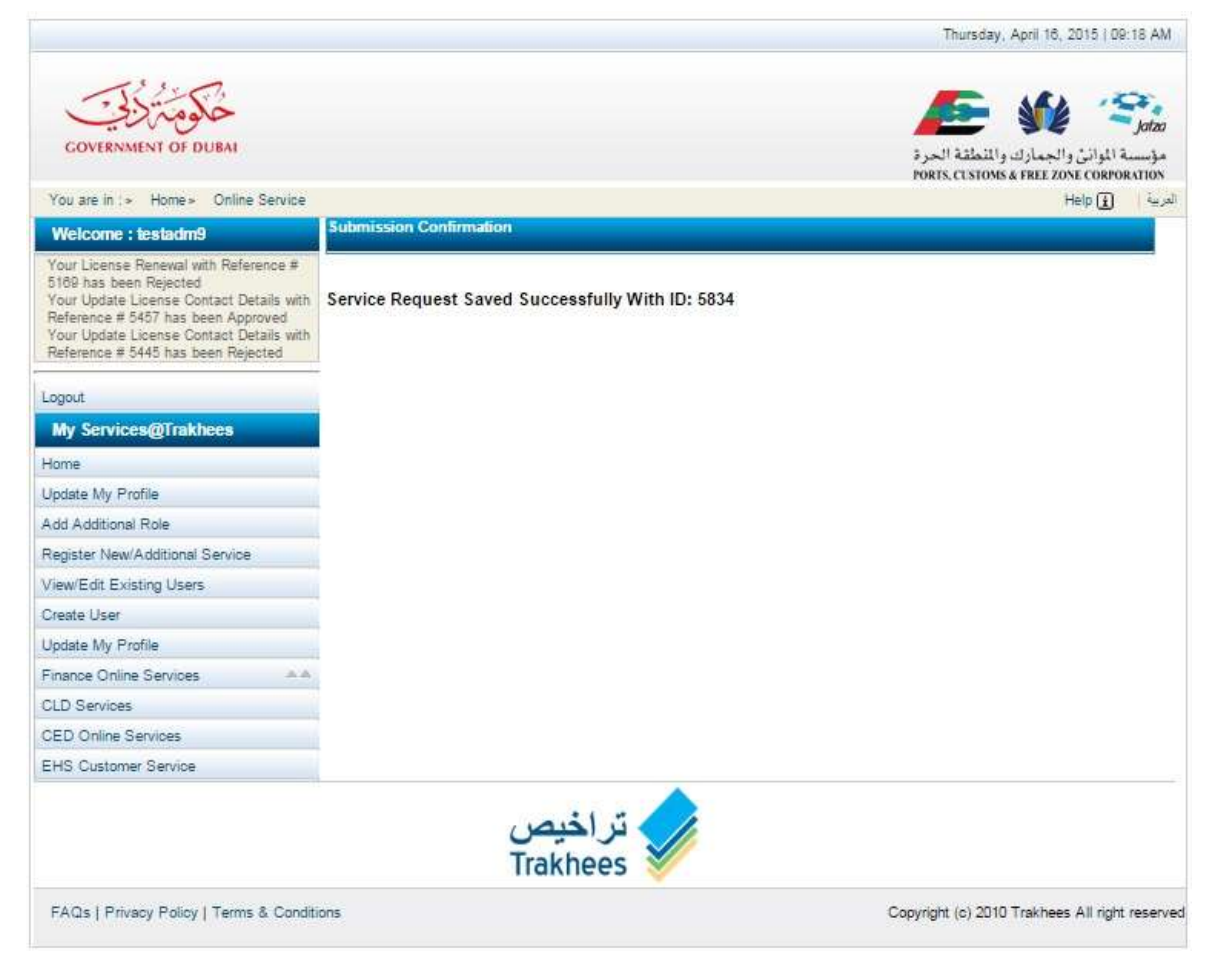

## 3.1.7 COC (Certificate of Conformity) 3

For "COC (Certificate of Conformity) 3", you have to follow below mentioned steps: To access this service follow the below given steps:

- Login to the application
- From the home screen click on "EHS Customer Services" in the left side menu.
- Click on "EHS Customer Service" in the new left side menu.
- Click on COC
- 1. Click on COC 3

| elcome testadm9                                                                                             |                    |   |                    | 16 Aug 2               |
|----------------------------------------------------------------------------------------------------|--------------------|---|--------------------|------------------------|
| me                                                                                                    |                    |   |                    | 🔒 logout 🛛 🐠 Refresh 👘 |
| EHS Service                                                                                                 | Search             |   |                    |                        |
| Submission for OFC                                                                                          | Request ID         |   | Status             | Select •               |
| COC  COC Modification                                                                                       | Company Name (EN): |   | Company Name (AR): |                        |
| <ul> <li>COC 1</li> <li>COC 2</li> <li>COC 3</li> <li>COC for Demolition</li> <li>COC for Marine</li> </ul> | Submission Date    | * | Received Date      | <b>&gt;</b>            |
| NOC For BP Drawing<br>NOC for Building<br>Completion Certificate                                            | No Requests exist  |   |                    |                        |
| Download Services     Pownload EHS Certificate                                                              |                    |   |                    |                        |
| My Submission                                                                                               |                    |   |                    |                        |
| My Inbox                                                                                                    |                    |   |                    |                        |
| Mu Requests                                                                                                 |                    |   |                    |                        |

2. A screen will be opened containing all the fields required for "COC 3" and an action button to submit. In the screen fill in all the details. The details such as Developer, Contractor and Consultant will get auto populated when we choose the "COC2 Submission No".

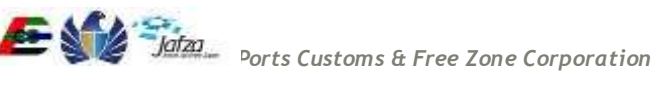

| Welcome : C-0020-134946        | COC 3                                                                                                    |                                                                   |                                |            |            |   |
|--------------------------------|----------------------------------------------------------------------------------------------------|-------------------------------------------------------------------|--------------------------------|------------|------------|---|
| ooput                          |                                                                                                    |                                                                   |                                |            |            |   |
| My Services@Trakhees           | Submission -CO                                                                                                    | C 3                                                               |                                |            |            |   |
| Jona                           |                                                                                                    |                                                                   |                                |            |            |   |
| Indate Mu Drella               | Submission Type*                                                                                                    | First +                                                           | Requested By *                 | Devoloper  |            | - |
| add additional Bola            | , and the second second s | 1.000                                                             | indiana and                    | Deroupo    |            |   |
| Anister New/Additional Service | COC 2 Submission                                                                                                    | 140                                                               | Current Building               |            |            |   |
| Age/Edit Existing Dears        | No*                                                                                                    | 240 8                                                             | Height(maters) <sup>1</sup>    |            |            |   |
| Treate Licer                   | Rubting Permit Ref                                                                                                    |                                                                   | 21.525.57550.57                |            |            |   |
| Indate My Profile              | No*                                                                                                    | Bp0988888                                                         | FIRST Submission No            |            |            |   |
| inance Online Services         |                                                                                                    |                                                                   |                                |            |            |   |
| 10 Services                    | Payment Advice No.                                                                                                    |                                                                   |                                |            |            |   |
| YED Online Services            |                                                                                                    |                                                                   |                                |            |            |   |
| HS Outomer Service             | Developer Details                                                                                                    | 5                                                                 |                                |            |            |   |
| The Continue deline            |                                                                                                    |                                                                   |                                | -          |            |   |
|                                | ChentLasseo*                                                                                                    | ALMASAH INTERNATIONAL                                             | Project Name*                  | Prj for CO | 63         |   |
|                                |                                                                                                    |                                                                   |                                |            |            |   |
|                                | Representative                                                                                                    |                                                                   | Mobile Number                  |            |            |   |
|                                |                                                                                                    |                                                                   |                                |            |            |   |
|                                | Location/Area*                                                                                                    | Technopark Dev1                                                   | Plot Number*                   | P90001     |            |   |
|                                |                                                                                                    |                                                                   |                                |            |            |   |
|                                | Email Address*                                                                                                    | abc@gmail.com                                                     |                                |            |            |   |
|                                |                                                                                                    |                                                                   |                                |            |            |   |
|                                | Contractor Detai                                                                                                    | ls                                                                |                                |            |            |   |
|                                |                                                                                                    |                                                                   |                                |            |            |   |
|                                | Main Contractor                                                                                                    | Peepees Restaurant & Mini Ma                                      | PO Box                         |            |            |   |
|                                |                                                                                                    |                                                                   |                                |            |            |   |
|                                | Resident Engineer                                                                                                    | Reee                                                              | Mobile Number                  |            |            |   |
|                                |                                                                                                    |                                                                   |                                |            |            |   |
|                                | Telephone Number                                                                                                    | 97148818507                                                       | Fax Number                     |            |            |   |
|                                |                                                                                                    |                                                                   |                                |            |            |   |
|                                | Email Address                                                                                                    | abc@gmail.com                                                     | Alternate Number               |            |            |   |
|                                |                                                                                                    | NOTE TO COMP                                                      |                                |            |            |   |
|                                | Consultant Data                                                                                                    |                                                                   |                                |            |            |   |
|                                | Consultant Deta                                                                                                    | 115                                                               |                                |            |            |   |
|                                |                                                                                                    |                                                                   |                                |            |            |   |
|                                | Consultant Name*                                                                                                    | Al Gafry Consulting Architectur                                   | POBox                          |            |            |   |
|                                |                                                                                                    |                                                                   |                                |            |            |   |
|                                | Resident Engineer                                                                                                    |                                                                   | Mobile Number                  |            |            |   |
|                                |                                                                                                    |                                                                   |                                |            |            | - |
|                                | Telephone Number                                                                                                    |                                                                   | Fax Number                     |            |            |   |
|                                |                                                                                                    | 1                                                                 |                                |            |            |   |
|                                | Email Address                                                                                                    | sethyyusuf@gmail.com                                              | Alternate Number               |            |            |   |
|                                |                                                                                                    |                                                                   |                                |            | No. Arrite |   |
|                                | We hereby confi                                                                                                    | rm that the following EHS re                                      | quirements have been co        | mplied wi  | th:-       |   |
|                                |                                                                                                    |                                                                   |                                | Yes        | 0          |   |
|                                | Detailed risk assess                                                                                                    | aments have been prepared to cove                                 | er working at height*          | No<br>NA   | 0          |   |
|                                | Evidence is sublished                                                                                                    | e to demonstrate that correction                                  | object in work at height are   | Yes        | 0          |   |
|                                | trained and have been their work'                                                                                                    | en briefed on the requirements of th                              | he risk assessments covering   | No<br>NA   | 0          |   |
|                                |                                                                                                    |                                                                   |                                | Yes        | 0          |   |
|                                | Full edge protection<br>EHS requirements*                                                                                                    | to all perimeter edges of the tower                               | is provided in accordance with | No         | ě          |   |
|                                |                                                                                                    |                                                                   |                                | Ver        |            |   |
|                                | Protective fans are p<br>any material or debr                                                                                                    | provided close to the wet head of th<br>is failing to the ground' | e tower to reduce the risk of  | No         | 8          |   |
|                                |                                                                                                    | S                                                                 |                                | NA.        |            |   |
|                                | A written procedure                                                                                                    | and full risk assessment is in place                              | e to cover the Bying of table  | No         | 8          |   |
|                                | PARTIES.                                                                                                    |                                                                   |                                | NA.        | ۲          |   |

| Full body safety harnesses are provided to those workers involved in progressing<br>formwork decks. Lifelines / anchoring points available All workers using full body<br>safety harnesses are trained in the use of safety harnesses' | No<br>NA         | 8    |
|----------------------------------------------------------------------------------------------------|------------------|------|
| Warning lights and flashing lights provided on buildings and tower cranes as per<br>EHS/DM requirements."                                                                                                    | Yes<br>No<br>NA  | 8    |
| A written procedure in in place to cover the emergency rescue of any person who<br>may fail and become suspended by their safety harness, this procedure has been<br>communicated to all personnel involved.                           | Yes<br>No<br>NA  | 000  |
| All tower cranes have been tested by an EHS approved third party engineer and a<br>copy of the lest certificate is available for inspection (test date within 6 months if<br>people are littled)*                                      | Yes<br>No<br>NA  | 0    |
| essenger hoists are tested by an EHS approved third party engineer and a copy of<br>he test certificate is available for inspection 7.6 month test frequency*                                                                          | Yes<br>No<br>NA  | 00.  |
| A means of sounding the alarm in the event of an emergency is available and is<br>audible against background noise levels*                                                                                                    | Yes<br>No<br>NA  | 00.  |
| An efficient mustering system is in place to ensure that personnel can evacuate the<br>ower safely in the event of an emergency, evacuation drills are practiced*                                                                      | Yes<br>No<br>NA  | 8    |
| Clear signage is available in prominent locations to indicate emergency exit routes<br>and provide information of the emergency action and location of fire fighting<br>equipment"                                                     | Yes<br>No<br>NA  | 0    |
| A suitable number of fire marshals have been appointed and are appropriately<br>rained in basic fire safety procedures."                                                                                                    | Yest<br>No<br>NA | 0.00 |
| Regular fire safety inspections of the tower are undertaken and any action points<br>alsed are closed out quickly and effectively "                                                                                                    | Yee<br>No<br>NA  | 8    |
| 4 detailed fire safety risk assessment has been prepared and communicated to all<br>personnel, the risk assessment must identify sources of fire and the appropriate<br>control measures"                                              | Yes<br>No<br>NA  | 00   |
| A wnt riser is (temporary or permanent) is installed and commissioned to make<br>ivaliable an adequate supply of water for fire fighting to the emergency services, a<br>anding valve is available on each floor*                      | Yes<br>No<br>NA  | 008  |
| 4 stair core in the tower is designated as the tire tighting shaft and has been fitted<br>with fire doors (temporary or permanent) and fire stopping has been provided to<br>educe smoke ingress*                                      | Yes<br>No<br>NA  | 8    |
| All workers have been brieflud on the action to take in the event of the fire alarm<br>sounding, regular tool box talk reminders are provided to all workers.                                                                          | Yes<br>No        | 8    |

#### Documents

3 Note: The request submission will include the uploaded documents

Submitted

da add

| Document Type      | Uploaded File                 |    |
|--------------------|-------------------------------|----|
| Application Form • | Choose File correct file docx | đ  |
| Application Form   | Choose File correct file docx | ð  |
| Application Form • | Choose File correct file dock | a. |

|  |      |  | _ |  |
|--|------|--|---|--|
|  | <br> |  |   |  |
|  |      |  |   |  |
|  |      |  |   |  |

Remarks / Comments

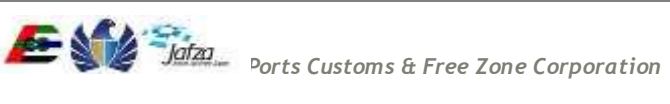

| Disclaimer                                                                                                    |
|----------------------------------------------------------------------------------------------------|
| We undertake to carry out the construction works in accordance with EHS/CED/DM and other relevant international<br>Construction Safety Standards. We are aware that we are liable for financial penalties for failing to carry out our works in<br>accordance to the EHS regulations & standards. We are also aware that in the event of EHS issuing Stop Work Orders or<br>Prohibition Notices we are bound to stop work immediately till we comply with EHS requirements in accordance with EHS<br>Regulations & Standards. |
| Submit                                                                                                    |
| Vous Dannaid Balances Scalibble in 00.430.00. AEP:                                                                                                    |

- 3. Verify the information provided and provide following inputs:
  - a. Provide all mandatory fields. (If not provided will show an alert on submit button click).
  - b. Write Comments.
  - c. Upload the Documents required.
  - d. Select the check box of disclaimer.

You will get the result screen as follows

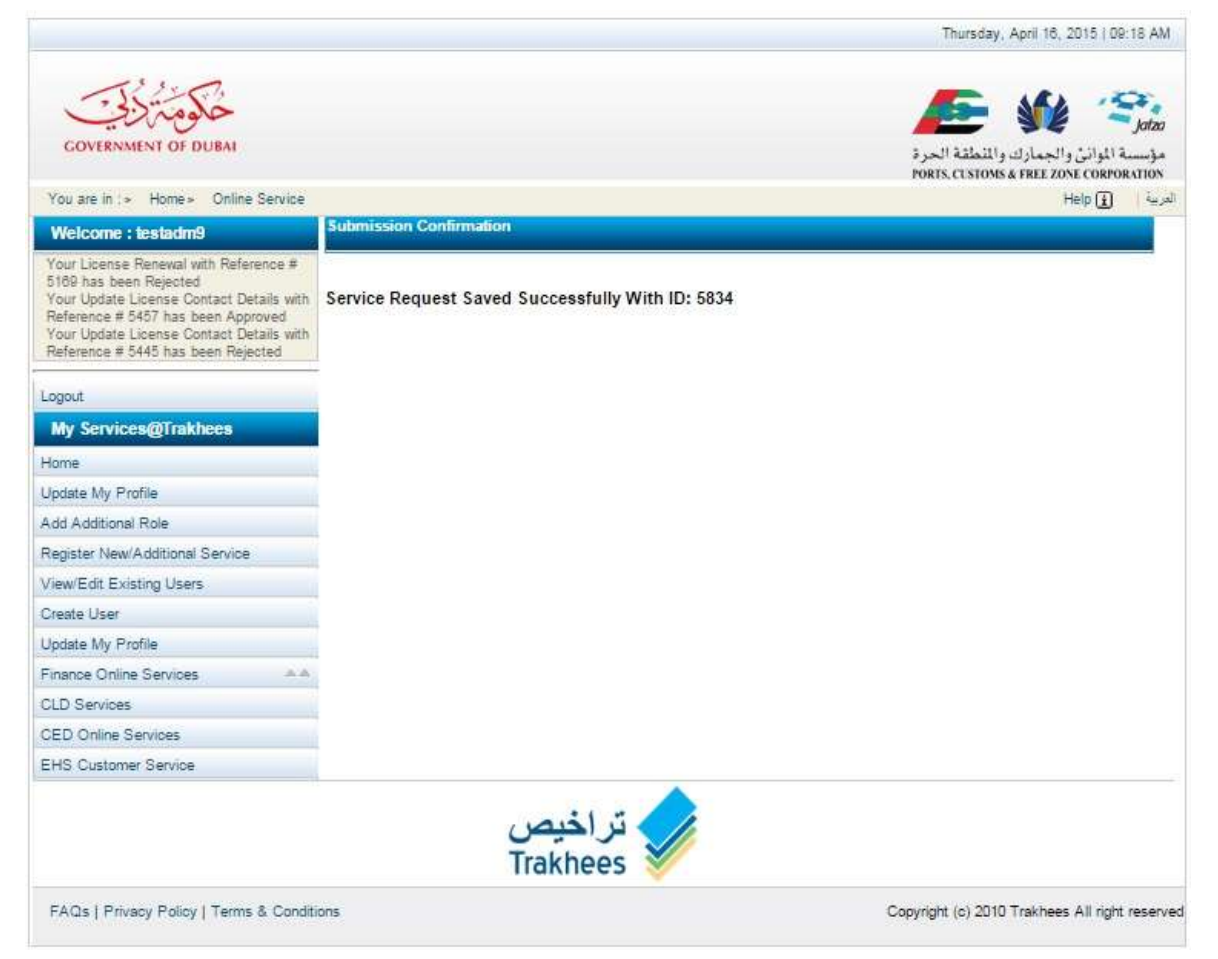

## 3.1.8 COC (Certificate of Conformity) for Marine

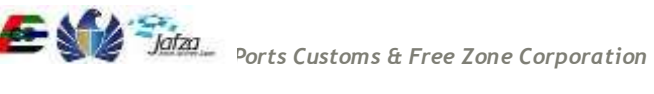

For "COC for Marine", you have to follow below mentioned steps:

To access this service follow the below given steps:

- Login to the application
- From the home screen click on "EHS Customer Services" in the left side menu.
- Click on "EHS Customer Service" in the new left side menu.
- Click on COC

| تراخیص<br>Trakhees                                               |                    |   | Enviro             | Trakhees              |
|------------------------------------------------------------------|--------------------|---|--------------------|-----------------------|
| Welcome testadm9                                                 |                    |   |                    | 16 Aug 2015           |
| Home                                                             |                    |   |                    | عربی   Refresh 🚯 عربی |
| EHS Service                                                      | Search             |   |                    |                       |
| Submission for OFC                                               | Request ID         |   | Status             | Select 🔻              |
| COC  COC Modification COC 1                                      | Company Name (EN): |   | Company Name (AR): |                       |
| COC 2 COC 3 COC for Demolition COC for Marine                    | Submission Date    | 8 | Received Date      |                       |
| NOC For BP Drawing<br>NOC for Building<br>Completion Certificate | No Requests exist  |   |                    |                       |
| Pownload Services                                                |                    |   |                    |                       |
| Download EHS Certificate                                         |                    |   |                    |                       |
| 🖂 My Submission 🔍 🔻                                              |                    |   |                    |                       |
| My Inbox                                                         |                    |   |                    |                       |
| My Requests                                                      |                    |   |                    |                       |

1. Click on COC for Marine

2. A screen will be opened containing all the fields needed for "COC for Marine" and an action button to submit. In the screen fill in all the details.

| The second second secon |                     |                                                                                                    |    |                    |              | -     |
|----------------------------------------------------------------------------------------------------|---------------------|----------------------------------------------------------------------------------------------------|----|--------------------|--------------|-------|
| Welcome : testadm9                                                                                                    | COC for Marine      |                                                                                                    |    |                    |              |       |
| Yout Non Sponsored Amend with<br>Reference # 8248 has been Approved<br>Your Non Sponsored Cancel with<br>Reference # 8247 has been Rejected<br>Your Non Sponsored Renew with<br>Reference # 8246 has been Rejected                                                                                                    | Submission -CO      | C Marine                                                                                                    |    |                    |              | <br>1 |
| ogout                                                                                                    | Submission type *   | itinat (                                                                                                    |    | Hequested By *     | China        |       |
| My Services@Trakhees                                                                                                    | Building Permit Ref |                                                                                                    |    | Payment Advice No. |              |       |
| tome                                                                                                    | 160                 |                                                                                                    |    |                    |              |       |
| Ipdate My Profile                                                                                                    | Developer Detail    | 5                                                                                                    |    |                    |              |       |
| Add Additional Role                                                                                                    |                     |                                                                                                    |    |                    |              |       |
| Register New/Additional Service                                                                                                    | ClientLessee*       | Fuda (Dubai) Internation                                                                                                    | ŝ. | Project Name*      | Project Name |       |
| /lew/Edit Existing Users                                                                                                    |                     | A CARLES AND A CARLES AND A CAR |    |                    |              |       |
| Create User                                                                                                    | Representative*     | Rep Name                                                                                                    |    | Mobile Number      | 04-1234567   |       |
| Jpdate My Profile                                                                                                    |                     |                                                                                                    |    |                    |              |       |
| Finance Online Services                                                                                                    | Location/Area*      | Technopark Dev1                                                                                                    |    | Plot Number*       | 21457        |       |
| CLD Services                                                                                                    |                     |                                                                                                    |    |                    |              |       |
| CED Online Services                                                                                                    | Email Address*      | ESSBC RESHMA@ocfc as                                                                                                    |    |                    |              |       |
| EHS Customer Service                                                                                                    |                     | Looborneonineigpeicau                                                                                                    |    |                    |              |       |
|                                                                                                    | Contractor Detai    | Is                                                                                                    |    |                    |              |       |
|                                                                                                    | Main Contractor*    | Operating / Tradename Er                                                                                                    | L  | PO Box             |              |       |
|                                                                                                    | Resident Engineer*  | Engg Name                                                                                                    |    | Mobile Number      |              |       |
|                                                                                                    | Telephone Number*   | 24243433                                                                                                    |    | Fax Number         |              |       |
|                                                                                                    | Email Address*      | company@email.com                                                                                                    |    | Alternate Number   |              |       |

Select Requested by as Client, Contractor or Consultant (According to who is the logged in user). The details of the selected section fill get automatically filled. Fill the other two sections by search and select. Here as an example we are selecting requested by as Client. So the "Developer Details" section will get auto populated. We will select the other two sections using the popup.

To select "Main Contractor" on the above screen, to the right hand side of first field there is a search icon. Click on that field and you will get the following screen.

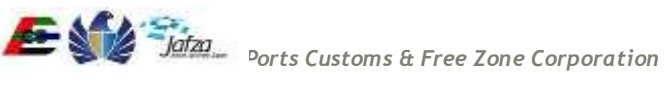

| Fannsh Coltania              |                      |             | 11111/1               |
|------------------------------|----------------------|-------------|-----------------------|
| search Chiena                |                      |             | 0000000               |
| Name                         | License Number       |             | 0000                  |
| License texuing<br>Authority |                      |             | 440                   |
| Note: Showing only top 15 r  | esults.              |             |                       |
| Search Select                | Cancel               |             | 00000000              |
| Client Search                |                      |             | 100000                |
| Name                         | License Isouan EMail | Contact No. | 144900                |
|                              |                      |             | 6222///               |
|                              |                      |             |                       |
|                              |                      |             | and the second second |
|                              |                      |             | a las                 |
|                              |                      |             | Section 199           |
|                              |                      |             | and a state of the    |
|                              |                      |             | 12222                 |
|                              |                      |             |                       |

Enter the known details and click on search.

Select the Contractor from the list in the resultant screen and click on select. The details of the selected Contractor will get populated in the form like in the below screen. Enter the fields which are not auto populated.

| Client       | Search                                                                                                    |                                                                         |                                                                                                    | i i i                                                 |   |
|--------------|----------------------------------------------------------------------------------------------------|-------------------------------------------------------------------------|----------------------------------------------------------------------------------------------------|-------------------------------------------------------|---|
| Sear         | ch Criteria                                                                                                    |                                                                         |                                                                                                    | -                                                     |   |
|              |                                                                                                    |                                                                         |                                                                                                    |                                                       |   |
| Name         |                                                                                                    |                                                                         | License Number                                                                                                    |                                                       |   |
| Licent       | se hssong<br>rity                                                                                                    |                                                                         |                                                                                                    | 8                                                     |   |
| Note:        | Showing only top 15 results.                                                                                                    |                                                                         |                                                                                                    |                                                       |   |
| 540          | rch Select Cancel                                                                                                    |                                                                         |                                                                                                    |                                                       |   |
| -            | and the second second second second                                                                                                    |                                                                         |                                                                                                    |                                                       |   |
| Cim          | n search                                                                                                    |                                                                         |                                                                                                    |                                                       |   |
|              | Name                                                                                                    | License Issue<br>nce Authority                                          | EMail                                                                                                    | Contact No.                                           |   |
|              | PR contractor                                                                                                    | RASHID                                                                  | syed.umarmasood@trak                                                                                                    |                                                       |   |
|              |                                                                                                    |                                                                         | 11 10 10 21 40 10                                                                                                    |                                                       |   |
| 0            | syed umar contractor                                                                                                    | UNCL                                                                    | test@test.com                                                                                                    |                                                       |   |
| 0 0          | syed umar contractor<br>d123                                                                                                    | UNCL<br>DD WORLD                                                        | test@test.com<br>tyed.umamasood@trak<br>hees.ae                                                                                                    |                                                       |   |
| 0000         | eyed umar contractor<br>d123<br>test cont apr                                                                                                    | UNCL<br>DD WORLD<br>UNCL                                                | test@test.com<br>syed.umarmasood@trak<br>hees.ae<br>syed.umarmasood@trak<br>bees.au                                                                                                    | -                                                     |   |
| 00000        | eyed umar contractor<br>d123<br>fest cont apr<br>cont123                                                                                                    | UNCL<br>DO WORLD<br>UNCL<br>UNCL                                        | testigtest com<br>syed umarmasood@trak<br>hees ae<br>syed umarmasood@trak<br>hees au<br>123@123                                                                                                    |                                                       | 2 |
| 00000        | Byed umar contractor<br>d123<br>fest cont apr<br>cont123<br>fest cont 123                                                                                                    | UNCL<br>DD WORLD<br>UNCL<br>UNCL<br>UNCL                                | testigtest.com<br>syed umamasood@trak<br>hees ae<br>syed umamasood@trak<br>hees ae<br>123@123<br>syed umamasood@trak<br>hees ae                                                                                                    |                                                       |   |
| 00000000     | Byed umar contractor<br>d123<br>Isst cont apr<br>cont123<br>Isst cont 123<br>Operating / Tradename Eng                                                                                                    | UNCL<br>DD WORLD<br>UNCL<br>UNCL<br>UNCL<br>DTC                         | testigtest.com<br>syed umamasood@trak<br>hees ae<br>syed umamasood@trak<br>hees as<br>123@125<br>syed umamasood@trak<br>hees ae<br>company@email.com                                                                                              | 24243433                                              |   |
| .000000      | Eyed umar contractor<br>d123<br>fest cont apr<br>cont123<br>fest cont 123<br>Operating / Tradename Eng<br>KUDOS JEWELS DMCC                                                                               | UNCL<br>DD WORLD<br>UNCL<br>UNCL<br>UNCL<br>DTC<br>DMCC                 | test@test.com<br>syed.umamnasood@trak<br>hees.ae<br>syed.umamnasood@trak<br>hees.au<br>123@1223<br>syed.umamnasood@trak<br>hees.au<br>company@smail.com<br>abhishek.tipatsi@dmc<br>c.ae                                                           | 24243433<br>971502932499                              |   |
| 0.00000000   | eyed umar contractor<br>d123<br>fest cont apr<br>cont123<br>fest cont 123<br>Operating / Tradename Eng<br>KIUDOS JEWELS DMCC<br>cont 111                                                                  | UNCL<br>DO WORLD<br>UNCL<br>UNCL<br>UNCL<br>DTC<br>DMCC<br>UNCL         | test@test.com<br>syed.umamnasood@trak<br>hees.ae<br>syed.umamnasood@trak<br>hees.au<br>123@123<br>syed.umamnasood@trak<br>hees.au<br>company@amait.com<br>abbishek.tipathi@dmc<br>c.ae<br>ermat                                                   | 24243433<br>971502932499                              |   |
| 00000000000  | eyed umar contractor<br>d123<br>test cont apr<br>cont123<br>test cont 123<br>Operating / Tradename Eng<br>KUDDS JEWELS DMCC<br>cont 111<br>Frayland Const and Inferiors                                   | UNCL<br>DD WORLD<br>UNCL<br>UNCL<br>UNCL<br>DTC<br>DMCC<br>UNCL<br>UNCL | test@test.com<br>syed.umamnasood@trak<br>hees.ae<br>syed.umamnasood@trak<br>hees.au<br>123@123<br>syed.umamnasood@trak<br>hees.au<br>company@amait.com<br>abhishek.tipatsi@dmc<br>c.ae<br>emait<br>ikdinesh@trayland.ae                           | 24243433<br>971502932499<br>04-2954455                |   |
| 000000000000 | eyed umar contractor<br>d123<br>test cont apr<br>cont123<br>test cont 123<br>Operating / Tradename Eng<br>KUDDS JEWELS DMCC<br>cont 111<br>Frayland Const and Interiors<br>Fujairah National Construction | UNCL<br>DD WORLD<br>UNCL<br>UNCL<br>UNCL<br>DTC<br>DMCC<br>UNCL<br>UNCL | testigtest.com<br>syed umarmasood@trak<br>hees ae<br>syed umarmasood@trak<br>hees au<br>123@123<br>syed umarmasood@trak<br>hees au<br>company@amait.com<br>abhishek.tipathi@dmc<br>c.ae<br>ermait<br>ikdinesh@trayland.as<br>hcdub@emkates.net.ae | 24243433<br>971502932499<br>D4-2954455<br>04 393 8888 |   |

#### **Consultant Details**

| Consultant Name*  | Test Wipro Trade update            | PO Box*          | 1245 |       |
|-------------------|------------------------------------|------------------|------|-------|
| Resident Engineer |                                    | Mobile Number    |      |       |
| Telephone Number  | 56456456                           | Fax Number       |      |       |
| Email Address*    | a@a.com                            | Alternate Number |      |       |
| Documents         |                                    |                  |      |       |
| Note: The request | submission will include the upload | ed documents     |      | 📥 add |
| Attachments (Acce | pts pdf,jpg,docx,doc,jpeg,png form | nats)            |      |       |
| Document Type     | Uploaded File                      |                  |      |       |

| Application Form | Choose File EHSCertificate.pdf     | 8 |
|------------------|------------------------------------|---|
| LICENSE COPY •   | Choose File EHSCertificate (1).pdf | 3 |
| Others •         | Choose File EHSCertificate.pdf     | 3 |

| Remarks / C           | Comments                                                                                                    |
|-----------------------|----------------------------------------------------------------------------------------------------|
| Remarks /<br>Comments | submitting                                                                                                    |
|                       | Disclaimer                                                                                                    |
|                       | ■ We undertake to carry out the construction works in accordance with EHS/CED/DM and other relevant International Construction Safety Standards. We are aware that we are liable for financial penalties for failing to carry out our works in accordance to the EHS regulations & standards. We are also aware that in the event of EHS issuing Stop Work Orders or Prohibition Notices we are bound to stop work immediately till we comply with EHS requirements in accordance with EHS Regulations & Standards. |
|                       | Submit                                                                                                    |

Your Prepaid Balance Available is: 99,980,103.00 AED

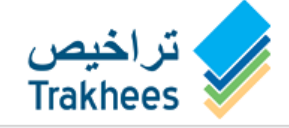

e w Jafza Ports Customs & Free Zone Corporation

- 3. Verify the information provided and provide following inputs:
  - a. Provide all mandatory fields. (If not provided will show an alert on submit button click).
  - b. Write Comments.
  - c. Upload the Documents required.
  - d. Select the check box of disclaimer.

You will get the result screen as follows

|                                                                                                    |                                                  | Inursday, April 10, 2010   08:16 AM            |
|----------------------------------------------------------------------------------------------------|--------------------------------------------------|------------------------------------------------|
| GOVERNMENT OF DUBAI                                                                                                    |                                                  | مراحد<br>مؤسسة الموانن والجمارك والمنطقة المرة |
| You are in the Homes Online Service                                                                                                    |                                                  | PORTS, CUSTOMS & FREE ZONE CORPORATION         |
|                                                                                                    | Submission Confirmation                          | Help (2) 1 - Ex-                               |
| Your License Renewal with Reference #<br>5189 has been Rejected<br>Your Update License Contact Details with<br>Reference # 5457 has been Approved<br>Your Update License Contact Details with<br>Reference # 54545 has been Rejected | Service Request Saved Successfully With ID: 5834 |                                                |
| Logout                                                                                                    |                                                  |                                                |
| My Services@Trakhees                                                                                                    |                                                  |                                                |
| Home                                                                                                    |                                                  |                                                |
| Update My Profile                                                                                                    |                                                  |                                                |
| Add Additional Role                                                                                                    |                                                  |                                                |
| Register New/Additional Service                                                                                                    |                                                  |                                                |
| View/Edit Existing Users                                                                                                    |                                                  |                                                |
| Create User                                                                                                    |                                                  |                                                |
| Update My Profile                                                                                                    |                                                  |                                                |
| Finance Online Services                                                                                                    |                                                  |                                                |
| CLD Services                                                                                                    |                                                  |                                                |
| CED Online Services                                                                                                    |                                                  |                                                |
| EHS Customer Service                                                                                                    |                                                  |                                                |
|                                                                                                    | تراخیص<br>Trakhees                               |                                                |
| FAQs   Privacy Policy   Terms & Condit                                                                                                    | ions                                             | Copyright (c) 2010 Trakhees All right reserved |

------

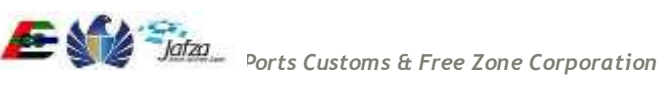

## 3.1.9 COC (Certificate of Conformity) Demolition

For "COC for Demolition", you have to follow below mentioned steps: To access this service follow the below given steps:

- Login to the application
- From the home screen click on "EHS Customer Services" in the left side menu.
- Click on "EHS Customer Service" in the new left side menu.
- Click on COC
- 1. Click on COC for Demolition

| elcome testadm9                                                                              |                    |   |                    | 1                | 6 Aug 20   |
|----------------------------------------------------------------------------------------------|--------------------|---|--------------------|------------------|------------|
| ome                                                                                          |                    |   |                    | 🔒 logout   🐠 Ref | بى iresh i |
| EHS Service                                                                                  | Search             |   |                    |                  |            |
| 🗿 Submission for OFC 🛛 🔺                                                                     |                    |   |                    |                  |            |
| NOC for Activity Verification                                                                | Request ID         |   | Status             | Select           | ۲          |
| COC  COC Modification                                                                        | Company Name (EN): |   | Company Name (AR): |                  |            |
| <ul> <li>COC 2</li> <li>COC 3</li> <li>COC for Demolition</li> <li>COC for Marine</li> </ul> | Submission Date    | • | Received Date      | •                |            |
| NOC For BP Drawing                                                                           | No Dominate suites |   |                    |                  |            |
| NOC for Building<br>Completion Certificate<br>Download Services                              | NO REQUESIS EXIST  |   |                    |                  |            |
| Download EHS Certificate                                                                     |                    |   |                    |                  |            |
| 🖂 My Submission 🛛 🔻                                                                          |                    |   |                    |                  |            |
| My Inbox                                                                                     |                    |   |                    |                  |            |
| Mv Requests                                                                                  |                    |   |                    |                  |            |

2. A screen will be opened containing all the fields required for "COC for Demolition" and an action button to submit. In the screen fill in all the details.

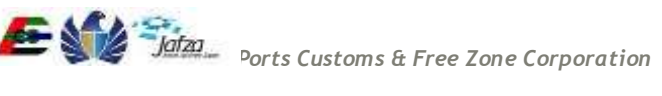

| Welcome: testadm9                                                                                                    | COC DEMOLITION      |                           |                    |            |  |
|----------------------------------------------------------------------------------------------------|---------------------|---------------------------|--------------------|------------|--|
| Your Non Sponsored Amend with<br>Reference # 6248 has been Approved<br>Your Non Sponsored Cancel with<br>Reference # 8247 has been Rejected<br>Your Non Sponsored Ranew with<br>Reference # 8248 has been Rejected | Submission -CO      | C Demolition              |                    | 70         |  |
| Logout                                                                                                    | submission type -   | rint •                    | Hednessed By       | Coent      |  |
| My Services@Trakhees                                                                                                    | Building Permit Ref | BP12457845                | Payment Advice No. |            |  |
| Jodate My Profile                                                                                                    | Developer Detail    | s                         |                    |            |  |
| Add Additional Role                                                                                                    |                     |                           |                    |            |  |
| Register New/Additional Service                                                                                                    | ClientLessee*       | Fuda (Dubal) Internationi | Project Name*      | KEC        |  |
| View/Edit Existing Users                                                                                                    |                     |                           |                    |            |  |
| Create User                                                                                                    | Representative*     | Rep Name                  | Mobile Number      | 04-1234567 |  |
| Jpdaté My Profile                                                                                                    |                     |                           |                    |            |  |
| Finance Online Services                                                                                                    | Location/Area*      | Dubai Maritima City       | Plot Number*       | 245        |  |
| CLD Services                                                                                                    |                     |                           |                    |            |  |
| CED Online Services                                                                                                    | Email Address*      | ESSBC RESHMA@nefr ae      |                    |            |  |
| EHS Customer Service                                                                                                    |                     | Concert and all burners   |                    |            |  |
|                                                                                                    | Contractor Detai    | ls                        |                    |            |  |
|                                                                                                    | Main Contractor*    | KUDOS JEWELS DMCC         | PO Box             |            |  |
|                                                                                                    | Resident Engineer*  | Engg Name                 | Mobile Number      |            |  |
|                                                                                                    | Telephone Number*   | 971502932499              | Fax Number         |            |  |
|                                                                                                    | Email Address*      | abhishek.tripathi@dmcc.ae | Alternate Number   |            |  |
|                                                                                                    | Consultant Detai    | Is                        |                    |            |  |

Select Requested by as Client, Contractor or Consultant (According to who is the logged in user). The details of the selected section fill get automatically filled. Fill the other two sections by search and select. Here as an example we are selecting requested by as Client. So the "Developer Details" section will get auto populated. We will select the other two sections using the popup.

To select "Main Contractor" on the above screen, to the right hand side of first field there is a search icon. Click on that field and you will get the following screen.

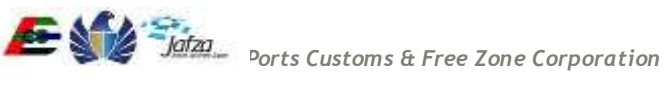

| Search Criteria              |                                     |             | 11111                                                                                                    |
|------------------------------|-------------------------------------|-------------|----------------------------------------------------------------------------------------------------|
| Jear Criteria                |                                     |             | 0001/1/                                                                                                    |
| Name                         | Licease Namber                      |             |                                                                                                    |
| License lesuing<br>Authority | •                                   |             | 4400                                                                                                    |
| Note: Showing only top 15    | results.                            |             | 122201111                                                                                                    |
| Search Select                | Cancel                              |             | 2205/1                                                                                                    |
| Clerit Search                |                                     |             |                                                                                                    |
| Name                         | License Issuer<br>Le Autority EMail | Contact No. | 144411                                                                                                    |
|                              |                                     |             | 1222000                                                                                                    |
| 1                            |                                     |             | and the second                                                                                                    |
| 1                            |                                     |             |                                                                                                    |
|                              |                                     |             | 111111                                                                                                    |
| 1                            |                                     |             |                                                                                                    |
|                              |                                     |             | and the set of the set of the set |
|                              |                                     |             | A REAL PROPERTY AND ADDRESS OF                                                                                                    |
|                              |                                     |             | 000000                                                                                                    |

Enter the known details and click on search.

Select the Contractor from the list in the resultant screen and click on select. The details of the selected Contractor will get populated in the form like in the below screen. Enter the fields which are not auto populated.

| Client            | Search                                                                                                    |                                                                                                    |                                                                                                    |                                                                      |            |  |
|-------------------|----------------------------------------------------------------------------------------------------|----------------------------------------------------------------------------------------------------|----------------------------------------------------------------------------------------------------|----------------------------------------------------------------------|------------|--|
| Sear              | ch Criteria                                                                                                    |                                                                                                    |                                                                                                    |                                                                      | 12         |  |
|                   |                                                                                                    |                                                                                                    |                                                                                                    |                                                                      | 12         |  |
| Name              |                                                                                                    |                                                                                                    | License Number                                                                                                    |                                                                      | 8          |  |
| Licen             | se hisung                                                                                                    |                                                                                                    |                                                                                                    |                                                                      | - 18       |  |
| Autho             | my construction                                                                                                    | -                                                                                                    |                                                                                                    |                                                                      | 15         |  |
| Note:             | Showing only top 15 results.                                                                                                    |                                                                                                    |                                                                                                    |                                                                      |            |  |
| 544               | rch Select Cancel                                                                                                    |                                                                                                    |                                                                                                    |                                                                      | 100        |  |
| -                 |                                                                                                    |                                                                                                    |                                                                                                    |                                                                      | _ 10       |  |
| Che               | nt Search                                                                                                    |                                                                                                    |                                                                                                    |                                                                      | - 19       |  |
|                   |                                                                                                    |                                                                                                    |                                                                                                    |                                                                      |            |  |
|                   | Name                                                                                                    | Licenne Issua<br>nce Authority                                                                                               | EMail                                                                                                    | Contact No.                                                          | - 12       |  |
| 0                 | PR contractor                                                                                                    | RASHID                                                                                                    | EMail<br>syed umatmasood@trak<br>hees.ae                                                                                                    | Contact No.                                                          | - NNN      |  |
| 0 0               | Name<br>PR contractor<br>syed umar contractor                                                                                                    | RASHID<br>UNCL                                                                                                    | EMail<br>syed.umatmasood@trak<br>hees.ae<br>fest@test.com                                                                                                    | Contact No.                                                          | 0000       |  |
| 000               | Name<br>PR contractor<br>syed umar contractor<br>d123                                                                                                    | RASHD<br>UNCL<br>DD WORLD                                                                                                    | EMail<br>syed umatmasood@trak<br>hees.ae<br>test@test.com<br>syed umarmasood@trak<br>hees.ae                                                                                                    | Contact No.                                                          | - Internet |  |
| 0000              | Name PR contractor syed umar contractor d123 fest cont apr                                                                                                    | Licenne Issua<br>nce Authority<br>RASHID<br>UNCL<br>DD WORLD<br>UNCL                                                         | EMAI<br>syed umarmasood@trak<br>hees ae<br>lest@test.com<br>tyed umarmasood@trak<br>hees ae<br>syed umarmasood@trak<br>hees ae                                                                                                    | Contact No.                                                          |            |  |
| 00000             | Name PR contractor syed umar contractor d123 fest cont apr cont123                                                                                                    | License Issue<br>nce Authority<br>RASHD<br>UNCL<br>DO WORLD<br>UNCL<br>UNCL                                                  | EMAIl<br>syed umarmasood@trak<br>hees ae<br>lest@test.com<br>tyed umarmasood@trak<br>hees ae<br>syed umarmasood@trak<br>hees au<br>123@123                                                                                             | Contact No.                                                          |            |  |
| 00000             | Name PR contractor syed umar contractor d123 test cont apr cont123 test cont 123                                                                                                    | License Issue<br>nce Authority<br>RASHID<br>UNCL<br>DD WORLD<br>UNCL<br>UNCL<br>UNCL                                         | EMAIl<br>syed umatmasood@trak<br>hees.ae<br>test@test.com<br>syed umatmasood@trak<br>hees.ae<br>t23@123<br>syed umatmasood@trak<br>hees.ae                                                                                             | Contact No.                                                          |            |  |
| 000000            | Name PR contractor syed umar contractor d123 test cont apr cont123 test cont 123 Operating / Tradename Eng                                                                                        | Licenne Issue<br>nce Authority<br>RASHED<br>UNCL<br>DD WORLD<br>UNCL<br>UNCL<br>UNCL<br>UNCL<br>DTC                          | EMAIl<br>syed umatmasood@trak<br>hees ae<br>test@test.com<br>syed umatmasood@trak<br>hees ae<br>syed umatmasood@trak<br>bees ae<br>123@123<br>syed umatmasood@trak<br>hees ae<br>company@email.com                                     | Contact No.                                                          |            |  |
| * 0 0 0 0 0 0 0   | Name PE contractor syed umar contractor d123 fest cont apr cont123 fest cont 123 Operating / Tradename Eng KUDDS JEWELS DMCC                                                                      | ICCOME ISSUE<br>INCE Authority<br>RASHID<br>UNCL<br>DO WORLD<br>UNCL<br>UNCL<br>UNCL<br>UNCL<br>DTC<br>DMCC                  | EMAIl<br>syed umarmasood@trak<br>hees.ae<br>test@test.com<br>syed umarmasood@trak<br>hees.ae<br>123@123<br>syed umarmasood@trak<br>hees.ae<br>company@amail.com<br>abhishek.tipatiu@dnc<br>c.ae                                        | Contact No.                                                          |            |  |
| 0 * 0 0 0 0 0 0 0 | Name PE contractor syed umar contractor d123 fest cont apr cont123 fest cont 123 Operating / Tradename Eng KUDDS JEWELS DMCC cont 111                                                             | Licenne Issue<br>nice Authority<br>RASHID<br>UNICL<br>DD WORLD<br>UNICL<br>UNICL<br>DTC<br>DMCC<br>UNICL                     | EMAIl<br>syed umarmasood@trak<br>hees.ae<br>test@test.com<br>syed umarmasood@trak<br>hees.ae<br>123@123<br>syed umarmasood@trak<br>hees.ae<br>company@amail.com<br>abhishek.tipatu@dmc<br>c.ae<br>email                                | Contact No.<br>24243433<br>971502932499                              |            |  |
| 00000000000       | Name PE contractor syed umar contractor d123 fest cont apr cont123 fest cont 123 Operating / Tradename Eng KUDOS JEWELS DMCC cont 111 Frayland Const and Interiors                                | License Issue<br>nce Authority<br>RASHID<br>UNCL<br>DD WORLD<br>UNCL<br>UNCL<br>UNCL<br>UNCL<br>UNCL<br>UNCL<br>UNCL         | EMAIl<br>syed umarmasood@trak<br>hees.ae<br>test@test.com<br>syed umarmasood@trak<br>hees.ae<br>123@1223<br>syed umarmasood@trak<br>hees.ae<br>company@email.com<br>abhishek.tipathi@dmc<br>c.ae<br>email<br>Adinosh@tayland.as        | Contact No.                                                          |            |  |
| 000000000000      | Name PE contractor syed umar contractor d123 fest cont apr cont123 fest cont 123 Operating / Tradename Eng KUDDS JEWELS DMCC cont 111 Frayland Const and Inferiors Fujalrah National Construction | License Issue<br>nce Authority<br>RASHID<br>UNCL<br>DD WORLD<br>UNCL<br>UNCL<br>UNCL<br>UNCL<br>UNCL<br>UNCL<br>UNCL<br>UNCL | EMAIl<br>syed umarmasoodigitrak<br>hees ae<br>testigitest com<br>tyed umarmasoodigitrak<br>hees ae<br>t230/123<br>syed umarmasoodigitrak<br>hees ae<br>company@email.com<br>abhishek.tipathi@dmc<br>c.ae<br>email<br>Admosh@tayland.as | Contact No.<br>24243433<br>971502932498<br>04-2954455<br>04 393 8888 |            |  |

#### **Consultant Details**

| Consultant Name*  | Test Wipro Trade update | PO Box*          | 1245 |
|-------------------|-------------------------|------------------|------|
| Resident Engineer |                         | Mobile Number    |      |
| Telephone Number  | 56456456                | Fax Number       |      |
| Email Address*    | a@a.com                 | Alternate Number |      |
| Documents         |                         |                  |      |

(i) Note: The request submission will include the uploaded documents

📥 add

| Attachments (Accepts pdf.jpg,docx,doc.jpeg,png formats) |                                    |   |  |  |
|---------------------------------------------------------|------------------------------------|---|--|--|
| Document Type                                           | Uploaded File                      |   |  |  |
| Application Form                                        | Choose File EHSCertificate.pdf     | 3 |  |  |
| LICENSE COPY •                                          | Choose File EHSCertificate (1).pdf | 3 |  |  |
| Others •                                                | Choose File EHSCertificate.pdf     | 3 |  |  |

| Remarks /<br>Comments                                                                         | submitting                                                                                                    |
|-----------------------------------------------------------------------------------------------|----------------------------------------------------------------------------------------------------|
|                                                                                               |                                                                                                    |
|                                                                                               |                                                                                                    |
|                                                                                               |                                                                                                    |
|                                                                                               |                                                                                                    |
|                                                                                               |                                                                                                    |
| Disclaimer                                                                                    |                                                                                                    |
|                                                                                               |                                                                                                    |
| We undertake<br>Construction Sat<br>accordance to th<br>Prohibition Notic<br>Regulations & St | e to carry out the construction works in accordance with EHS/CED/DM and other relevant International<br>ety Standards. We are aware that we are liable for financial penalties for failing to carry out our works in<br>e EHS regulations & standards. We are also aware that in the event of EHS issuing Stop Work Orders or<br>as we are bound to stop work immediately till we comply with EHS requirements in accordance with EHS<br>andards.                                                               |
| We undertak<br>Construction Sat<br>accordance to th<br>Prohibition Notic<br>Regulations & St  | e to carry out the construction works in accordance with EHS/CED/DM and other relevant International<br>ety Standards. We are aware that we are liable for financial penalties for failing to carry out our works in<br>e EHS regulations & standards. We are also aware that in the event of EHS issuing Stop Work Orders or<br>es we are bound to stop work immediately till we comply with EHS requirements in accordance with EHS<br>andards.                                                               |
| We undertak<br>Construction Sal<br>accordance to th<br>Prohibition Notic<br>Regulations & St  | e to carry out the construction works in accordance with EH S/CED/DM and other relevant International<br>ety Standards. We are aware that we are liable for financial penalties for failing to carry out our works in<br>e EHS regulations & standards. We are also aware that in the event of EHS issuing Stop Work Orders or<br>es we are bound to stop work immediately till we comply with EHS requirements in accordance with EHS<br>andards.                                                              |
| We undertake<br>Construction Sal<br>accordance to th<br>Prohibition Notic<br>Regulations & St | e to carry out the construction works in accordance with EHS/CED/DM and other relevant International<br>ety Standards. We are aware that we are liable for financial penalties for failing to carry out our works in<br>e EHS regulations & standards. We are also aware that in the event of EHS issuing Stop Work Orders or<br>as we are bound to stop work immediately till we comply with EHS requirements in accordance with EHS<br>andards.<br>Submit<br>ance Available is: 99,980,103.00 AED<br>Trakhees |

- 3. Verify the information provided and provide following inputs:
  - a. Provide all mandatory fields. (If not provided will show an alert on submit button click).
  - b. Write Comments.
  - c. Upload the Documents required.
  - d. Select the check box of disclaimer.

You will get the result screen as follows

|                                                                                                    |                                                  | Thursday, April 16, 2015 ( 09:18 AM                                                   |
|----------------------------------------------------------------------------------------------------|--------------------------------------------------|---------------------------------------------------------------------------------------|
| COVERNMENT OF DUBAI                                                                                                    |                                                  | مؤرك<br>مؤسسة المواني والجمارك والمنطقة الحرة<br>PORTS CUSTOMS & FREE ZONE CORFORTION |
| You are in :> Home> Online Service                                                                                                    |                                                  | المربية Help (ع)                                                                      |
| Welcome : testadm9                                                                                                    | Submission Confirmation                          |                                                                                       |
| Your Libense Renewal with Reference #<br>5169 has been Rejected<br>Your Update Libense Contact Details with<br>Reference # 5457 has been Approved<br>Your Update Libense Contact Details with<br>Reference # 5445 has been Rejected | Service Request Saved Successfully With ID: 5834 |                                                                                       |
| Logout                                                                                                    |                                                  |                                                                                       |
| My Services@Trakhees                                                                                                    |                                                  |                                                                                       |
| Home                                                                                                    |                                                  |                                                                                       |
| Update My Profile                                                                                                    |                                                  |                                                                                       |
| Add Additional Role                                                                                                    |                                                  |                                                                                       |
| Register New/Additional Service                                                                                                    |                                                  |                                                                                       |
| View/Edit Existing Users                                                                                                    |                                                  |                                                                                       |
| Create User                                                                                                    |                                                  |                                                                                       |
| Update My Profile                                                                                                    |                                                  |                                                                                       |
| Finance Online Services                                                                                                    |                                                  |                                                                                       |
| CLD Services                                                                                                    |                                                  |                                                                                       |
| CED Online Services                                                                                                    |                                                  |                                                                                       |
| EHS Customer Service                                                                                                    |                                                  |                                                                                       |
|                                                                                                    | تراخیص<br>Trakhees                               |                                                                                       |
| FAQs   Privacy Policy   Terms & Conditi                                                                                                    | ons                                              | Copyright (c) 2010 Trakhees All right reserved                                        |

#### 3.1.10 NOC for BP Drawing

For "NOC for BP Drawing", you have to follow below mentioned steps:

To access this service follow the below given steps:

- Login to the application
- From the home screen click on "EHS Customer Services" in the left side menu.
- Click on "EHS Customer Service" in the new left side menu.
- 1. Click on NOC for BP Drawing

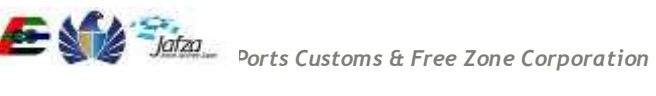

| تراخیص<br>Trakhees                                                                           |                    |           | Enviro             | Trakhee              | ety  |
|----------------------------------------------------------------------------------------------|--------------------|-----------|--------------------|----------------------|------|
| Welcome testadm9                                                                             |                    |           |                    | 16 Aug 2             | 2015 |
| Home                                                                                         |                    |           |                    | 🔒 logout   🐠 Refresh | عربى |
| EHS Service                                                                                  | Search             |           |                    |                      |      |
| Submission for OFC                                                                           | Request ID         |           | Status             | Select •             | ]    |
| COC  COC Modification COC 1                                                                  | Company Name (EN): |           | Company Name (AR): |                      |      |
| <ul> <li>COC 2</li> <li>COC 3</li> <li>COC for Demolition</li> <li>COC for Marine</li> </ul> | Submission Date    | <b>\$</b> | Received Date      | •                    |      |
| NOC For BP Drawing<br>NOC for Building<br>Completion Certificate                             | No Requests exist  |           |                    |                      |      |
| Download Services     Download EHS Certificate     My Submission                             |                    |           |                    |                      |      |
| My Inbox                                                                                     |                    |           |                    |                      |      |
| ▶ My Requests                                                                                |                    |           |                    |                      |      |

2. A screen will be opened containing all the fields needed for "NOC for BP Drawing" and an action button to submit. In the screen fill in all the details.

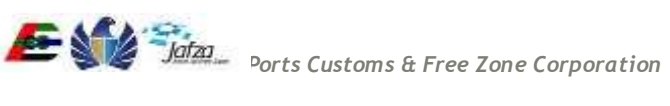

| Submission-NOC BP         New         Update MMy Profes         Submission-NOC BP         WardEnt Existing Usars         Opdate Diver         Opdate Diver         Developer Details         Man Contractor         Man Contractor         Opdate Diver         Developer Details         Consultant Name*         Consultant Name*         Developer Details         Consultant Name*                                                                                                    | Welcome : C-0020-134946         | NOC for BP Drawi   | ng                          |            |                   |                                                                                                    |              |
|----------------------------------------------------------------------------------------------------|---------------------------------|--------------------|-----------------------------|------------|-------------------|----------------------------------------------------------------------------------------------------|--------------|
| Submission 4AOC BP   Nome   Workeds MP, Police   Med Additional Rule   Med Additional Rule   Propose Revealance & Requested By*   Caste Jose   Upware R Advice Rule   Propose Revealance & Mediance Rule   Propose Revealance & Mediance Rule   Propose Revealance & Mediance Rule   Propose Revealance & Mediance Rule   Propose Revealance & Mediance Rule   Propose Revealance & Mediance Rule   Propose Revealance & Mediance Rule   Propose Revealance & Mediance Rule   Propose Revealance & Mediance Rule   Propose Rule   Propose Rule Rule   Revealance Rule   Propose Rule Rule   Propose Rule Rule   Propose Rule Rule   Propose Rule Rule   Propose Rule Rule   Propose Rule Rule Rule   Propose Rule Rule Rule Rule   Propose Rule Rule Rule Rule Rule Rule   Propose Rule Rule Rule Rule Rule Rule Rule Rul                                                                                                    | Logout                          |                    |                             |            |                   |                                                                                                    |              |
| Nome Satemission Type * First Requested By* Client   Replane NArAddicual RAAddicual RAAdd                                                                  | My Services@Trakhees            | Submission -NO     | C BP                        |            |                   |                                                                                                    |              |
| Lighted My Puelle. Salatinistion Type* First Requested By* Carett   Add Additional Book Payment Addrice No. Image: Carett Solating Dates   Venefield Existing Dates Developer Details.   Order Shrives Carett Lesser* Pageness Restaurant & Mill Propic Name*   Offine Services Carett Lesser* Pageness Restaurant & Mill Propic Name*   OED Ordine Services Carett Lesser* Pageness Restaurant & Mill Propic Name*   OED Ordine Services Carett Lesser* Pageness Restaurant & Mill Propic Name*   OED Ordine Services Carett Caretter Operating / Trademanne Eff Pol Rox   Constructor Operating / Trademanne Eff Pol Rox Imae*   Constructor Operating / Trademanne Eff Pol Rox Imae*   Constructor Operating / Trademanne Eff Pol Rox Imae*   Telephone Number 2/2/2/3/33 Fax Number Imae*   Telephone Number 2/2/2/3/33 Fax Number Imae*   Consultant Name* Tell Mype Trade update Pol Rox* 2/565   Resident Eugleer Mubbe Number Imae* Mubbe Number   Telephone Number GateGolds Fax Number Imae*   Telephone Number GateGolds Fax Number Imae*   Telephone Number GateGolds Fax Number Imae*   Telephone Number GateGolds Fax Number Imae*   Telephone Number GateGolds Fax Number Imae*                                                                                                    | Home                            | _                  |                             |            |                   |                                                                                                    |              |
| Add Additional Bodie Register NewAddSional Service Paryment Altritor Ne.  Perpresentative Paryment Altritor Ne.  Perpresentative Perpresentative Paryment Altritor Ne.  Perpresentative Paryment Altritor Ne.  Perpresentative Perpresentative Per | Update My Profile               | Submission Type *  | First                       |            | Requested By *    | Client                                                                                                    |              |
| Register NeurAdditional Services Permet Advice Ne. Permet Advice Ne. Permet Advice N | Add Additional Role             |                    |                             |            |                   | ( A CONTRACT OF A CONTRACT OF |              |
| Were dit Existing bases   Create User   Developer Details   Uberties Services   Clastifues Services   Clastifues Services   ERS Customer Service   ERS Customer Service   Contractor Details   Contractor Details   Contractor Details   Contractor Details   Mana Contractor*   Details   Contractor Details   Mana Contractor*   Details   Consultant Name**   Restlent Engineer*   Restlent Engineer*   Restlent Engineer*   Restlent Engineer*   Statistice   Consultant Name**   Telephone Number   2424333   Fax Number   Consultant Name**   Telephone Number   2424333   Fax Number   Consultant Name**   Telephone Number   2424333   Fax Number   Consultant Name**   Telephone Number   2424333   Fax Number   Consultant Name**   Telephone Number   242433   Fax Number   Consultant Name**   Telephone Number   242433   Fax Number   Consultant Name**   Telephone Number   242433   Fax Number   Telephone Number   242433   Fax Number   Telephone Number   Consultant Name**   Telephone Number   Consultant Number                                                                                                    | Register New/Additional Service | Payment Advice No. | î.                          |            |                   |                                                                                                    |              |
| Create User Developer Details   Update My Portlag Finance Ortills Services   CDB Services Clearditesser*   Pageses Restaurant & Mill Project Name*   CDB Services Representative*   Representative* representative*   Elits Cluaterner Service Adoits Namber   Contractor Details   Contractor Details   Munic Contractor*   Resterner Person   Munic Contractor*   Developer Tetails   Contractor Details   Munic Contractor*   Resterner Person   Resterner Person                                                                                                    | ViewEdit Existing Users         |                    |                             |            |                   |                                                                                                    |              |
| Update My Peolle  Finnes: Offile Services  CERO Liessee* Peopees Restaturit & M  Project Name* pf name  CERO Liessee* Point Liessee* Point L  | Create User                     | Developer Detail   | 5                           |            |                   |                                                                                                    |              |
| Finance Online Services Closent/Lesseer* Peopees Restauzant & Mill Propect Name* prj name   CLD Online Services Representative* rep name Models Number 97148810507   EDS Customer Service Lacation/Area* jaided AS West Zoni Pol Number* 1245   Email Address* rigo:@eminities.net.ae DP Area (SGM.)                                                                                                    | Updata My Profile               |                    |                             |            |                   |                                                                                                    |              |
| CLO Services  Representative" rep name  CED Online Services  Representative" rep name  Mobile Number  97148835557  ELS Coatomer Service  Location/Aree"  Jober All West Zow  Pub Humber  1245  Email Address*  mjac@emailates.met.ae  BP Area (SCMA)  Contractor Details  Man Contractor  Details  Consultant Details  Consultant Details  Consultant Name*  Telet Myters Trade update PD Box  Consultant Name*  Resident Engineer  Mobile Number  1545  Consultant Details  Consultant Name*  Resident Engineer  Mobile Number  1545  Consultant Details  Consultant Details  Consultant Name*  Resident Engineer  Mobile Number  1545  Consultant Name  Resident Engineer  Mobile Number  1545  Consultant Name*  Resident Engineer  Mobile Number  1545  Consultant Details  Consultant Name*  Resident Engineer  Mobile Number  1545  Consultant Details  Consultant Name*  Resident Engineer  Mobile Number  1545  Consultant Name*  Resident Engineer  Mobile Number  1545  Consultant Name*  Resident Engineer  Mobile Number  1545  Consultant Name  Resident Engineer  Mobile Number  1545  Consultant Name  Resident Engineer  Mobile Number  1545  Consultant Name  Resident Engineer  Mobile Number  1545  Consultant Name  Resident Engineer  Mobile Number  1545  Consultant Name  Resident Engineer  Resident Engineer  | Finance Online Services         | * Client/Lessee*   | Peepees Restaurant          | 8 MI 9     | Project Name*     | prj name                                                                                                    |              |
| CED Outline Services Representative* np name Mobile Number 97148619507   EDG Castonie Service Location/Area* Jebel All West Zone • Post Number* 1245   Email Address* mjcc@emilates.net.ae BP Artes (SGM)                                                                                                    | CLD Services                    |                    |                             |            |                   |                                                                                                    |              |
| EHS Clustemer Service  LocationArea" Jobel Al West Zone Plot Number 1245  Email Address" mjac@emirates.net.ae BP Area (SOAA)  Contractor Details  Mon Contractor" Departing / Trademare Er  PO Box  Resident Engineer* es engg Models Number  relepthone Number 2424333 Fax Number  Telepthone Number 2424333 Fax Number  Consultant Details  Consultant Name* Test Wijpo Trade opties Number  Telepthone Number 56456456 Fax Number  Resident Engineer Models Number  Telepthone Number 56456456 Fax Number  Resident Engineer Models Number  Resident Engineer  Models Number  Consultant Name* Test Wijpo Trade opties  Resident Engineer Models Number  Resident Engineer  Models Number  Consultant Details  Consultant Name* Test Wijpo Trade opties  Resident Engineer  Models Number  Consultant Name*  Resident Engineer  Models Number  Consultant Name*  Resident Engineer  Models Number  Consultant Name*  Resident Engineer  Models Number  Consultant Name*  Resident Engineer  Models Number  Consultant Name*  Resident Engineer  Models Number  Consultant Name*  Resident Engineer  Models Number  Consultant Name*  Resident Engineer  Models Number  Consultant Name*  Resident Engineer  Models Number  Consultant Name*  Resident Engineer  Models Number  Consultant Name*  Resident Engineer  Resident Engineer  Resident Engine | CED Online Services             | Representative*    | rep name                    |            | Mobile Number     | 97148818507                                                                                                    |              |
| LocationAtrea* jubbi Ad Wvet Zone Plot Number 1245<br>Email Address* mjac@emitates.net.ae DP Area (SGM)<br>Contractor Details<br>Main Contractor* Operating / Taskename E Plot Rox                                                                                                    | EHS Customer Service            |                    |                             |            |                   |                                                                                                    |              |
| Email Address* mjsc@emirates net.ae BP Area (SOM.)   Contractor Details   Man Contractor* Operating / Tadename E PO Box.   Resident Engineer* res engg Mode Number   Tetephone Number 24243433 Pox Kumber   Tetephone Number 24243433 Pox Kumber   Email Address company@email.com Alternate Number   Consultant Details   Consultant Name* Test Wijzer Trade update PO Box*   Resident Engineer Mobile Number   Telephone Number 24564656   Fax Number 21545   Resident Engineer Mobile Number   Telephone Number 56456656   Fax Number 21545   Resident Engineer Mobile Number   Telephone Number 56456656   Fax Number 21545   Resident Engineer Mobile Number   Telephone Number 56456656   Fax Number 21545   Resident Engineer Mobile Number   Telephone Number 56456656   Fax Number 21545   Decumenta CED BP NO   Decumenta Censultant Number   Oncomenta Censultant Number   Outer to regularize studentssion out Include the uploated decuments   Attachmente t/Acceptor pol "po/cocc.Acc-tool pol pol Correct file docc   Application Fam Choose File Correct file docc   Application Fam Choose File Correct file docc   Others Choose File Correct file docc                                                                                                    |                                 | Location/Area*     | Jebel All West Zone         | *          | Plot Number*      | 1245                                                                                                    |              |
| Contractor Details   Main Contractor Operating / Tradename Er   Main Contractor Operating / Tradename Er   Resident Engineer mesident Engineer   Telephone Number 24243433   Fax Number Imail Address   Consultant Details   Consultant Details   Consultant Number   Ensail Address   consultant Number   falephone Number   falephone Num                                                                                                    |                                 | Email Address*     | mjac@emirates net a         | e          | BP Area (SGM.)    |                                                                                                    |              |
| Main Contractor* Operating / Trademane Er PO Box   Resident Engineer* res engg Mobile Number   Telephone Number 24243433 Fax Number   Email Address company@email.com Alternate Number   Consultant Details Consultant Name* Test Wijro Trade update PO Box*   Consultant Name* Test Wijro Trade update PO Box* 21545   Resident Engineer Mobile Number 21545   Resident Engineer Mobile Number 21545   Email Address a@a.com Alternate Number   Telephone Number 56456456 Fax Number   Email Address a@a.com Alternate Number   Telephone Number S6456456 Fax Number   Email Address a@a.com Alternate Number   Telephone Number CED BP NO CED BP NO   Documents Consultant Second Jong Jong Jong Jong Jong Jong Jong Jong                                                                                                    |                                 | Contractor Deta    | lls                         |            |                   |                                                                                                    |              |
| Resident Engineer* res engg Mobile Number   Telephone Number 24243433 Fax Number   Email Address company@email.com Alternate Number   Consultant Details   Consultant Name* Test Wijro Trade update PO Box*   21545   Resident Engineer Mobile Number   Telephone Number 56456456   Fax Number Imail Address   a@a.com Alternate Number   Email Address a@a.com   Alternate Number Imail Address   Bevision Of NOC BP   Evis Noc. BP Ref No CED BP NO   Cocursents   Mobile Structure to Upleaded documents                                                                                                    |                                 | Main Contractor*   | Operating / Tradenam        | e Er 🔍     | PO Box            |                                                                                                    |              |
| Telephone Number 24243433 Fax Number   Email Address company@email.com Alternate Number   Consultant Details   Consultant Name* Teet Wipro Trade update PO Box*   21545   Resident Engineer Mobile Number   Telephone Number \$6456456   Fax Number Email Address   Telephone Number \$6456456   Fax Number Email Address   Email Address #@a.com   Atternate Number Email Address   Elifs NOC BP CED BP NO   Document CeD BP NO   Obcernents Atternate Number   Attachments (Accepts pdf.jog.docz.doc.jopg.gong formalis)   Document (Choose File: correct file.docx   Quest File: correct file.docx   Quest File: correct file.docx   Quest File: correct file.docx                                                                                                    |                                 | Resident Engineer* | res engg                    |            | Mobile Number     |                                                                                                    |              |
| Email Address company@email.com Alternate Number   Consultant Details   Consultant Name* Test Wijpro Trade update PO Box*   Consultant Name* Test Wijpro Trade update PO Box*   Po Box* 21545   Resident Engineer Mobile Number   Telephone Number 56456456   Fax Number Email Address   a@ a.com Atternate Number   Email Address a@ a.com   Atternate Number Email Address   Ensil Address a@ a.com   Atternate Number Email Address   Brock BP Ref No CED BP NO     Cocuments   Occuments   Occuments Type   Uploaded File   Application Fam   Choose File   Consult Type   Uploaded File   Application Fam   Choose File   Cothers   Choose File   Cothers                                                                                                    |                                 | Telephone Number   | 24243433                    |            | Fax Number        |                                                                                                    |              |
| Consultant Details     Consultant Name*   Test Wipro Trade update   PO Box*   21545   Resident Engineer   Mobile Number   Telephone Number   56456456   Fax Number   Enail Address   a@a.com   Alternate Number   Revision Of NOC BP   EHIS NOC BP Ref No   CED BP NO   Occurrents   Occurrents   Attachments (Accepts ptf.jpgdotc.doc.jpeg.png formats)   Document Type   Uploaded File   Attachments (Accepts ptf.jpgdotc.doc.jpeg.png formats)   Document Type   Uploaded File   Application Form<                                                                                                    |                                 | Email Address      | company@email.com           | 12         | Alternate Number  |                                                                                                    |              |
| Consultant Name* Test W/ipro Trade update PO Box* 21545   Resident Engineer Mobile Number Mobile Number   Telephone Number 56456456 Fax Number   Email Address a@a.com Alternate Number   Email Address a@a.com Alternate Number   Revision Of NOC BP CED BP NO     Clockements                                                                                                    |                                 | Consultant Deta    | ils                         |            |                   |                                                                                                    |              |
| Resident Engineer Mobile Number   Telephone Number 56458456   Fax Number Email Address   a@a.com Alternate Number   Revision Of NOC BP   EHIS NOC BP Ref No CED BP NO     Occoments   Note: The request submission will include the uploaded documents     Attachments (Accepts pdf.jpg.docs.doc.jpeg.jpg formats):   Document Type Uploaded File   Application Form Choose File correct file docx   Others Choose File correct file docx                                                                                                    |                                 | Consultant Name*   | Test Wipro Trade upd        | ate 🔍      | PO Bea*           | 21545                                                                                                    |              |
| Telephone Number 56456456   Fax Number     Email Address   a@a.com   Alternate Number     Revision Of NOC BP   EHS NOC BP Ref No    CED BP NO      Occurnents     Occurnents     Attachments (Accepts pdf.jog.doc.t.doc.jpg.sprg.tormats)     Documents Type   Uploaded File   Application Form   Choose File   Correct file docx   Others   Choose File   Correct file docx                                                                                                    |                                 | Resident Engineer  |                             |            | Mobile Number     |                                                                                                    |              |
| Email Address a@a.com   Revision Of NOC BP     EHS NOC BP Ref No   CED BP NO     Documents   Note: The sequent submission will include the uploaded documents     Attachments (Accepts psR_ipg.docx.doc.jpeg.psg formats)   Document Type   Uploaded File   Application Form   Choose File   Correct file docx   Choose File   Choose File                                                                                                    |                                 | Telephone Number   | 56456456                    |            | Fax Number        |                                                                                                    |              |
| Revision Of NOC BP   EHS NOC BP Ref No CED BP NO   Documents     Documents     Octoments (Accepts pdf.jpg.doc.s.doc.jpg.jpg formals)     Document Type     Uploaded File     Application Form     Choose File correct file docs     Others                                                                                                    |                                 | Email Address      | a@a.com                     |            | Alternate Number  |                                                                                                    |              |
| EHS NOC BP Ref No CED BP NO CED BP NO CED BP N |                                 | Revision Of NO     | C BP                        |            |                   |                                                                                                    |              |
| Documents         Note: The request submission will include the uploaded documents         Attachments (Accepts pdf.log.docs.doc.jogs.jong formats)         Document Type         Uploaded File       I         Application Form       Choose File correct file docs       I         ULCENSE COPY       Choose File correct file docs       I         Others       Choose File correct file docs       I                                                                                                    |                                 | EHS NOC BP Ref N   | 0                           |            | CED BP NO         |                                                                                                    |              |
| Note: The sequent submission will include the uploaded documents   Attachments (Accepts pdf_bg.docs.docjpeg.png formats)   Document Type   Uploaded File   Application Form   Choose File   Choose File   Others    Choose File                                                                                                    |                                 | Documents          |                             |            |                   |                                                                                                    |              |
| Attachments (Accepts pdf.jpg.docx.doc.jpeg.png formats)         Document Type       Uploaded File         Application Form       Choose File         LICENSE COPY       Choose File         Others       Choose File                                                                                                    |                                 | Note: The request  | f submission will include t | the upload | ed documents      |                                                                                                    |              |
| Document Type     Uploaded File       Application Form     Choose File       LICENSE COPY     Choose File       Others     Choose File                                                                                                    |                                 |                    |                             |            | 10103             |                                                                                                    | <b>e</b> add |
| Application Form       Choose File correct file docx       Image: Choose File correct file docx         LICENSE COPY       Choose File correct file docx       Image: Choose File correct file docx         Others       Choose File correct file docx       Image: Choose File correct file docx                                                                                                    |                                 | Document Type      | Uploa                       | ded File   |                   |                                                                                                    |              |
| LICENSE COPY                                                                                                    |                                 | Application Form   | • Ch                        | oose File  | correct file docx |                                                                                                    | 8            |
| Others  Choose File correct file docx                                                                                                    |                                 | LICENSE COPY       | •                           | oose File  | correct file docx |                                                                                                    |              |
|                                                                                                    |                                 | Others             | * Ch                        | oose File  | correct file docx |                                                                                                    | 8            |

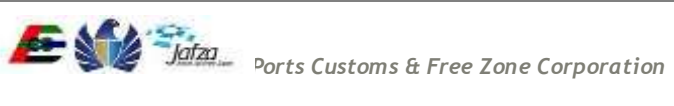

| Remarks / Co          | meneo(s)                       |
|-----------------------|--------------------------------|
| Remarks /<br>Comments | Commented                      |
|                       |                                |
|                       |                                |
|                       | A                              |
|                       | Submit                         |
| Your Prepaid Ba       | lance Available is: 390.00 AED |
|                       |                                |
|                       | Trakhees                       |

Select Requested by as Client, Contractor or Consultant (According to who is the logged in user). The details of the selected section fill get automatically filled. Fill the other two sections by search and select. Here as an example we are selecting requested by as Client. So the "Developer Details" section will get auto populated. We will select the other two sections using the popup.

To select "Main Contractor" on the above screen, to the right hand side of first field there is a search icon. Click on that field and you will get the following screen.

| Search Criteria               |                      |            | 11111111                  |
|-------------------------------|----------------------|------------|---------------------------|
| Name                          | License Number       |            | 144/11                    |
| License leasing<br>Authority  | 4)                   |            |                           |
| Note: Showing only top 15 res | ults.                |            | 1222/1/1                  |
| Search Select C               | ancel                |            | 00000000                  |
| Client Search                 |                      |            |                           |
| Name                          | Licentee bount EMail | Central We | 222010                    |
|                               |                      |            |                           |
| 1                             |                      |            | 111111                    |
|                               |                      |            | Second Second             |
|                               |                      |            | 000000                    |
|                               |                      |            | - 400<br>-                |
|                               |                      |            | and a state of the second |
|                               |                      |            | 050000                    |
|                               |                      |            |                           |

Enter the known details and click on search.

Select the Contractor from the list in the resultant screen and click on select. The details of the selected Contractor will get populated in the form like in the below screen. Enter the fields which are not auto populated.

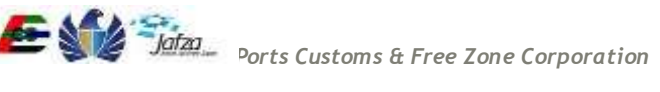

| Sear        | ch Criteria                                                                                                    |                                     |                                                                                                    |                                           |   |
|-------------|----------------------------------------------------------------------------------------------------|-------------------------------------|----------------------------------------------------------------------------------------------------|-------------------------------------------|---|
|             |                                                                                                    |                                     |                                                                                                    |                                           |   |
| Name        |                                                                                                    |                                     | License Number                                                                                              |                                           |   |
|             |                                                                                                    |                                     |                                                                                                    |                                           |   |
| Autho       | re asong<br>rity                                                                                                    |                                     |                                                                                                    |                                           |   |
| Note:       | Showing only top 15 results.                                                                                                    |                                     |                                                                                                    |                                           |   |
| 540         | ch Select Cancel                                                                                                    |                                     |                                                                                                    |                                           |   |
| Lines       | International International                                                                                                    |                                     |                                                                                                    |                                           |   |
| Clie        | nt Search                                                                                                    |                                     |                                                                                                    |                                           |   |
| F           | Name                                                                                                    | License Issue nce Authority         | EMail                                                                                                    | Contact No.                               |   |
| 0           | PR contractor                                                                                                    | RASHID                              | syed umaimasood@trak<br>hees.ae                                                                             |                                           |   |
| 0           | syed umar contractor                                                                                                    | UNCL                                | test@test.com                                                                                               |                                           |   |
|             | d123                                                                                                    | DD WORLD                            | syed umarmasood@trak<br>hees ae                                                                             |                                           |   |
|             | test cont apr                                                                                                    | UNCL                                | syed umamasood@trak<br>bees as                                                                              |                                           |   |
| 1.94        | cont123                                                                                                    | UNCL                                | 123@123                                                                                                    |                                           |   |
| 0           |                                                                                                    | UNCL                                | syed umarmasood@trak hees ae                                                                                |                                           |   |
| 0 0         | test cont 123                                                                                                    | 10000                               |                                                                                                    | 24243433                                  |   |
| 0 0 0 0     | test cont 123<br>Operating / Tradename Eng                                                                                                    | DTC                                 | company@email.com                                                                                           |                                           |   |
| .000        | Nest cont 123<br>Operating / Tradename Eng<br>RU/DOS JEWELS DMCC                                                                              | DTC<br>DMCC                         | company@email.com<br>abhishek.hipathi@dmc<br>c.ee                                                           | 971502932499                              |   |
| 0 0 0 0 0 0 | test cont 123<br>Operating / Tradename Eng<br>KUDOS JEWELS DMCC<br>cont 111                                                                   | DTC<br>DMCC<br>UNCL                 | company@email.com<br>abhishek.bipsthi@dmc<br>c.ae<br>email                                                  | 971502932499                              |   |
| 000000000   | test cont 123<br>Operating / Tradename Eng<br>KUDOS JEWELS DMCC<br>cont 111<br>Frayland Const and Interiors                                   | DTC<br>DMCC<br>UNCL<br>UNCL         | company@email.com<br>abhishek.hipathi@dmc<br>c.ae<br>email<br>Admesh@tayland.ae                             | 971502932499                              |   |
| 000 * 000   | test cont 123<br>Operating / Tradename Eng<br>KUDDS JEWELS DMCC<br>cont 111<br>Prayland Const and Interiors<br>Fujairah National Construction | DTC<br>DMCC<br>UNCL<br>UNCL<br>UNCL | company@email.com<br>abhishek.tipattu@dmc<br>c.ee<br>email<br>Aldinesh@tayland.ae<br>thcdsb@emirates.net.ae | 971502932499<br>D4-2954455<br>D4 393 8888 | 2 |

- 3. Verify the information provided and provide following inputs:
  - a. Provide all mandatory fields. (If not provided will show an alert on submit button click).
  - b. Write Comments.
  - c. Upload the Documents required.

You will get the result screen as follows

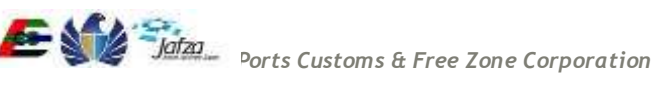

|                                                                                                    |                                                  | Thursday, April 16, 2015   09:18 AM            |
|----------------------------------------------------------------------------------------------------|--------------------------------------------------|------------------------------------------------|
| COVERNMENT OF DUBAI                                                                                                    |                                                  | مؤسسة الموانن والجمارك والمنطقة الحرة          |
| You are in :> Home> Online Service                                                                                                    |                                                  | العربية 📔 🚯 Help                               |
| Welcome : testadm9                                                                                                    | Submission Confirmation                          |                                                |
| Your License Renewal with Reference #<br>5189 has been Rejected<br>Your Update License Contact Details with<br>Reference # 5457 has been Approved<br>Your Update License Contact Details with<br>Reference # 5445 has been Rejected | Service Request Saved Successfully With ID: 5834 |                                                |
| Logout                                                                                                    |                                                  |                                                |
| My Services@Trakhees                                                                                                    |                                                  |                                                |
| Home                                                                                                    |                                                  |                                                |
| Update My Profile                                                                                                    |                                                  |                                                |
| Add Additional Role                                                                                                    |                                                  |                                                |
| Register New/Additional Service                                                                                                    |                                                  |                                                |
| View/Edit Existing Users                                                                                                    |                                                  |                                                |
| Create User                                                                                                    |                                                  |                                                |
| Update My Profile                                                                                                    |                                                  |                                                |
| Finance Online Services                                                                                                    |                                                  |                                                |
| CLD Services                                                                                                    |                                                  |                                                |
| CED Online Services                                                                                                    |                                                  |                                                |
| EHS Customer Service                                                                                                    |                                                  |                                                |
|                                                                                                    | تراخیص<br>Trakhees                               |                                                |
| FAQs   Privacy Policy   Terms & Conditi                                                                                                    | ions                                             | Copyright (c) 2010 Trakhees All right reserved |

#### NOC for BCC (Building Completion Certificate) 3.1.11

For "NOC for BCC", you have to follow below mentioned steps: To access this service follow the below given steps:

- Login to the application
- From the home screen click on "EHS Customer Services" in the left side menu.
- Click on "EHS Customer Service" in the new left side menu.
- 1. Click on "NOC for Building Completion Certificate".

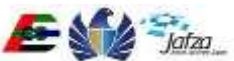

| تراخیص<br>Trakhees                                                                           |                    |       | Enviro             | Tr<br>nment, Heal | akhees<br>th and Safety |
|----------------------------------------------------------------------------------------------|--------------------|-------|--------------------|-------------------|-------------------------|
| Welcome testadm9                                                                             |                    |       |                    |                   | 16 Aug 2015             |
| Home                                                                                         |                    |       |                    | 🔒 logout          | ېربى   Refresh          |
| EHS Service                                                                                  | Search             |       |                    |                   |                         |
| Submission for OFC                                                                           | Request ID         |       | Status             | Select            | <b>≥</b> ▼]             |
| COC Vodification                                                                             | Company Name (EN): |       | Company Name (AR): |                   |                         |
| <ul> <li>COC 2</li> <li>COC 3</li> <li>COC for Demolition</li> <li>COC for Marine</li> </ul> | Submission Date    | Searc | Received Date      |                   | *                       |
| NOC For BP Drawing<br>NOC for Building<br>Completion Certificate                             | No Requests exist  |       |                    |                   |                         |
| P Download Services                                                                          |                    |       |                    |                   |                         |
| Download EHS Certificate                                                                     |                    |       |                    |                   |                         |
| My Submission                                                                                |                    |       |                    |                   |                         |
| My Inbox                                                                                     |                    |       |                    |                   |                         |
| • My Requests                                                                                |                    |       |                    |                   |                         |

2. A screen will be opened containing all the fields needed for "NOC for BCC" and an action button to submit. In the screen fill in all the details.

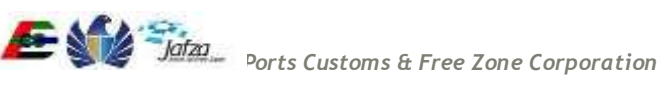

| You are in > Home> Online Servic | 12                  |                                  | _         |                   |             | Help 🔳 |
|----------------------------------|---------------------|----------------------------------|-----------|-------------------|-------------|--------|
| Welcome : C-0020-134946          | NOC for Building (  | Completion Certificate           | <u>) </u> |                   |             |        |
| ogout                            | and the second      |                                  |           |                   |             |        |
| My Services@Trakhees             | Submission -NO      | CBCC                             |           |                   |             |        |
| Home                             |                     |                                  |           |                   |             |        |
| Update My Profile                | Submission Type *   | First                            |           | Requested By *    | Client      |        |
| Add Additional Role              |                     |                                  |           |                   |             |        |
| Register New/Additional Service  | Payment Advice No.  |                                  |           |                   |             |        |
| View/Edit Existing Users         |                     |                                  |           |                   |             |        |
| Create User                      | Developer Detail    | s                                |           |                   |             |        |
| Update My Profile                |                     |                                  |           |                   |             |        |
| Finance Online Services          | * ClentLessee*      | Peepees Restaurant &             | e Mi 🧠    | Project Name*     | ptj name.   |        |
| CLD Services                     |                     |                                  |           |                   |             |        |
| CED Online Services              | Representative*     | rep naem                         |           | Mobile Number     | 97148818507 |        |
| EHS Customer Service             |                     |                                  |           |                   |             |        |
|                                  | Location/Area*      | Dubai Maritime City              | *         | Plot Number*      | 1245        |        |
|                                  | Email Address*      | mjac@emirates net a              | 0         | BP Area (SQM.)    |             |        |
|                                  | Contractor Detai    | Is                               |           |                   |             |        |
|                                  | Main Contractor*    | Operating / Tradenam             | e Er 🥱    | POBox             |             |        |
|                                  | Resident Engineer*  | res enf                          |           | Mobile Number     |             |        |
|                                  | Telephone Number    | 24243433                         |           | Fax Number        |             |        |
|                                  | Email Address       | company@email.com                |           | Alternate Number  |             |        |
|                                  | Consultant Detai    | ls                               |           |                   |             |        |
|                                  | Consultant Name*    | Test Wipro Trade upd             | ate 🤍     | PO Box*           | 1245        |        |
|                                  | Resident Engineer   |                                  |           | Mobile Number     |             |        |
|                                  | Telephone Number    | 56456456                         |           | Fax Number        |             |        |
|                                  | Email Address       | a@a.com                          |           | Allernate Number  |             |        |
|                                  | Revision Of NOC     | BCC                              |           |                   |             |        |
|                                  | EHS NOC BP Ref No   |                                  |           | CED BP NO         |             |        |
|                                  | Documents           |                                  |           |                   |             |        |
|                                  | O Nole: The request | submission will include 8        | te upioad | ed documents      |             |        |
|                                  |                     | alle and first second statements |           |                   |             | 🂠 add  |
|                                  | Document Type       | Uploa                            | ded File  |                   |             |        |
|                                  | Application Form    | • Ch                             | ose File  | correct file docx |             | æ      |
|                                  | LICENSE COPY        | • Ch                             | oose File | correct file docx |             |        |
|                                  |                     | Reading of the                   |           |                   |             |        |

| Remarks / Co          | nmonts)                        |
|-----------------------|--------------------------------|
| Remarks /<br>Comments | Commented                      |
|                       |                                |
|                       |                                |
|                       |                                |
|                       | Submit                         |
| Your Prepaid Ba       | Iance Available is: 390.00 AED |
|                       | ت اختص                         |
|                       | Trakhees                       |

Select Requested by as Client, Contractor or Consultant (According to who is the logged in user). The details of the selected section fill get automatically filled. Fill the other two sections by search and select. Here as an example we are selecting requested by as Client. So the "Developer Details" section will get auto populated. We will select the other two sections using the popup.

To select "Main Contractor" on the above screen, to the right hand side of first field there is a search icon. Click on that field and you will get the following screen.

| Search Criteria               |                     |             | 20110               |
|-------------------------------|---------------------|-------------|---------------------|
| Name                          | License Number      |             | 1 ##////            |
| License Insuing<br>Authority  |                     |             |                     |
| Note: Showing only top 15 res | dis.                |             |                     |
| Search Select C               | incel               |             | 0005000             |
| Client Search                 |                     |             | 1000                |
| Name                          | License lesant EMet | Contact No. | 222/11              |
|                               |                     |             | 622000              |
| 1                             |                     |             | 1111111             |
| 1                             |                     |             |                     |
| 1                             |                     |             |                     |
| 1                             |                     |             |                     |
| 1                             |                     |             | and a second second |
| 1                             |                     |             | 1251112             |
|                               |                     |             |                     |

Enter the known details and click on search.

Select the Contractor from the list in the resultant screen and click on select. The details of the selected Contractor will get populated in the form like in the below screen. Enter the fields which are not auto populated.

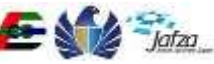

| -           |                                                                                                    |                                                                         |                                                                                                    |                                                       | Carlos A |
|-------------|----------------------------------------------------------------------------------------------------|-------------------------------------------------------------------------|----------------------------------------------------------------------------------------------------|-------------------------------------------------------|----------|
| Sear        | ch Criteria                                                                                                    |                                                                         |                                                                                                    |                                                       | 122      |
|             |                                                                                                    |                                                                         |                                                                                                    |                                                       | - 66     |
| Name        | K                                                                                                    |                                                                         | License Number                                                                                                    |                                                       | - 622    |
| Lines       | se bourin                                                                                                    |                                                                         |                                                                                                    |                                                       | 1 2 3 3  |
| Auth        | rity                                                                                                    | *                                                                       |                                                                                                    |                                                       | 1555     |
| Note:       | Showing only top 15 results.                                                                                                    |                                                                         |                                                                                                    |                                                       | 12       |
| Sec         | rch Select Cancel                                                                                                    |                                                                         |                                                                                                    |                                                       | 255      |
| E.C.M.      | inter secondis substant                                                                                                    |                                                                         |                                                                                                    |                                                       | 1000     |
| Chi         | nt Search                                                                                                    |                                                                         |                                                                                                    |                                                       | 1999     |
|             | Name                                                                                                    | License Issue<br>nce Authority                                          | EMail                                                                                                    | Contact No.                                           | 19       |
| 0           | PR contractor                                                                                                    | RASHID                                                                  | syed umaimasood@trak<br>hees.ae                                                                                                    |                                                       | 100      |
|             | syed umar contractor                                                                                                    | UNCL                                                                    | test@test.com                                                                                                    |                                                       | 100      |
|             |                                                                                                    |                                                                         | eved umarmasood/birak                                                                                                    |                                                       | 1000     |
|             | d123                                                                                                    | DD WORLD                                                                | hees an                                                                                                    |                                                       |          |
| 0 0         | d123<br>test cont apr                                                                                                    | UNCL                                                                    | hees an<br>syed untarmasood@trak<br>bees an                                                                                                    |                                                       | 1000     |
| 0 0 0       | d123<br>test cont apr<br>cont123                                                                                                    | UNCL UNCL                                                               | hees an<br>syed untarmascod@trak<br>hees an<br>123@123                                                                                                    |                                                       | 80       |
| 00000       | d123<br>test cont apr<br>cont123<br>test cont 123                                                                                                    | UNCL<br>UNCL<br>UNCL                                                    | hees an<br>syed umamascod@trak<br>bees as<br>123@123<br>syed umamascod@trak<br>hees as                                                                                                    |                                                       |          |
| 0 0 0 0 0 0 | d123<br>Nest cont apr<br>cont123<br>Nest cont 123<br>Operating / Tridename Eng                                                                                                    | DD WORLD<br>UNCL<br>UNCL<br>UNCL<br>DTC                                 | hees ae<br>syed umammasood@trak<br>bees ae<br>123@123<br>syed umammasood@trak<br>hees ae<br>company@email.com                                                                                         | 24243433                                              |          |
| .00000      | d123<br>Nest cont apr<br>cont123<br>Nest cont 123<br>Operating / Tradename Eng<br>KUDDS JEWELS DMCC                                                                               | DD WORLD<br>UNCL<br>UNCL<br>UNCL<br>DTC<br>DMCC                         | hees ae<br>syed umamasood@trak<br>hees ae<br>123@123<br>syed umamasood@trak<br>hees ae<br>company@smail.com<br>abhishek.tipafsi@dmc<br>c.ee                                                           | 24243433<br>971502932499                              |          |
| 0.0000000   | d123<br>Nest cont apr<br>cont123<br>Nest cont 123<br>Operating / Tradename Eng<br>KUDOS JEWELS DMCC<br>cont 111                                                                   | DO WORLD<br>UNCL<br>UNCL<br>DTC<br>DMCC<br>UNCL                         | hees ae<br>syed umamasood@trak<br>hees ae<br>123@123<br>syed umamasood@trak<br>hees ae<br>company@smail.com<br>abhishek.tipatu@dmc<br>c.ee<br>email                                                   | 24243433<br>971502932499                              |          |
| 000000000   | d123<br>Nest cont apr<br>cont123<br>Nest cont 123<br>Operating / Tradename Eng<br>KUDOS JEWELS DMCC<br>cont 111<br>Prayland Const and Interiors                                   | DD WORLD<br>UNCL<br>UNCL<br>DTC<br>DMCC<br>UNCL<br>UNCL                 | hees ae<br>syed umamasood@trak<br>hees ae<br>123@123<br>syed umamasood@trak<br>hees ae<br>company@email.com<br>abhishek tipath@dmc<br>c.ae<br>email<br>ikdinesh@tayland.ae                            | 24243433<br>971502932498<br>04-2954455                |          |
| 000000000   | d123<br>Nest cont apr<br>cont123<br>Nest cont 123<br>Operating / Tradename Eng<br>KUDOS JEWELS DMCC<br>cont 111<br>Prayland Const and Interiors<br>Fujairah National Construction | DD WORLD<br>UNCL<br>UNCL<br>UNCL<br>DTC<br>DMCC<br>UNCL<br>UNCL<br>UNCL | hees ae<br>syed umamasood@trak<br>bees ae<br>123@123<br>syed umamasood@trak<br>hees ae<br>company@email.com<br>abhishek bipathi@dmc<br>c.ae<br>email<br>ikdinesh@tayland.ae<br>bicdib@emirates.net.ae | 24243433<br>971502932498<br>04-2954455<br>04 393 8888 |          |

- 3. Verify the information provided and provide following inputs:
  - a. Provide all mandatory fields. (If not provided will show an alert on submit button click).
  - b. Write Comments.
  - c. Upload the Documents required.

You will get the result screen as follows

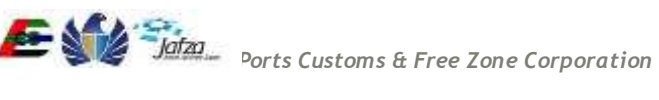

|                                                                                                    |                                                  | Thursday, April 16, 2015   09:18 AM                                              |
|----------------------------------------------------------------------------------------------------|--------------------------------------------------|----------------------------------------------------------------------------------|
| COVERNMENT OF DUBAI                                                                                                    |                                                  | مؤسسة المواتن والجمارك والمنطقة الحرة<br>PORTS, CLISTOMS & FREE ZONE CORPORATION |
| You are in :> Home> Online Service                                                                                                    |                                                  | العربية Help 主 🔰                                                                 |
| Welcome : testadm9                                                                                                    | Submission Confirmation                          |                                                                                  |
| Your License Renewal with Reference #<br>5189 has been Rejected<br>Your Update License Contact Details with<br>Reference # 5457 has been Approved<br>Your Update License Contact Details with<br>Reference # 5445 has been Rejected | Service Request Saved Successfully With ID: 5834 |                                                                                  |
| Logout                                                                                                    |                                                  |                                                                                  |
| My Services@Trakhees                                                                                                    |                                                  |                                                                                  |
| Home                                                                                                    |                                                  |                                                                                  |
| Update My Profile                                                                                                    |                                                  |                                                                                  |
| Add Additional Role                                                                                                    |                                                  |                                                                                  |
| Register New/Additional Service                                                                                                    |                                                  |                                                                                  |
| View/Edit Existing Users                                                                                                    |                                                  |                                                                                  |
| Create User                                                                                                    |                                                  |                                                                                  |
| Update My Profile                                                                                                    |                                                  |                                                                                  |
| Finance Online Services                                                                                                    |                                                  |                                                                                  |
| CLD Services                                                                                                    |                                                  |                                                                                  |
| CED Online Services                                                                                                    |                                                  |                                                                                  |
| EHS Customer Service                                                                                                    |                                                  |                                                                                  |
|                                                                                                    | تراخیص<br>Trakhees                               |                                                                                  |
| FAQs   Privacy Policy   Terms & Condit                                                                                                    | ions                                             | Copyright (c) 2010 Trakhees All right reserved                                   |

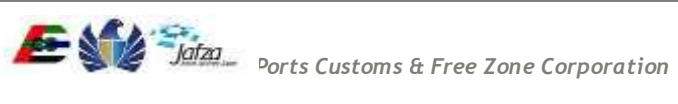

#### 3.1.12 Download EHS Certificate (OFC/NAV)

For "Download EHS Certificate (OFC/NAV)", you have to follow below mentioned steps: To access this service follow the below given steps:

- Login to the application
- From the home screen click on "EHS Customer Services" in the left side menu.
- Click on "EHS Customer Service" in the new left side menu.
- Click on "Download Services".
- 1. Click on "Download EHS Certificate".

| loome C-0020-134946                        |                     |   |                   |           | 20 Aug           | 201 |  |  |
|--------------------------------------------|---------------------|---|-------------------|-----------|------------------|-----|--|--|
| me                                         |                     |   |                   | 🖰 logout  | <b>Ø</b> Refresh | 40  |  |  |
| EHS Service                                | Search              |   |                   |           |                  |     |  |  |
| Submission for OFC                         | Request ID          |   | (Markan           | Contract. |                  |     |  |  |
| NOC for Activity Verification              | wednescip           |   | 219978            | Select    | -                | •   |  |  |
| n 000 🛉                                    | Company Mana (Chili |   | Commons Name (AD) |           |                  |     |  |  |
| NOC For 8P Drawing                         | Company Name (EN)   |   | Company Name (AR) |           |                  |     |  |  |
| NOC for Building<br>Completion Certificate | Submission Date     | 8 | Received Date     |           | •                |     |  |  |
| Download Services 👘                        |                     |   |                   |           |                  |     |  |  |
| Download EHS Certificate                   | Starth              |   |                   |           |                  |     |  |  |
| ril My Submission 👘                        |                     |   |                   |           |                  |     |  |  |
| <ul> <li>My Inbox</li> </ul>               | No Requests exist   |   |                   |           |                  |     |  |  |
| My Requests                                |                     |   |                   |           |                  |     |  |  |
|                                            |                     |   |                   |           |                  |     |  |  |
|                                            |                     |   |                   |           |                  |     |  |  |
|                                            |                     |   |                   |           |                  |     |  |  |
| S                                          |                     |   |                   |           |                  |     |  |  |
| 4.                                         |                     |   |                   |           |                  |     |  |  |
| 2                                          |                     |   |                   |           |                  |     |  |  |
|                                            |                     |   |                   |           |                  |     |  |  |

- A screen will be opened containing all the fields required for "Download EHS Certificate (OFC/NAV)" and an action button to submit. Select value in the drop down and click on download.
- 3. If you are downloading for the first time it will straight away download when you click on the download confirmation.
- 4. From next time onwards the download will be chargeable, So once you confirm download you will be asked for one more confirmation with a message stating the cost for download. Confirm it and the file will get downloaded.

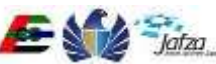

|                                            |                       | Thurnday, August 20, 2015   10:52 Ab |                                               |                                                                                                    | AM                                    |       |  |
|--------------------------------------------|-----------------------|--------------------------------------|-----------------------------------------------|----------------------------------------------------------------------------------------------------|---------------------------------------|-------|--|
| COVERNMENT OF DURAN                        |                       |                                      |                                               | الجمار الد و التملقة الحر في المر في الم | jotas<br>مؤسسة الموالن<br>CORPORATION |       |  |
| You are in > Home> Online Service          | N                     |                                      |                                               |                                                                                                    | Help 🕕 🕴                              | tiça. |  |
| Welcome : C-0020-134946                    | Download Services     |                                      |                                               |                                                                                                    |                                       |       |  |
| Logout                                     |                       |                                      | HILLING ACCOUNTS                              |                                                                                                    |                                       | ·     |  |
| My Services@Trakhees                       | Please note: Download | is free for first time. Nex          | t time, charges will b                        | e applicable.                                                                                                    |                                       |       |  |
| Home                                       |                       |                                      |                                               |                                                                                                    |                                       |       |  |
| Update My Profile                          | Select Certificate*   | OFC / NAV                            |                                               |                                                                                                    |                                       |       |  |
| Add Additional Role                        |                       |                                      |                                               |                                                                                                    |                                       |       |  |
| Register New/Additional Service            |                       | D                                    | ownload                                       |                                                                                                    |                                       |       |  |
| View/Edit Existing Users                   |                       |                                      |                                               |                                                                                                    |                                       |       |  |
| Create User                                |                       |                                      |                                               |                                                                                                    |                                       |       |  |
| Update My Profile                          |                       |                                      |                                               |                                                                                                    |                                       |       |  |
| Finance Online Services                    |                       |                                      |                                               |                                                                                                    |                                       |       |  |
| CLD Services                               |                       |                                      |                                               |                                                                                                    |                                       |       |  |
| CED Online Services                        |                       |                                      |                                               |                                                                                                    |                                       |       |  |
| EHS Customer Service                       |                       |                                      |                                               |                                                                                                    |                                       |       |  |
|                                            |                       | تراخیص<br>آrakhees                   |                                               |                                                                                                    |                                       |       |  |
| FAQs   Privacy Policy   Terms & Conditions |                       |                                      | Copyright (c) 2010 Trakhees All right reserve |                                                                                                    |                                       |       |  |

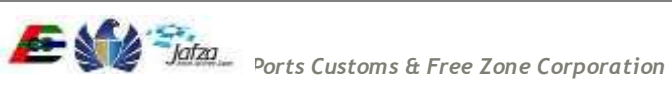